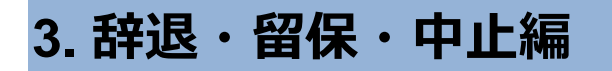

辞退・留保・中止とは

採択後の課題を辞退・留保・中止したい場合に申請します。

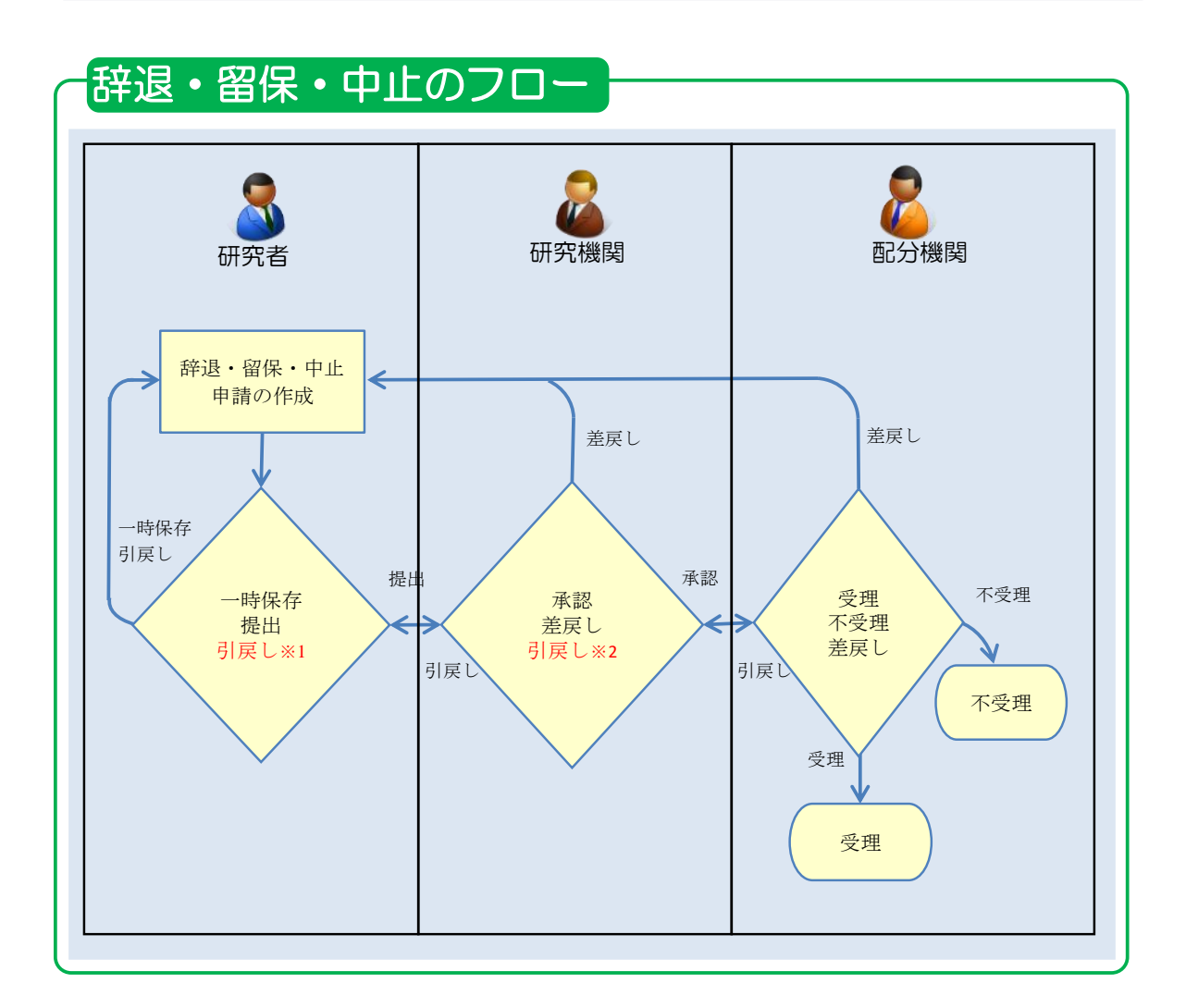

<sup>※1.</sup> 研究機関の承認前まで可能

※2. 配分機関の受理前まで可能

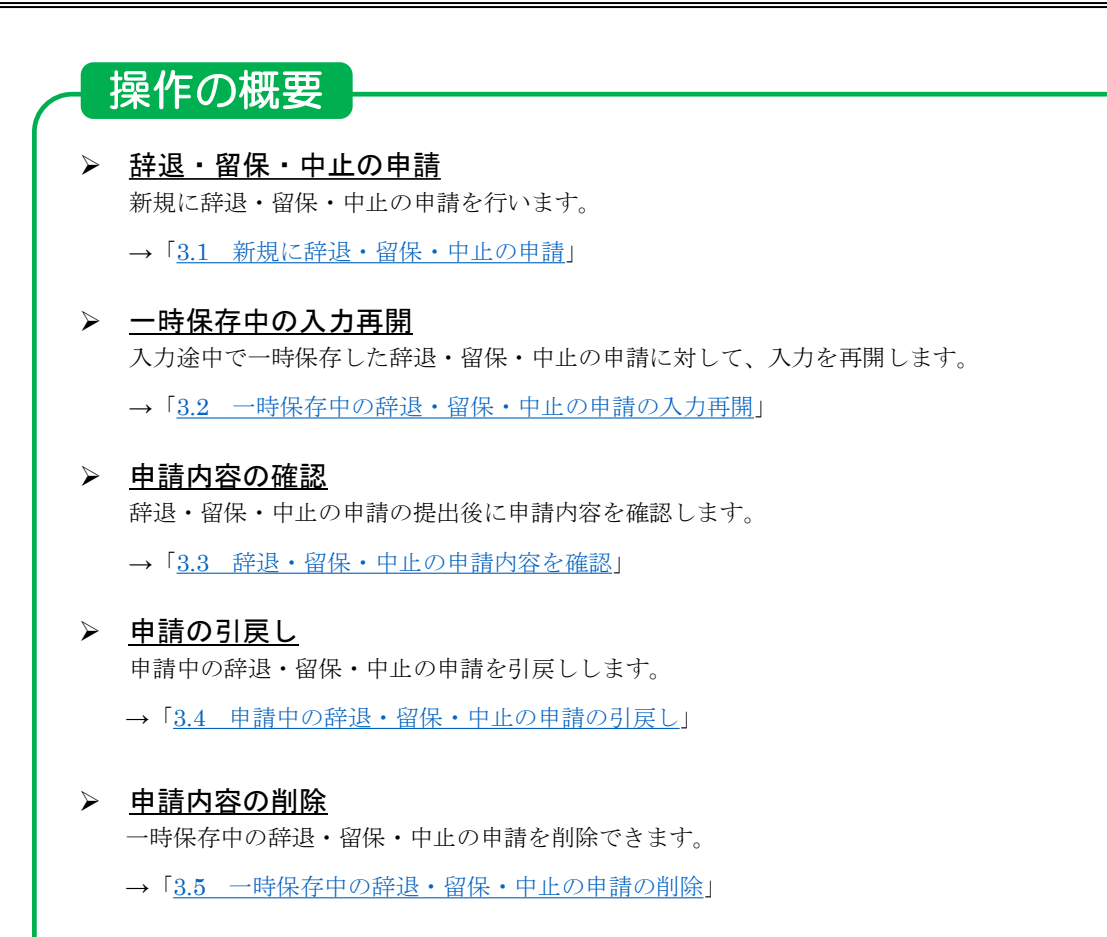

# 3.1 新規に辞退・留保・中止の申請

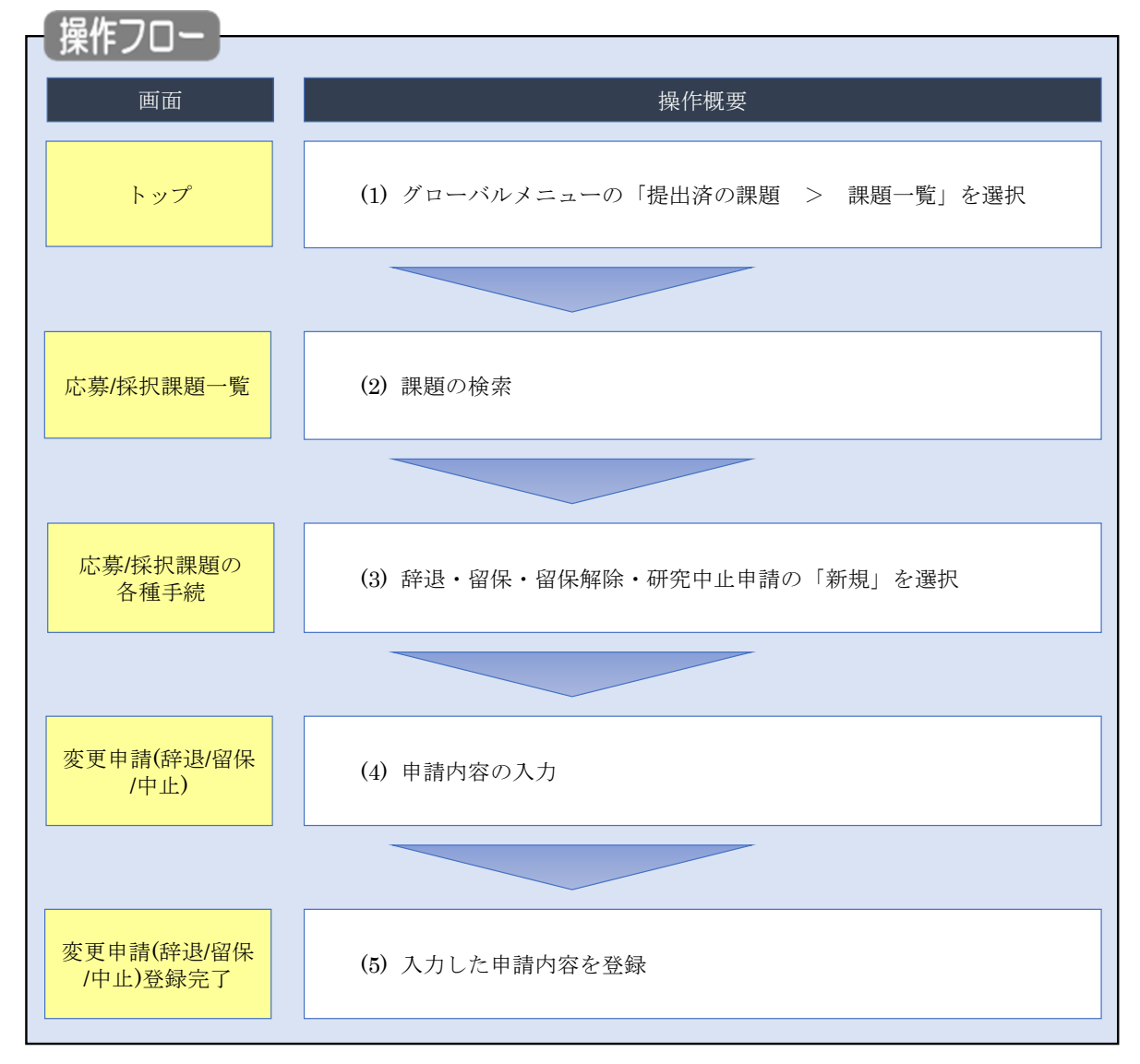

採択後の課題に対して、辞退・留保・中止の申請をする手順について説明します。

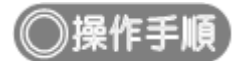

## (1) グローバルメニューの選択

| e-Rad | 新規応募 🗸 提出    | 済の課題 →                                            | エフォートの管理 🗸                          | その他 🗸                                |                                                         |                               | <br>Sitemap          |
|-------|--------------|---------------------------------------------------|-------------------------------------|--------------------------------------|---------------------------------------------------------|-------------------------------|----------------------|
| 研究者   |              |                                                   | 12/22 85                            |                                      |                                                         | 日 お問合せ 日 操作                   | マニュアル 経過時間 ? (00:51) |
|       | 前回ログイン       | 資料は台湾の分配は<br>ン:2019/10/0                          | 9 (17:05)                           | )クリ                                  | ック                                                      | 日本語                           | English              |
|       | 新規成          | 訪募                                                |                                     |                                      | 時保存データの入力再開                                             | 外部連携システム                      |                      |
|       |              | <ul> <li>☆開中</li> <li>で応募</li> <li>ます。</li> </ul> | の公募を検索し、新規<br>青報を入力して提出し<br>を       |                                      | -時保存中の応募情報の入力を<br>再開します。                                | 科研費電子申請システム<br>料研費の応募資格がありません |                      |
|       | エフォー         | -トの修正申                                            | 請                                   | 提出                                   | 済の研究課題の管理                                               | ▶researchmap                  |                      |
|       | =            | 採択され 修正を明                                         | れた課題のエフォートの<br>申請します。               |                                      | 提出済の課題を一覧表示します。<br>応募の取下げや採択後の変更申請、<br>実績報告の登録等を行います。 ● | ID連携はこちら Э<br>ログインID連携について>   |                      |
|       | 未処理申         | 請のお知                                              | 6せ                                  |                                      |                                                         |                               |                      |
|       | 修正依頼<br>差し戻し | 修正依頼た<br>差し戻した                                    | <u>が 2件あります。詳細に</u><br>が 1件あります。詳細に | t <u>, 256</u> £<br>t <u>, 256</u> £ | り確認してください。<br>り確認してください。                                |                               |                      |
|       | 配分機関         | ・システ                                              | ム管理者からのお                            | 知らせ                                  |                                                         |                               |                      |

①グローバルメニューの「提出済の課題 > 課題一覧」をクリックしてください。

## (2) 課題の検索

| 1 | 新規応募 - 提出済の課題 - エフォートの管理                                                                                                    | 理 - その他 -                                                                                                    |
|---|----------------------------------------------------------------------------------------------------|----------------------------------------------------------------------------------------------------|
| ~ |                                                                                                    | Sitemap     Sitemap     Sitemap     Sitemap     D     UBの     UBの     U |
|   |                                                                                                    |                                                                                                    |
|   | 検索性能向上のため検索条件に以下の社会支援                                                                                                    | 初期値を設定しています。<br>朝のみ                                                                                                    |
|   | ↓ 2000 1000 1000 1000 1000 1000 1000 100                                                                                                    | 2000年<br>さい。<br>入力必須としました。                                                                                                    |
|   | 配分機関名                                                                                                    |                                                                                                    |
|   | 応募/採択課題一覧                                                                                                    |                                                                                                    |
|   | 応募/採択課題を一覧表示できます。                                                                                                    |                                                                                                    |
|   | 各種申請手続きを行うことができます。                                                                                                    |                                                                                                    |
|   | 検索条件                                                                                                    |                                                                                                    |
|   |                                                                                                    | r#a_#1                                                                                                    |
|   |                                                                                                    |                                                                                                    |
|   |                                                                                                    |                                                                                                    |
|   |                                                                                                    |                                                                                                    |
|   |                                                                                                    |                                                                                                    |
|   |                                                                                                    |                                                                                                    |
|   | 2.597石                                                                                                    |                                                                                                    |
|   |                                                                                                    |                                                                                                    |
|   |                                                                                                    |                                                                                                    |
|   | (四層)                                                                                                    |                                                                                                    |
|   |                                                                                                    |                                                                                                    |
|   | 一般地理タート                                                                                                    |                                                                                                    |
|   | 11.7 (法)均位<br>(11.7 (法)均位<br>(11.7 (法))<br>(11.7 (法))<br>(11.7 (法))<br>(11.7 (法))<br>(11.7 (法))<br>(11.7 (法))<br>(11.7 (法))<br>(11.7 (法))<br>(11.7 (法))<br>(11.7 (法))<br>(11.7 (法))<br>(11.7 (************************************ |                                                                                                    |
|   |                                                                                                    |                                                                                                    |
|   |                                                                                                    |                                                                                                    |
|   |                                                                                                    |                                                                                                    |
|   |                                                                                                    | 2/1/ ··· · · · · · · · · · · · · · · · ·                                                                                                     |
|   |                                                                                                    |                                                                                                    |
|   | トップページへ                                                                                                    | インボート >                                                                                                    |
|   |                                                                                                    |                                                                                                    |
|   | ▲詳細条件                                                                                                    |                                                                                                    |
|   | ▲詳細条件                                                                                                    |                                                                                                    |
|   | ▲ 詳細条件<br>応募番号                                                                                                    | (完全-效)                                                                                                    |
|   | ▲ 詳細条件<br>応募番号<br>採訳番号                                                                                                    | [完全一致]<br>[完全一致]                                                                                                    |
|   | ▲ 詳細条件<br>応募番号<br>採択番号<br>応募単位                                                                                                    | 「完全一致」       「完全一致」       「完全一致」       ● すべて ● 研究機関単位                                                                                                    |
|   | ▲ 詳細条件<br>応募番号<br>採択番号<br>応募単位<br>研究者兼任区分                                                                                                    | (完全一致)       (完全一致)       (完全一致)       ● すべて ● 研究者単位 ● 研究機関単位       ● すべて ● 代表 ● 分担 ■ 研究代表者が自機關の場合を除く                                                                                                    |
|   | ▲ 詳細条件<br>応募番号<br>採択番号<br>応募単位<br>研究者兼任区分<br>課題の<br>状態                                                                                                    | 「売全一致」         「売全一致」         「売全一致」         ・ すべて (売全一致」         ・ すべて (売金一致」         ・ すべて (売金一致」         ・ すべて (売金一致」         ・ すべて (売金一致」         ・ すべて (売金一次」         ・ すべて (売金一次」         ・ すべて (売金一次」         ・ すべて (売金一次」         ・ すべて (売金の)         ・ すべて (売金の)         ・ すべ (売金の)         ・ すべ (売金の)                                                                                                    |
|   | ▲ 詳細条件<br>応募番号<br>採択番号<br>応募単位<br>研究者兼任区分<br>課題の<br>状態                                                                                                    | [完全一致]         [完全一致]         (完全一致]         ● すべて (研究者単位 研究機関単位         ● すべて (代表 分担 )         研究代表者が目機関の場合を除く         広募に関するステータス ( 全て選択)         広募中   応募済 ] 不受理   採択結果登録済み                                                                                                    |
|   | ▲ 詳細条件<br>応募番号<br>採択番号<br>応募単位<br>研究者兼任区分<br>課題の<br>状態                                                                                                    | 「完全一致」         「完全一致」         「完全一致」         「完全一致」         「完全一致」         「完全一致」         「完全一致」         「完全一致」         「完全一致」         「完全一致」         「完全一致」         「完全一致」         「完全一致」         「完全一致」         「完全一致」         「完全一致」         「完全一次」         「完全一次」         「完全一次」         「完全一次」         「完全一次」         「完全一次」         「完全一次」         「完全一次」         「完全一次」         「売金」         「売金」         「売金」         「売金」         「売売         「売売         「売売         「売売         「売売         「売売         「売売         「売売         「売売         「売売         「売売         「売売         「売売         「売売         「売売         「売売         「売売         「売売         「売売         「売売         「売売         「売売                                                                                                    |
|   | ▲ 詳細条件<br>応募番号<br>採択番号<br>応募単位<br>研究者兼任区分<br>課題の<br>状態                                                                                                    | 「完全一致」         「完全一致」         「完全一致」         ・ すべて (完全一致」         ・ すべて (元表 ) 研究指単位 (研究機関単位)         ・ すべて (代表 ) 分担 (研究代表者が目機関の場合を除く)         ・ すべて (代表 ) 分担 (研究代表者が目機関の場合を除く)         ・ すべて (元表 ) 分担 (元算沢)         ・ 広募中 (元募済 ) 不受理 (採択結果登録済み)         「採択済 ) 不採択 (取下)         ・ 採択以降のステータス (( 全て選択))                                                                                                    |
|   | <ul> <li>▲ 詳細条件</li> <li>応募番号</li> <li>採択番号</li> <li>応募単位</li> <li>研究者兼任区分</li> <li>課題の</li> <li>状態</li> </ul>                                                                                                    | 「完全一致」         「完全一致」         「完全一致」         「完全一致」         ・ すへて (完全一致」         ・ すへて (代表 )分担 (研究機関単位         ・ すへて (代表 )分担 (研究代表者が目機関の場合を除く         ・ すへて (代表 )分担 (研究機関単位         ・ すへて (代表 )分担 (研究機関単位         ・ すへて (代表 )分担 (研究代表者が目機関の場合を除く         ・ 「応募市 (元募済 )不受理 (採択結果登録済み)         「成第中 (元募済 )不現沢 )取下         「採択、 (「全て選択)         「安付決定額/         「空付決定額/         「空付決定額/         「年度除了 (STI開示承認済                                                                                                    |
|   | ▲ 詳細条件<br>応募番号<br>採択番号<br>応募単位<br>研究者兼任区分<br>課題の<br>状態                                                                                                    | 「完全一致」         「完全一致」         「完全一致」         「完全一致」         「完全一致」         「完全一致」         「完全一致」         「完全一致」         「完全一致」         「完全一致」         「完全一致」         「完全一致」         「完全一致」         「完全一致」         「完全一致」         「完全一致」         「完全一致」         「完全一致」         「完全」         「売算         「広募車         「広募」         「水原         「水原         「水原         「水原         「水原         「水原         「大型         「「大型         「小算」         「「「「」」         「「」」         「「」」         「「」」         「「」」         「「」」         「」」         「」」         「」」         「」」         「」」         「」」         「」」         「」」         「」」         「」」         「」」         「」」         「」」         「」」         「」」                                                                                                             |
|   | <ul> <li>▲ 詳細条件</li> <li>応募番号</li> <li>採択番号</li> <li>応募単位</li> <li>研究者兼任区分</li> <li>課題の<br/>状態</li> </ul>                                                                                                    | 「完全一致」         「完全一致」         ・ すべて (完全一致)         ・ すべて (研究者単位 研究機関単位         ・ すべて (代表 ) 分担 (研究代表者が目機関の場合を除く)         広募に関するステータス (二全て選択)         広募中 (広募済 ) 不受理 (採択結果登録済み)         「床好" (二全て選択)         「なり" (二全て選択)         交付決定額/ 文付決定額/ 文付決定額/ (二全で選択)         マ付決定額/ 文付決定額/ (二全で選択)         「分別額登録消         「研究中止 ) 舒退 (留保)                                                                                                    |

[応募/採択課題一覧]画面が表示されます。

①検索条件を入力してください。

②「検索」ボタンをクリックしてください。

さらに詳細な条件で絞り込みたい場合は、「詳細条件を表示」ボタンをクリックすると、詳細条件が表示されます。

検索結果が表示されます。

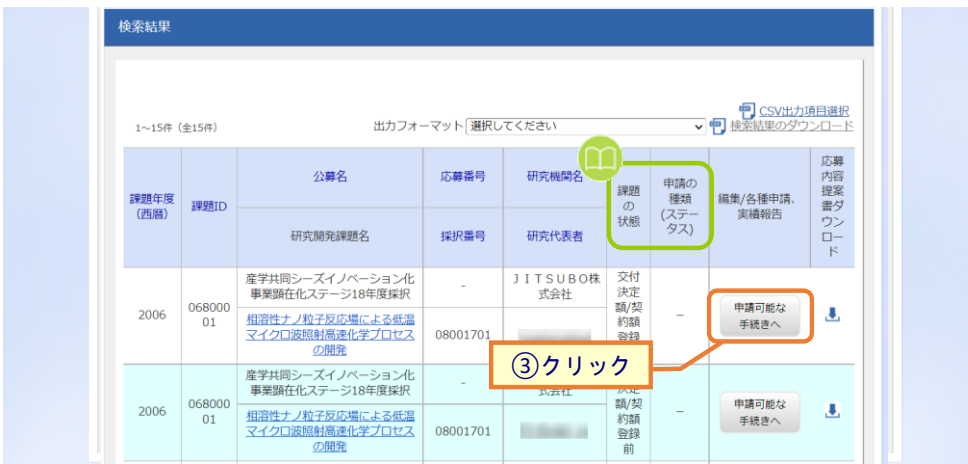

③申請したい課題の、「申請可能な手続きへ」ボタンをクリックしてください。

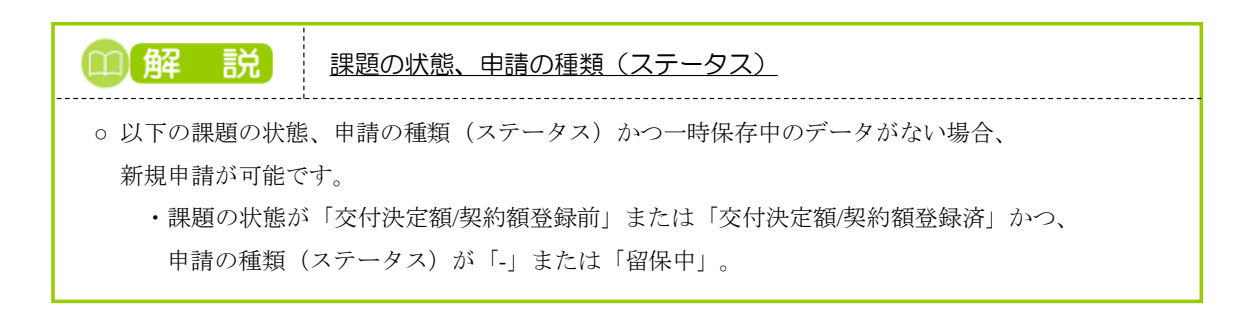

#### (3) 辞退・留保・留保解除・研究中止申請の「新規」を選択

| kad i              | 新規応募 - 計        | 是出済の課題 →     | エフォートの管理 🗸  | その他 🗸   |      |      |     | Sitemap | 研究者姓 🔻      |
|--------------------|-----------------|--------------|-------------|---------|------|------|-----|---------|-------------|
| i .                |                 |              |             |         |      | お問合せ | 面操作 | マニュアル   | 経過時間 ? ( 02 |
| 賁 / <sub>[2]</sub> | 白油起             | の欠話          | 壬結          |         |      |      |     |         |             |
| タテ/ 1个1<br>ステータスにほ | い口不凡と           | いたす。         | J-19L       |         |      |      |     |         |             |
|                    | IC CT HEJO      | 00 0174 0074 |             |         |      |      |     |         |             |
| 年度                 |                 |              | 2008年度      |         |      |      |     |         |             |
| 事業名                |                 |              | NexTEP-Aタイプ |         |      |      |     |         |             |
| 公募名                |                 |              | 委託開発 平成19年  | 度第二回公募  |      |      |     |         |             |
| 课题                 |                 |              | 08060346    |         |      |      |     |         |             |
| 採択番号               |                 |              | 08060346    |         |      |      |     |         |             |
| 研究開発課題名            |                 |              | 自然免疫を利用した動  | 物用ワクチン  |      |      |     |         |             |
| 状態(ステータ            | (ג              | 課題状態         | 契約額登録前      | I       |      |      |     |         |             |
| ステータス履歴            | 聖照会             | 申請状態         | -           |         |      |      |     |         |             |
|                    |                 |              |             |         |      |      |     |         |             |
| 更申請                |                 |              |             |         |      |      |     |         |             |
| 开究機関独自             | 4840            | 00.00        | 1+77        | 101 50. | 2121 |      |     |         |             |
| 情報照会               | 状態              | 新規           | 入刀画面        | 削除      | 引戻し  | RUSE |     | 担当(問)   | 국면)         |
|                    | 一時保存            |              | 入力画面        | 削除      |      | 🗖 閲覧 |     | □ 担当    | 苦へ          |
|                    | (T) (T) (T) (T) |              |             |         | -    |      |     |         |             |
| 印度・田休・             | 田休胜味・1          | 讲九中正中詞       | <u>(1</u> ク | リック     |      |      |     |         |             |
| 状態                 |                 | 新規           | 入力画面        |         | 削除   | 引戻し  |     | 関       | NE          |
|                    |                 | 新規           |             |         |      |      |     |         |             |
|                    |                 |              |             |         |      |      |     |         |             |
|                    |                 |              |             |         |      |      |     |         |             |
| 開始日                | 綿切日             | 状態           | 新規          | 入力画面    | 削除   | 引戻し  | 閲覧  | 報告者·権   | 限設定 🕜       |
|                    |                 |              |             |         |      |      |     | 16      | <b>%</b>    |
| 计実績                |                 |              |             |         |      |      |     |         |             |
| 開始日                | 締切日             | 状態           | 新規          | 入力画面    | 削除   | 引戻し  | 閲覧  | 報告者·権   | 限設定 🕜       |
|                    |                 |              |             |         |      |      |     | 編       | *           |
|                    |                 |              |             |         |      |      |     |         |             |
|                    |                 |              |             |         |      |      |     |         |             |
|                    |                 |              |             |         |      |      |     |         |             |
|                    |                 |              |             |         |      |      |     |         |             |

#### [応募/採択課題の各種手続]画面が表示されます。

①辞退・留保・留保解除・研究中止申請の「新規」ボタンをクリックしてください。

### (4) 申請内容の入力

[変更申請(辞退/留保/中止)] 画面が表示されます。

#### <u>留保中の課題でない場合:</u>

| Special (RSU/BUC/FUC)         RSUBJECTION OF ALLAST OF ALLAST OF                                                                       |                                                                                                    |                                                                                                    |                                                                                                    |                                                                                                    |                                                                                                    | 🗖 お開合せ                                                                                                    | 山 操作マニュアル                                                                                                    |  |
|----------------------------------------------------------------------------------------------------|----------------------------------------------------------------------------------------------------|----------------------------------------------------------------------------------------------------|----------------------------------------------------------------------------------------------------|----------------------------------------------------------------------------------------------------|----------------------------------------------------------------------------------------------------|----------------------------------------------------------------------------------------------------|----------------------------------------------------------------------------------------------------|--|
|                                                                                                    | щ                                                                                                    | 山圭 (毛                                                                                                    | 2日/幻归                                                                                                    | (H.J.)                                                                                                    |                                                                                                    |                                                                                                    |                                                                                                    |  |
|                                                                                                    | प्रा                                                                                                    | 日前 (百)                                                                                                    | -迟/田休/                                                                                                    | (TE)                                                                                                    |                                                                                                    |                                                                                                    |                                                                                                    |  |
|                                                                                                    | USKSK(#)                                                                                                    | 息について、辞退、                                                                                                    | 用味(何らかの理由に)                                                                                                    | - 奉つく研究期間の                                                                                                    | 9変更又は中止」を単語します。                                                                                                    |                                                                                                    |                                                                                                    |  |
|                                                                                                    | 基本情                                                                                                    | 報                                                                                                    |                                                                                                    |                                                                                                    |                                                                                                    |                                                                                                    |                                                                                                    |  |
|                                                                                                    | 配分機關                                                                                                    | 名                                                                                                    |                                                                                                    | 国立研究開発法人                                                                                                    | 和学技術振興機構                                                                                                    |                                                                                                    |                                                                                                    |  |
| 単点       NuTP-A0-17         128月       SUMR Pail 9 年381         128月       2007         2010       10000014         128月       0000014         128月       10000014         128月       10000014         128月       1010000000000000000000000000000000000                                                                                                    | 制度名                                                                                                    |                                                                                                    |                                                                                                    | 研究成果展開事業                                                                                                    | (研究成果最適展開支援プログラ                                                                                                    | 54 (A-STEP))                                                                                                    |                                                                                                    |  |
| 10月     94月後日     94月後日     94月後日     94月後日     94月後日     94月後日     94月後日     94月後日日     94月月日     94月月日     94月月日     94月月日     94月月日     94月月日     94月月日     94月月日     94月月日     94月月日     94月月日     94月月日     94月月日     94月月日     94月月日     94月月日     94月月日     94月日日     94月日     94月日     94月日     94月日     94月日     94月日     94月日     94月日     94月日     94月                                                                                                    | 事業名                                                                                                    |                                                                                                    |                                                                                                    | NexTEP-Aタイプ                                                                                                    |                                                                                                    |                                                                                                    |                                                                                                    |  |
| 1007         ##302       00060366         ##302       1005295 (1011.5 50 (07.07.5)         #15404 5       124 2 mt 14 kt 50 (07.07.5)         #15704 5       124 2 mt 14 kt 50 (07.07.5)         #15704 5       124 2 mt 14 kt 50 (07.07.5)         #15704 5       124 2 mt 14 kt 50 (07.07.5)         #15704 6       1000 7 120 (101); 2 X81 57 7 10.70 - P)         #15704 10.08 (101)       1000 7 120 (101); 2                                                                                                    | 公募名                                                                                                    |                                                                                                    |                                                                                                    | 委託開発 平成1                                                                                                    | 9年度第二回公募                                                                                                    |                                                                                                    |                                                                                                    |  |
| 講師         0000306           研究院会、         研究院会、         研究院会、           研究院会、         日本会工業研究のでの、         日本会工業研究のでの、           研究院会、         日本会工業研究のでの、         日本会工業研究のでの、           中国         ①         日本         ①           中国         ①         日本         ①         ①           中国         ②         2007年度         ①         日本         DE           中国         ②         ②         (第1)         ①         日本         DE           中国         ②         ○         (第2)         ○         DE         DE <t< td=""><td>公募年度</td><td>t</td><td></td><td>2007</td><td></td><td></td><td></td></t<>                                                                                                    | 公募年度                                                                                                    | t                                                                                                    |                                                                                                    | 2007                                                                                                    |                                                                                                    |                                                                                                    |                                                                                                    |  |
| 비式和スト編IS         自然なな「相にした知知っていた」           明式代表名         日本 和田           ① 課業           明式代表名         国府 邦道           ① 課業           ① 課業           明道報告         回 新道           回 新道           回 新道         回 新道           回 新道         回 新道           回 新道         回 新道           回 新道         回 新道           ○ 第二           ( (清明) 2007 年度 ~ (洋 7) 2018 年度           ※           2008年度           2008年度 <td co<="" td=""><td>课题ID</td><td></td><td></td><td>08060346</td><td></td><td></td><td></td></td>                                                                                                    | <td>课题ID</td> <td></td> <td></td> <td>08060346</td> <td></td> <td></td> <td></td>                                                                                                    | 课题ID                                                                                                    |                                                                                                    |                                                                                                    | 08060346                                                                                                    |                                                                                                    |                                                                                                    |  |
| ніядніка       ціядлікані         ніядлікані       шія ліш         Філікані       ОТДКА         Філікані       ОТДКА         Філікані       Філікані         Філікані       Філікані         Філікані       Філікані         Філікані       Філікані         Філікані       Філікані         Філікані       Філікані         Філікані       Філікані         Філікані       Філікані         Філікані       Філікані         Філікані       Філікані         Філікані       Філікані <tr< td=""><td>研究開列</td><td>论课题名</td><td></td><td>自然免疫を利用し</td><td>た動物用ワクチン</td><td></td><td></td></tr<>                                                                                                    | 研究開列                                                                                                    | 论课题名                                                                                                    |                                                                                                    | 自然免疫を利用し                                                                                                    | た動物用ワクチン                                                                                                    |                                                                                                    |                                                                                                    |  |
| NH F F MA       ① 課 F MA                                                                                                    | 研究機能                                                                                                    | 14                                                                                                    |                                                                                                    | 日本全業工業株式                                                                                                    | 会社                                                                                                    |                                                                                                    |                                                                                                    |  |
|                                                                                                    | 研究代表                                                                                                    | 長者名                                                                                                    |                                                                                                    | 福井 邦顕                                                                                                    |                                                                                                    |                                                                                                    |                                                                                                    |  |
| 中活作紙         ● 読作         ● 読作         ● 読         ● 読作         ● 読作 <t< td=""><td></td><td></td><td></td><td></td><td></td><td></td><td>①澤坦</td></t<>                                                                                                    |                                                                                                    |                                                                                                    |                                                                                                    |                                                                                                    |                                                                                                    |                                                                                                    | ①澤坦                                                                                                    |  |
| P3.4F8.8EIR       ②       ● 新温       田菜       田菜       田菜       田菜       田菜       田菜       田菜       田菜       田菜       B.2100379       B.2100379 <td>申請情</td> <td>報</td> <td></td> <td></td> <td></td> <td></td> <td>①进扒</td>                                                                                                    | 申請情                                                                                                    | 報                                                                                                    |                                                                                                    |                                                                                                    |                                                                                                    |                                                                                                    | ①进扒                                                                                                    |  |
| PiA 中山       C       PiA       C       PiA       C       PiA       C       PiA       DODETYUSP (GRI, 2/1-2/515YT JOD)         PiA 中山       2007 年度       (RH)       0       0       0       0       0       0       0       0       0       0       0       0       0       0       0       0       0       0       0       0       0       0       0       0       0       0       0       0       0       0       0       0       0       0       0       0       0       0       0       0       0       0       0       0       0       0       0       0       0       0       0       0       0       0       0       0       0       0       0       0       0       0       0       0       0       0       0       0       0       0       0       0       0       0       0       0       0       0       0       0       0       0       0       0       0       0       0       0       0       0       0       0       0       0       0       0       0       0       0       0       0 <t< td=""><td>电动程</td><td><b>香港</b>根</td><td>र व</td><td>10.00</td><td>677/9</td><td>ा सार्व्यकार</td><td></td></t<>                                                                                                    | 电动程                                                                                                    | <b>香港</b> 根                                                                                                    | र व                                                                                                    | 10.00                                                                                                    | 677/9                                                                                                    | ा सार्व्यकार                                                                                                    |                                                                                                    |  |
| 申請申請       1000年7920月(名行, スペースを1至7年からうト) <ul> <li></li></ul>                                                                                                    |                                                                                                    |                                                                                                    | 0.00                                                                                                    | () max                                                                                                    | — ник                                                                                                    | U wist tu                                                                                                    |                                                                                                    |  |
| ・・・・・・・・・・・・・・・・・・・・・・・・・・・・・                                                                                                    | 申請理由                                                                                                    | ±                                                                                                    |                                                                                                    | 1000274809 (86                                                                                                    | n. x<-x61x7 (2005) ()                                                                                                    |                                                                                                    |                                                                                                    |  |
|                                                                                                    |                                                                                                    |                                                                                                    |                                                                                                    |                                                                                                    |                                                                                                    |                                                                                                    |                                                                                                    |  |
| (第第)      (第第)      (第第)      (第第)      (第第)      (第第)      (第第)      (第第)      (第第)      (第第)      (第第)      (第第)      (第第)      (第第)      (第第)      (第第)      (第第)      (第第)      (第第)      (100      (100      (100      (100      (100      (100      (100      (100      (100      (100      (100      (100      (100      (100      (100      (100      (100      (100      (100      (100      (100      (100      (100      (100      (100      (100      (100      (100      (100      (100      (100      (100      (100      (100      (100      (100      (100      (100      (100      (100      (100      (100      (100      (100      (100      (100      (100      (100      (100      (100      (100      (100      (100      (100      (100      (100      (100      (100      (100      (100      (100      (100      (100      (100      (100      (100      (100      (100      (100      (100      (100      (100      (100      (100      (100      (100      (100      (100      (100      (100      (100      (100      (100      (100      (100      (100      (100      (100      (100      (100      (100      (100      (100      (100      (100      (100      (100      (100      (100      (100      (100      (100      (100      (100      (100      (100      (100      (100      (100      (100      (100      (100      (100      (100      (100      (100      (100      (100      (100      (100      (100      (100      (100      (100      (100      (100      (100      (100      (100      (100      (100      (100      (100      (100      (100      (100      (100      (100      (100      (100      (100      (100      (100      (100      (100      (100      (100      (100      (100      (100      (100      (100      (100      (100      (100      (100      (100      (100      (100      (100      (100      (100      (100      (100      (100      (100      (100      (100      (100      (100      (100      (100      (100      (100      (100      (100      (100      (100      (100      (100      (100      (100      (100      (100      (100 |                                                                                                    |                                                                                                    |                                                                                                    |                                                                                                    |                                                                                                    |                                                                                                    |                                                                                                    |  |
| 文付決定砲/予定額         2007年度         2008年度         2009年度         会計           文付決定・契約済         契約減         契約減         -         -         -         -         -         -         -         -         -         -         -         -         -         -         -         -         -         -         -         -         -         -         -         -         -         -         -         -         -         -         -         -         -         -         -         -         -         -         -         -         -         -         -         -         -         -         -         -         -         -         -         -         -         -         -         -         -         -         -         -         -         -         -         -         -         -         -         -         -         -         -         -         -         -         -         -         -         -         -         -         -         -         -         -         -         -         -         -         -         -         -         -         -         -         -         -                                                                                                    |                                                                                                    |                                                                                                    |                                                                                                    |                                                                                                    |                                                                                                    |                                                                                                    | あと1000文字                                                                                                    |  |
| 文付決定数字左数         2007年度         2008年度         2009年度         会計           文付決定・契約済         契約所         契約所         契約所         2009年度         会計           文付決定・契約済         契約所         契約所         909,091,000 円         0 円         0 円         1,033,851,000 円           小計         909,091,000 円         0 円         0 円         0 円         1,033,851,000 円           小計         90,999,000 円         0 円         0 円         0 円         90,999,000 円           이門         1,000,000,000 円         0 円         0 円         1,124,760,000 円           合計         901(以)         0 円         0 円         1,124,760,000 円           合計         2007 年度         2008 年度         会計           小式         1,000,000,000 円         0 円         1,033,851,000 円           中         1,033,851,000 円         0 円         1,033,851,000 円                                                                                                    | 研究期間                                                                                                    | 日(四時) 💡                                                                                                    | 88                                                                                                    | (開始) 2007 年週                                                                                                    | t ~(終了) 2018 年度                                                                                                    |                                                                                                    | あと1000文字                                                                                                    |  |
| 2007年度         2008年度         2009年度         会計           交付決定・契約済         契約済         契約済         3約済         第193         -           費         清神理費         909,091,000 円         0 円         0 円         0 円         1,033,851,000 円           小社         90,969,000 円         0 円         0 円         0 円         0 円         90,99,000 円           小社         90,969,000 円         0 円         0 円         0 円         90,99,000 円           回路提覧         1,000,000,000 円         0 円         0 円         0 円         90,99,000 円           이う         1,000,000,000 円         0 円         0 円         0 円         1,124,760,000 円           여러         0         1,000,000,000 円         0 円         0 円         1,124,760,000 円                                                                                                    | 研究期間                                                                                                    | 3 (西两) 🕜                                                                                                    | 8a                                                                                                    | (開始) 2007 年度                                                                                                    | 1 ~(終了) 2018 年度                                                                                                    |                                                                                                    | あと1000文分                                                                                                    |  |
| 文付決定・契約済         契約済         契約済         ○           費         市接定費         509,091,000 円         0 円         0 円         1,033,851,000 円           小さ         909,091,000 円         0 円         0 円         0 円         1,033,851,000 円           小さ         90,909,000 円         0 円         0 円         0 円         1,033,851,000 円           小さ         90,909,000 円         0 円         0 円         0 円         90,909,000 円           回日日夏         (9999999)         回日日夏         1,000,000,000 円         0 円         0 円         1,124,760,000 円           会け         1,000,000,000 円         0 円         0 円         0 円         1,124,760,000 円           会け           2007 年度         2008 年度         会社                                                                                                    | 研究期間                                                                                                    | 11 (西晉) <b>?</b><br>主領/予主領                                                                                                    | 8 <b>3</b>                                                                                                    | (開始) 2007 年度                                                                                                    | オ ~(移了) 2018 年時                                                                                                    |                                                                                                    | あた1000文字                                                                                                    |  |
| 度         所設置         回00,001,000 円         0 円         0 円         1,033,851,000 円           小は         90,000,000 円         0 円         0 円         0 円         1,033,851,000 円           小は         90,000,000 円         0 円         0 円         0 円         1,033,851,000 円           回転接置 (9999999         回接提置         1,000,000,000 円         0 円         0 円         0 円         1,124,760,000 円           合計                                                                                                    | <sup>研究期間</sup><br>交付決                                                                                                    | 11 (四联) <b>?</b><br>主領/予定額                                                                                                    | <u>8</u>                                                                                                    | (開始) 2007 年度<br>2007年                                                                                                    |                                                                                                    | 2009年波                                                                                                    | あと1000文 ý<br>合計                                                                                                    |  |
| 度         所可度度         回可見         回り,91,000 円         0 円         0 円         1,033,851,000 円           小社         90,999,000 円         0 円         0 円         0 円         0 円         90,909,000 円           回接提貫         1,000,000,000 円         0 円         0 円         0 円         1,124,760,000 円           合計                                                                                                    | 研究期<br>交付決<br>交付決                                                                                                    | 日 (血母) <b>?</b><br>定額/予定額<br>(定・契約済                                                                                                    | ्र ।                                                                                                    | (開始) 2007 年度<br>2007年<br>契約第                                                                                                    | t ~(終了) 2018 年度<br>度 2008年度<br>長 契約新                                                                                                    | 2009年度                                                                                                    | おと1000来7<br>会計                                                                                                    |  |
| 小社         90,909,000 円         0 円         0 円         0 円         90,909,000 円           回時現着 (999999)         回揚視費         1,000,000,000 円         0 円         0 円         0 円         1,124,760,000 円           승규                                                                                                    | <ul> <li>研究期間</li> <li>交付決</li> <li>交付決</li> <li>商</li> <li>度</li> </ul>                                                                                                    | 21 (直時) ?<br>定額/予定額<br>次,契約済                                                                                                    | <u>∎</u> ⊛                                                                                                    | <ul> <li>(開始) 2007 年度</li> <li>2007年度</li> <li>2007年</li> <li>2007年<td><ol> <li>(終了) 2018 年度</li> <li>液 2008年度</li> <li>減約3時</li> <li>,000 円 0 丁</li> </ol></td><td>2009年度<br/>1<br/>1<br/>1<br/>1<br/>1<br/>1<br/>1<br/>1<br/>1<br/>1<br/>1<br/>1<br/>1<br/>1<br/>1<br/>1<br/>1<br/>1<br/>1</td><td>නළ 1900\$79<br/>බබ<br/>-<br/>1,033,851,000 [7]</td></li></ul> | <ol> <li>(終了) 2018 年度</li> <li>液 2008年度</li> <li>減約3時</li> <li>,000 円 0 丁</li> </ol>                                                                                                    | 2009年度<br>1<br>1<br>1<br>1<br>1<br>1<br>1<br>1<br>1<br>1<br>1<br>1<br>1<br>1<br>1<br>1<br>1<br>1<br>1                            | නළ 1900\$79<br>බබ<br>-<br>1,033,851,000 [7]                                                                                                    |  |
| 回接提賞         1,000,000,000 円         0 円         0 円         1,124,760,000 円           合計                                                                                                    | 研究期間<br>交付決<br>変付決                                                                                                    | 3 (曲時) <b>?</b><br>定額/予定額<br>(定・契約済<br>病接経費                                                                                               | 1                                                                                                    | (問始) 2007年度<br>2007年度<br>契約第<br>909,091,<br>909,091,                                                                                                    | t ~(終了) 2018 年度<br>度 2008年度<br>後 2008年度<br>0,000 円 0 月<br>0,000 円 0 月                                                                                                    | 2009年度<br>2009年度<br>1 0 0 17<br>3 0 17                                                                                           | ⊅c1000≭7<br>Alt<br>1,033,851,000 P<br>1,033,851,000 P                                                                                                    |  |
| 会計<br>研究経費の変更<br>年度ごこの各経費の合語を変更します。<br>研究期間を変更するには、まず申請供報の「研究期間」を変更した上で「会新の変更供に反映」ボタンをクリックしてください。<br>「 本のごとの名程費の合語を変更します。<br>研究期間を変更するには、まず申請供報の「研究期間」を変更した上で「会新の変更供に反映」ボタンをクリックしてください。<br>「 本のごとの名程費の合語を変更します。<br>研究期間を変更するには、まず申請供報の「研究期間」を変更した上で「会新の変更供に反映」ボタンをクリックしてください。<br>「 本のごとの名程費の合語を変更します。<br>研究期間を変更するには、まず申請供報の「研究期間」を変更した上で「会新の変更供に反映」ボタンをクリックしてください。<br>「 本のごとの名程費の合語を変更します。<br>研究期間を変更するには、まず申請供報の「研究期間」を変更した上で「会新の変更供に反映」ボタンをクリックしてください。<br>「 本のごとの名程費の合語を変更します。<br>研究期間を変更するには、まず申請供報の「研究期間」を変更したして「会新の変更供に反映」ボタンをクリックしてください。<br>「 本のごとの名程費の合語を変更します。<br>研究期間を変更します。<br>研究期間を変更するには、まず申請供報の「研究期間」を変更した上で「会新の変更供に反映」ボタンをクリックしてください。<br>「 本のごとの名程費の合語を変更します。<br>研究期間を変更するには、まず申請供報の「研究期間」を変更したして「会新の変更供に反映」ボタンをクリックしてください。<br>「 本のごとの名程費の合語を変更します。<br>「 本のごとの名程費のの「「 の」「 の」「 の」「 の」「 の」「 の」「 の」「 の」」 、 、 の」の「 の」「 の」」 、 の」の の 「 の」「 の」 の」の「 の」「 の」の「 の」「 の」の「 の」「 の」の「 の」」 、 の」の の 「 の」の「 の」 の」 の の」の「 の」の「 の」の「 の」の                                                                                                    | 研究期間<br>交付決<br>交付決<br>度援費<br>小計                                                                                                    | 日 (四時) ?<br>定額/予定額<br>次正・契約済<br>再毎経費                                                                                                    |                                                                                                    | (開始) 2007 年度<br>2007年<br>2007年<br>909,091,<br>909,091,<br>909,091,                                                                                                    | t ~(終了) 2018 年度<br>度 2008年度<br>4 参約30年<br>0,000 円 0 0 F<br>0,000 円 0 0 F                                                                                                    | 2009年度<br>71 0 171<br>73 0 171<br>73 0 171<br>73 0 171                                                                           | あと1000年7<br>会計<br>-<br>1,033,851,000 「7<br>1,033,851,000 「7<br>1,033,851,000 「7                                                                                                    |  |
| 研究経費の変更         年度にとの各経度変更します。          は実際協を変更するには、まず申請待報の「研究期間」を変更した上で「金額の変更備に以検」ボタンをクリックしてください。            2007 年度         2008 年度               合計                   通貨設置             の資源             の資源                                                                                                    | 研究期間<br><b>交付決</b><br>交付決<br>一                                                                                                    | 四 (四時) ?<br><b>左胡/子左胡</b><br>(支 · 契約済<br>唐母経費<br>(9999999<br>以内)                                                                          | (2) 唐 (1) (2) (2) (2) (2) (2) (2) (2) (2) (2) (2                                                                                                    | (開始) 2007 年代<br>2007年<br>約7時<br>909,091<br>909,091<br>90,909<br>1,000,000                                                                                                    | t ~(終了) 2018 年世<br>液 2008年世<br>4 終約年<br>0,000 [7] 0 0 「<br>0,000 [7] 0 0 「<br>0,000 [7] 0 0 「                                                                                                    | 2009年(8<br>2009年(8<br>7) 0 19<br>7) 0 19<br>7) 0 19<br>7) 0 19                                                                   | おと1000年7<br>会計<br>-<br>1,033,851,000「7<br>90,909,000「7<br>1,124,760,000「7                                                                                                    |  |
| 研究経費の変更         年度ごこの各経費の金額を変更します。         相互期間を変更するには、まず申請情報の「相互期間」を変更した上で「金額の変更模に反映」ボタンをクリックしてください。         2007 年度       2008 年度         費       適適       909,091,000 円       0 円       1,033,851,000 円         日報程費       (999,991,000 円       0 円       1,033,851,000 円         日報程費       (999,999,091,000 円       0 円       1,033,851,000 円         日報程費       (999,9999)       回接経費       (90,900,000 円       0 円       90,909,000 円         白針       1,000,000,000 円       0 円       1,124,760,000 円                                                                                                    | 研究期<br>交付決<br>交付決<br>小計<br>間接短<br>合計                                                                                                    | 日 (血時) ?<br><b>注初/子注颈</b><br>(正 · 契約済<br>清佳経費<br>(費 (9999999<br>(内)                                                                       | (2)周  <br> <br> <br> <br> <br> <br> <br>                                                                                                    | (開始) 2007 年代<br>2007年<br>約19期<br>909,091<br>909,091<br>909,090                                                                                                    | x ~(終了) 2018 年後     x ~(終了) 2018 年後     x ~ (終了) 2008年後     x ~ (終行) 2008年後     x ~ (終行) 2008年後     x ~ (%ff) 2008年後     x ~ (%ff) 2008年後     x ~ (%ff) 2008年後     x ~ (%ff) 2008年後     x ~ (%ff) 2008年後     x ~ (%ff) 2008年後     x ~ (%ff) 2008年後     x ~ (%ff) 2008年後     x ~ (%ff) 2008年後     x ~ (%ff) 2008年後     x ~ (%ff) 2008年後     x ~ (%ff) 2008年後     x ~ (%ff) 2008年(%ff) 2008年(%ff) 2008年(%ff) 2008年(%ff) 2008年(%ff) 2008年(%ff) 2008年(%ff) 2008年(%ff) 2008     x ~ (%ff) 2008年(%ff) 2008年(%ff) 20084(%ff) 20084(%ff) 20084(%ff) 20084(%ff) 20084(%ff) 20084(%ff) 20084(%ff) 20084(%ff                                                                                                    |                                                                                                    | 파는1000호가<br>승규<br>-<br>1,033,851,000 [7]<br>1,033,851,000 [7]<br>90,909,000 [7]<br>1,124,760,000 [7]                                                                                                    |  |
| 年後ごとの各経費の金額を変更します。<br>納克剤目を変更するには、まず年端待報の「納克剤目」を変更した上で「金額の変更個に反映」ボタンをクリックしてください。                                                                                                    | 研究期間<br>交付決<br>交付<br>次付<br>次<br>付<br>は<br>費<br>一<br>で<br>付<br>は<br>調<br>一<br>の<br>情<br>経費<br>一<br>小計<br>一<br>間<br>優<br>経費<br>一<br>小計<br>一<br>間<br>一<br>の<br>行<br>の<br>行<br>の<br>う<br>一<br>の<br>行<br>の<br>う<br>一<br>の<br>行<br>の<br>う<br>の<br>の<br>の<br>の<br>の<br>の<br>の<br>の<br>の<br>の<br>の<br>の<br>の                                                                                                    | 日 (四時)                                                                                                    | ②酒                     □                     □                     □                     □                     □                     □                     □                                                                                                    | (開始) 2007 年代<br>2007年<br>別刊98<br>909,091<br>909,091<br>909,091<br>1,000,000                                                                                                    | 度 ~(終了) 2018 年度<br>度 2008年度<br>4 気が3年<br>0,000 17 0 0 f<br>0,000 17 0 0 f                                                                                                    | 2009年度<br>2009年度<br>7 0 0 17<br>7 0 17<br>7 0 17<br>7 0 17<br>7 0 17                                                             | わた1000栄子<br>合計<br>-<br>1,033,851,000 円<br>1,033,851,000 円<br>90,909,000 円<br>1,124,760,000 門                                                                                                    |  |
| 年度だこの各計量の合無を変更します。<br>研究期回を変更するには、まず争時特徴の「研究期回」を変更した上で「金額の変更機に以終」ボタンをクリックしてください。                                                                                                    | 研究期間<br>交付決<br>交付付<br>度援<br>発費<br>小計<br>時99円以<br>合計<br>一<br>の<br>分<br>の<br>に<br>の<br>の<br>に<br>の<br>の<br>の<br>の<br>の<br>の<br>の<br>の<br>の<br>の<br>の<br>の<br>の                                                                                                    | 四(四時)<br>定額/予定額<br>変・契約済<br>商長経費<br>(費(9999999)<br>(内)<br>(内)<br>一〇〇〇〇〇〇〇〇〇〇〇〇〇〇〇〇〇〇〇〇〇〇〇〇〇〇〇〇〇〇〇〇〇〇〇〇                                    | (♪酒)                                                                                                    | (開始) 2007 年代<br>2007年代<br>知りが<br>909,091<br>909,091<br>909,091<br>1,000,000                                                                                                    | 度 ~(秩子) 2018 年度<br>度 2008年度<br>4 20193年<br>4 20193年<br>4 20193年<br>5 20193年<br>5 2008年度<br>5 2008年度<br>5 2008年<br>5 2008年<br>5 2008<br>5 2008                                                                                                 | 2009#18<br>2009#18<br>1<br>1<br>1<br>1<br>1<br>1<br>1<br>1<br>1<br>1<br>1<br>1<br>1<br>1<br>1<br>1<br>1<br>1                     | あた1000栄?<br>合計<br>-<br>1,033,851,000 円<br>1,033,851,000 円<br>1,033,851,000 円<br>1,124,760,000 円                                                                                                    |  |
| 支加の7 年後         2007 年後         2008 年後         合計           万<br>月<br>日<br>日<br>日<br>日<br>日<br>日<br>日<br>日<br>日<br>日<br>日<br>日<br>日<br>日<br>日<br>日<br>日<br>日                                                                                                    | 研究期間<br>交付決<br>変付け<br>小計<br>留99円以<br>合計                                                                                                    | a (四時)<br>定顔/子 定顔<br>定意/子 定顔<br>意見経費<br>(利) (9999999 (<br>(内) (9999999 (<br>古の変更                                                          | (▶3)                                                                                                    | (開始) 2007年代<br>(開始) 2007年代<br>シジリが<br>909,091<br>909,091<br>1,000,000                                                                                                    | ま ~(株丁) 2018 年度<br>歳 2008年度<br>4 2008年度<br>5 2008年度<br>5 2008年<br>5 2008年<br>5 2008年<br>5 2008年<br>5 2008年<br>5 2008年<br>5 2008年<br>5 2008年<br>5 2008年<br>5 2008年<br>5 2008年<br>5 2008年<br>5 2008年<br>5 2008年<br>5 2008年<br>5 2008年<br>5 2008年<br>5 2008年<br>5 2008年<br>5 2008年<br>5 2008年<br>5 2008年<br>5 2008年<br>5 2008年<br>5 2008年<br>5 2008<br>5 2008<br>5 200                                                                                               | 2009年度<br>2009年度<br>1 0 0 17<br>1 0 0 17<br>1 0 0 17<br>1 0 0 17                                                                 | Bic1000X7                                                                                                    |  |
| 商長経費         ●●●         ●09,091,000 円         0 円         1,033,851,000 円           小ホ         909,091,000 円         0 円         1,033,851,000 円         1,033,851,000 円           同様経費         (99999999)         回接経費         ●の         90,090,000 円         0 円         90,033,851,000 円           同様経費         (99999999)         回接経費         ●の         90,090,000 円         0 円         90,590,000 円           合計         ・         ・         ・         ・         ・         ・         ・                                                                                                    | 研究期<br>一<br>交付決<br>交付決<br>の<br>で<br>で<br>が<br>計<br>授<br>経<br>費<br>の<br>小<br>計<br>一<br>間<br>形<br>第<br>の<br>の<br>の<br>の<br>、<br>の<br>一<br>の<br>の<br>の<br>の<br>の<br>の<br>の<br>の<br>の<br>の<br>の<br>の<br>の                                                                                                    | 日 (四時)                                                                                                    | ②唐  <br>四接發費<br>変更します。<br>まず甲級抗報の「研究                                                                                                    | (開始) 2007年月<br>2007年月<br>909,091<br>909,091<br>90,909<br>1,000,000                                                                                                    |                                                                                                    | 2009年(#<br>2009年(#<br>1)<br>1)<br>1)<br>2)<br>2)<br>2)<br>2)<br>2)<br>2)<br>2)<br>2)<br>2)<br>2)<br>2)<br>2)<br>2)               | あと1000年7<br>会計<br>-<br>1,033,851,000 円<br>1,033,851,000 円<br>1,124,760,000 円                                                                                                    |  |
| 전         ····································                                                                                                    | <ul> <li>研究期間</li> <li>交付決</li> <li>交付決</li> <li>査場</li> <li>小計</li> <li>同時時</li> <li>の計</li> <li>の</li> <li>の</li></ul>                                                                                                    | 日 (四時) ?<br><b> 定 (四) ? 定 (初)</b><br>(正 ・ 契約)済<br>(唐 (9999999)<br>(内)<br>(月 (9999999)<br>(内)                                              | ②唐  <br>回接経費<br>変更します。<br>まず申請情報の「研究                                                                                                    | (開始) 2007年代<br>2007年<br>気行9<br>909,091<br>909,091<br>909,091<br>1,000,000                                                                                                    |                                                                                                    | 2009年度<br>2009年度<br>7 0 0 17<br>7 0 17<br>7 0 17<br>7 0 17<br>7 0 17<br>7 0 17<br>7 0 17<br>7 0 17<br>7 0 17<br>7 0 17<br>7 0 17 | <ul> <li>₽i-:1000\$7</li> <li>♠21</li> <li>.</li> <li>.</li> <li>1,033,851,000 [7]</li> <li>1,033,851,000 [7]</li> <li>1,124,760,000 [7]</li> <li>1,124,760,000 [7]</li> </ul>                                                                                                    |  |
| 開接経費(99999999         開接経費(999999999         開接経費(999999999         回換経費(990,000 円         0         0         90,000,000 円         0         1,124,760,000 円           合計                                                                                                    | 研究期間<br>交付決<br>変付<br>支付<br>支<br>構<br>発<br>費<br>水計<br>間<br>時<br>現<br>の<br>つ<br>計<br>一<br>の<br>に<br>よ<br>の<br>に<br>し<br>の<br>の<br>に<br>し<br>の<br>の<br>に<br>し<br>の<br>の<br>に<br>し<br>の<br>の<br>に<br>し<br>の<br>の<br>に<br>し<br>の<br>の<br>の<br>の<br>の<br>の<br>の<br>の<br>の<br>の<br>の<br>の<br>の                                                                                                    | 日 (点冊)                                                                                                    | ②項  <br>回接投費<br>変更します。<br>在す中級体税の「研究                                                                                                    | (開始) 2007 年代<br>2007年<br>別9時<br>909,091<br>909,091<br>909,091<br>1,000,000                                                                                                    |                                                                                                    | 2009年度 3 2009年度 3 3 3 3 3 3 3 3 3 3 3 3 3 3 3 3 3 3 3                                                                            | ه:د1000%7<br>ها:<br>المحافظ<br>المحافظ<br>المماط<br>المماط<br>المماط<br>المماط<br>المماط<br>المماط<br>الممماط<br>الممماط<br>ا |  |
| 合計 1,000,000,000 円 0 円 1,124,760,000 円                                                                                                    | 研究期<br>一<br>交付<br>支付<br>大<br>一<br>一<br>一<br>一<br>一<br>一<br>一<br>一<br>一<br>一<br>一<br>一<br>一                                                                                                    | 日 (四時)<br>定 (四時)<br>定 ・契約済<br>直長経費<br>(行) (9999999 (1/h))<br>書の変更<br>の各経費の会話を:<br>直接経費<br>小計                                              | () 小田         ()           () 小田         ()           () 小田         ()           () 小田         ()           () 小田         ()           () 小田         ()           () 小田         ()           () 小田         ()           () 小田         ()           () 小田         ()           () 小田         ()           () 小田         ()                                                                                                    | (開始) 2007 年代<br>2007年<br>3159<br>909,091<br>909,091<br>909,091<br>1,000,000<br>1,000,000                                                                                                    |                                                                                                    |                                                                                                    | ه:د1000%7<br>ه:۲<br>1,033,851,000 ۴7<br>1,033,851,000 ۴7<br>1,033,851,000 ۴7<br>1,124,760,000 ۴7<br>1,124,760,000 ۴7<br>1,124,760,000 ۴7<br>1,033,851,000 ۴7<br>1,033,851,000 ۴7<br>1,033,851,000 ۴7                                                                                                    |  |
|                                                                                                    | 研究期間<br>文付決<br>交付決<br>授授費<br>一小計<br>間接移<br>の<br>合計<br>一<br>研究<br>構<br>一<br>一<br>一<br>一<br>一<br>一<br>一<br>一<br>一<br>一<br>一<br>一<br>一                                                                                                    | 日 (広時)                                                                                                    | ②項         」           回待現費         」           空楽します。         …           正ず申込休税の「研究」         …           回帰現費         …                                                                                                    | (開始) 2007年代<br>(開始) 2007年代<br>が対応<br>909,091<br>909,091<br>909,091<br>90,909<br>1,000,000<br>1,000,000<br>1,000,000<br>0<br>(必須)                                                                                                    | R ~(株丁) 2018 年度<br>度 2008年度<br>4 2008年度<br>4 2008年度<br>2000 円 0 0 0<br>000 円 0 0 0<br>000 円 0 0 0<br>000 円 0 0 0<br>000 円 0 0 0<br>0 0 0 0<br>0 0 0 0<br>0 0 0 0<br>0 0 0 0<br>0 0 0<br>0 0 0<br>0 0 0<br>0 0 0<br>0 0 0<br>0 0<br>0<br>0 0<br>0 0<br>0<br>0<br>0<br>0<br>0<br>0<br>0<br>0<br>0<br>0<br>0<br>0<br>0 |                                                                                                    | Bic 1000%7                                                                                                    |  |
|                                                                                                    | <ul> <li>(研究期)</li> <li>(研究期)</li> <l< td=""><td>日 (四時)<br/>定値/予定額<br/>定・契約済<br/>唐毎経費<br/>(個 (9999999)<br/>(内) (9999999)<br/>書の変更<br/>この各経費の会解を<br/>同を変更するには、1<br/>高歩経費<br/>小計<br/>賃 (99999999)<br/>))</td><td>②周            回接投費            夏季します。            正ず申請情報の「研究」            回時投費</td><td>(開始) 2007年月<br/>(開始) 2007年月<br/>2007年<br/>909,091<br/>909,091<br/>909,091<br/>1,000,000<br/>1,000,000<br/>1,000,000<br/>1,000,000</td><td>R ~(株丁) 2018 年度<br/>次 2008年度 2008年度 3 3 4 3 5 5 5 5 5 5 5 5 5 5 5 5 5 5 5 5</td><td>2009年度<br/>2009年度<br/>1 1 1 1 1 1 1 1 1 1 1 1 1 1 1 1 1 1</td><td>Bic 1000% /<br/>All<br/>All<br/>1,033,851,000 //<br/>30,909,000 //<br/>1,124,760,000 //<br/>1,033,851,000 //<br/>1,033,851,000 //<br/>1,033,851,000 //<br/>1,033,851,000 //<br/>1,033,851,000 //<br/>1,033,851,000 //</td></l<></ul> | 日 (四時)<br>定値/予定額<br>定・契約済<br>唐毎経費<br>(個 (9999999)<br>(内) (9999999)<br>書の変更<br>この各経費の会解を<br>同を変更するには、1<br>高歩経費<br>小計<br>賃 (99999999)<br>)) | ②周            回接投費            夏季します。            正ず申請情報の「研究」            回時投費                                                                                                    | (開始) 2007年月<br>(開始) 2007年月<br>2007年<br>909,091<br>909,091<br>909,091<br>1,000,000<br>1,000,000<br>1,000,000<br>1,000,000                                                                                                    | R ~(株丁) 2018 年度<br>次 2008年度 2008年度 3 3 4 3 5 5 5 5 5 5 5 5 5 5 5 5 5 5 5 5                                                                                                    | 2009年度<br>2009年度<br>1 1 1 1 1 1 1 1 1 1 1 1 1 1 1 1 1 1                                                                          | Bic 1000% /<br>All<br>All<br>1,033,851,000 //<br>30,909,000 //<br>1,124,760,000 //<br>1,033,851,000 //<br>1,033,851,000 //<br>1,033,851,000 //<br>1,033,851,000 //<br>1,033,851,000 //<br>1,033,851,000 //                                                                                                    |  |
|                                                                                                    | <ul> <li>研究期</li> <li>交付</li> <li>交付</li> <li>支付</li> <li>方</li> <li>方</li> <li>方</li> <li>方</li> <li>方</li> <li>方</li> <li>方</li> <li>方</li> <li>市</li> <li>第</li> <li>第</li> <li>4</li></ul>                                                                                                    | 日 (点味)                                                                                                    | ②信            回帰程費            ②定します。            □            □            □            □            □            □            □            □            □            □            □            □            □            □            □            □            □            □            □            □            □            □            □            □            □            □            □            □            □            □            □            □            □            < | (開始) 2007年月<br>(開始) 2007年月<br>2007年<br>909,091<br>909,091<br>909,091<br>909,090<br>1,000,000<br>1,000,000<br>1,000,000<br>0<br>(の用)<br>5<br>の用<br>(の用)<br>5<br>の第<br>(の用)<br>5<br>の第<br>(の用)<br>5<br>の<br>(の用)<br>5<br>の)<br>(の用)<br>5<br>の)<br>5<br>の<br>(の用)<br>5<br>の)<br>5<br>の<br>(の用)<br>5<br>の)<br>5<br>の<br>(の用)<br>5<br>の)<br>5<br>の<br>(の用)<br>5<br>の)<br>5<br>の<br>(の用)<br>5<br>の)<br>5<br>の<br>(の用)<br>5<br>の)<br>5<br>の<br>(の日)<br>5<br>の<br>(の日)<br>5<br>の<br>(の日)<br>5<br>の)<br>(の日)<br>5<br>の)<br>(の日)<br>5<br>(の日)<br>5<br>の)<br>5<br>の<br>(の日)<br>5<br>の<br>(の日)<br>5<br>の<br>(の日)<br>5<br>の<br>(の日)<br>5<br>の<br>(の日)<br>(の日)<br>5<br>(の日)<br>5<br>(の日)<br>5<br>(<br>)<br>5<br>の)<br>5<br>(の日)<br>5<br>(<br>)<br>5<br>(<br>)<br>5<br>()<br>5<br>()<br>5<br>()<br>5<br>()<br>5<br>()<br>5<br>()<br>()<br>5<br>()<br>5<br>()<br>5<br>()<br>()<br>()<br>5<br>()<br>()<br>()<br>()<br>()<br>()<br>()<br>()<br>()<br>()<br>()<br>()<br>()                                                                                                    | <ul> <li></li></ul>                                                                                                    |                                                                                                    | B,c1000%7                                                                                                    |  |

①申込種類選択に【辞退】を選択してください。

②「この内容で登録」ボタンをクリックしてください。

| Rad | 新規応募 🗸 🛛 申請の承認 🗸                                                                                                    | 提出済の課題 🗕                                                                                                    | 報告書の提出 🚽                                                                                                    | 自機開情報 🗸                                                                                                    | 研究者情報 🚽                                                                                                    | その他 -                                                                                                    | Sitema                                                                                   | 日立三郎 🗸      |
|-----|----------------------------------------------------------------------------------------------------|----------------------------------------------------------------------------------------------------|----------------------------------------------------------------------------------------------------|----------------------------------------------------------------------------------------------------|----------------------------------------------------------------------------------------------------|----------------------------------------------------------------------------------------------------|------------------------------------------------------------------------------------------|-------------|
| 究者  |                                                                                                    |                                                                                                    |                                                                                                    |                                                                                                    |                                                                                                    | 🔲 お問合せ                                                                                                    | 山 操作マニュアル                                                                                | 経過時間 ? ( 0) |
|     |                                                                                                    |                                                                                                    |                                                                                                    |                                                                                                    |                                                                                                    |                                                                                                    |                                                                                          |             |
|     | <b>愛</b> 更申請(i                                                                                                    | <b> </b>                                                                                                    | (甲止)                                                                                                    |                                                                                                    |                                                                                                    |                                                                                                    |                                                                                          |             |
|     | 以下の採択課題について、辞述                                                                                                    | 退、留保 (何らかの理由                                                                                                    | に基づく研究期間の                                                                                                    | D変更又は中止)る                                                                                                    | を申請します。                                                                                                    |                                                                                                    |                                                                                          |             |
|     | 基本情報                                                                                                    |                                                                                                    |                                                                                                    |                                                                                                    |                                                                                                    |                                                                                                    |                                                                                          |             |
|     | 配分機關名                                                                                                    |                                                                                                    | 日立総合テスト機                                                                                                    | R.R.                                                                                                    |                                                                                                    |                                                                                                    |                                                                                          |             |
|     | 制度名                                                                                                    |                                                                                                    | 総合テスト制度                                                                                                    |                                                                                                    |                                                                                                    |                                                                                                    |                                                                                          |             |
|     | 事業名                                                                                                    |                                                                                                    | 総合テスト事業                                                                                                    |                                                                                                    |                                                                                                    |                                                                                                    |                                                                                          |             |
|     | 公募名                                                                                                    |                                                                                                    | ST_ <u>公</u> 募2                                                                                                    |                                                                                                    |                                                                                                    |                                                                                                    |                                                                                          |             |
|     | 公募年度                                                                                                    |                                                                                                    | 2021                                                                                                    |                                                                                                    |                                                                                                    |                                                                                                    |                                                                                          |             |
|     | 課題ID                                                                                                    |                                                                                                    | 21483964                                                                                                    |                                                                                                    |                                                                                                    |                                                                                                    |                                                                                          |             |
|     | 研究開発課題名                                                                                                    |                                                                                                    | 研究開発課題名                                                                                                    | <u>520220127</u>                                                                                                    |                                                                                                    |                                                                                                    |                                                                                          |             |
|     | 研究代表機關名                                                                                                    |                                                                                                    | 総合テスト機関                                                                                                    |                                                                                                    |                                                                                                    |                                                                                                    |                                                                                          |             |
|     |                                                                                                    |                                                                                                    |                                                                                                    |                                                                                                    |                                                                                                    | (1)選択                                                                                                    |                                                                                          |             |
|     | 申請情報                                                                                                    |                                                                                                    |                                                                                                    |                                                                                                    |                                                                                                    |                                                                                                    | -                                                                                        |             |
|     | 申請種類選択                                                                                                    | 必須                                                                                                    | <ul> <li></li></ul>                                                                                                    | Į (                                                                                                    | 留保解除                                                                                                    |                                                                                                    |                                                                                          |             |
|     | 留保期間                                                                                                    | 必須                                                                                                    | (開始日) 例)20                                                                                                    | 17/01/01 から                                                                                                    | (終了日) 例)2017                                                                                                    | 7/01/01 まで                                                                                                    |                                                                                          |             |
|     |                                                                                                    |                                                                                                    |                                                                                                    |                                                                                                    |                                                                                                    |                                                                                                    |                                                                                          |             |
|     |                                                                                                    |                                                                                                    |                                                                                                    |                                                                                                    |                                                                                                    |                                                                                                    |                                                                                          |             |
|     | 甲胡珪田                                                                                                    |                                                                                                    |                                                                                                    |                                                                                                    |                                                                                                    |                                                                                                    |                                                                                          |             |
|     | 叶静主田                                                                                                    |                                                                                                    |                                                                                                    |                                                                                                    |                                                                                                    |                                                                                                    | あど1000文字                                                                                 |             |
|     | 中時生田                                                                                                    | 必須                                                                                                    | (開始) 2021                                                                                                    | 年度 ~(終了)                                                                                                    | 2022 年度                                                                                                    | 金額の変更欄に反映                                                                                                    | あと1000文字                                                                                 |             |
|     | 中時王田<br>研究期間(西暦) ?                                                                                                    | 必須                                                                                                    | (開始) 2021                                                                                                    | 年度 ~(終了)                                                                                                    | 2022 年度                                                                                                    | 全額の変更機に反映                                                                                                    | あと1000文字                                                                                 |             |
|     | 中開王田<br>研究期間(西層)?<br>交付決定額/予定額                                                                                                    | <b>必</b> 須                                                                                                    | (開始) 2021                                                                                                    | 年度 ~(終了)                                                                                                    | 2022 年度                                                                                                    | 全額の変更欄に反映                                                                                                    | あど1000文字                                                                                 |             |
|     | 中印王田<br>研究期間(西裔) ?<br>交付決定額/予定額                                                                                                    | @                                                                                                    | (開始) 2021                                                                                                    | 年度 ~(終了)                                                                                                    | 2022 年度                                                                                                    | 全額の変更欄に反映                                                                                                    | あと1000文字                                                                                 |             |
|     | 中原王田<br>研究期間(西層) ?<br>交付決定額/予定額                                                                                                    | <b>必</b> 須                                                                                                    | (開始) 2021 2021年                                                                                                    | 年度 ~(終了)  <br>度                                                                                                    | 2022 年度<br>2022年度                                                                                                    | 全額の変更欄に反映<br>合計                                                                                                    | <u></u> <u> </u> <u> </u> <u> </u> <u> </u> <u> </u> <u> </u> <u> </u> <u> </u> <u> </u> |             |
|     | 中印王田<br>研究期間(西層)                                                                                                    | 必須                                                                                                    | (開始) 2021<br>2021年<br>契約回                                                                                                    | 年度 ~(終了)  <br>度                                                                                                    | 2022 年度<br>2022年度                                                                                                    | 全額の変更欄に反映<br>合計<br>-                                                                                                    | あと1000文字                                                                                 |             |
|     | 中時主田<br>研究期間(西層) ?<br>文付決定額/予定額<br>文付決定・契約済<br>直接経費<br>間接2章                                                                                                    | 必須                                                                                                    | (開始) 2021<br>2021年<br>契約副<br>123,                                                                                                    | 年度 ~(終了)  <br>度<br>1<br>000 円<br>0 円                                                                                                | 2022 年度<br>2022年度<br>123,000 円<br>0 四                                                                                                    | 全額の変更欄に反映<br>合計<br>-<br>246,000 円<br>0 四                                                                                                    |                                                                                          |             |
|     | 中印王田<br>研究期間(西晉)                                                                                                    | 必須           間接経費           面串計費                                                                                                    | (開始) 2021<br>2021年<br>契約副<br>123,                                                                                                    | 年度 ~(終了)  <br>度<br>.000 円<br>0 円                                                                                                    | 2022 年度<br>2022年度<br>123,000 円<br>0 円<br>0 円                                                                                                    | 会額の変更欄に反映<br>合計<br>-<br>246,000 円<br>0 円<br>0 円                                                                                                    | あと1000文字<br>-<br>-                                                                       |             |
|     | 中部主田<br>研究期間(西層)                                                                                                    | <ul> <li>必須</li> <li>●須</li> <li>         間接経費         <ul> <li></li></ul></li></ul>                                                                                                    | (開始) 2021<br>(開始) 2021<br>2021年<br>早約日<br>123,<br>123,<br>123,                                                                                                    | 年度 ~(終了)  <br>度<br>【<br>0 円<br>0 円<br>0 円<br>0 円                                                                                    | 2022 年度<br>2022年度<br>123,000 円<br>0 円<br>123,000 円                                                                                                    |                                                                                                    | あと1000文字                                                                                 |             |
|     | 中印王田<br>研究期間(西晉) ?<br>交付決定額/予定額<br>交付決定・契約済<br>直接経費<br>間接経費<br>周委託費・共同実施<br>費<br>合計                                                                                                    | 必須           間振経費           再费託費                                                                                                    | (開始) 2021 2021年<br>2021年<br>契約器<br>123。 123。                                                                                                    | 年度 ~(終了)<br>度<br>000 円<br>0 円<br>00 円<br>00 円<br>00 円                                                                               | 2022 年度<br>2022年度<br>123,000 円<br>0 円<br>123,000 円                                                                                                    | 全額の変更欄に反映<br>合計<br>・<br>246,000 円<br>0 円<br>246,000 円                                                                                                    | あと1000文字<br>                                                                             |             |
|     | 中部主田<br>研究期間(西層)<br>交付決定部/予定額<br>交付決定・契約済<br>直接経費<br>間接経費<br>間接経費<br>一<br>費<br>合計                                                                                                    | <ul> <li>必須</li> <li>         ・</li> <li>         ・<td>(開始) 2021<br/>2021年<br/>契約題<br/>123,<br/>123,<br/>123,</td><td>年度 ~(終了)<br/>度<br/>1000 円<br/>0 円<br/>0 円<br/>0 円</td><td>2022 年度<br/>2022年度<br/>123,000 円<br/>0 円<br/>123,000 円<br/>上<br/>3,000 円</td><td>全額の変更欄に反映<br/>合計<br/>-<br/>246,000 円<br/>0 円<br/>0 円<br/>246,000 円<br/>246,000 円</td><td>あと1000文字<br/>-<br/>-<br/>-</td><td></td></li></ul> | (開始) 2021<br>2021年<br>契約題<br>123,<br>123,<br>123,                                                                                                    | 年度 ~(終了)<br>度<br>1000 円<br>0 円<br>0 円<br>0 円                                                                                        | 2022 年度<br>2022年度<br>123,000 円<br>0 円<br>123,000 円<br>上<br>3,000 円                                                                                                    | 全額の変更欄に反映<br>合計<br>-<br>246,000 円<br>0 円<br>0 円<br>246,000 円<br>246,000 円                                                                                                    | あと1000文字<br>-<br>-<br>-                                                                  |             |
|     | <ul> <li>中時主田</li> <li>研究期間(西魯) ②</li> <li>交付決定額/予定額</li> <li>交付決定・契約済</li> <li>直接経費</li> <li>副接経費</li> <li>再發託費・共同実施<br/>費</li> <li>合計</li> </ul>                                                               | <ul> <li>必須</li> <li>加速経費</li> <li>両委託費</li> </ul>                                                                                                    | (開始) 2021<br>(開始) 2021年<br>2021年<br>早期123<br>123<br>123<br>123                                                                                                    | 年度 ~(終了)<br>度<br>000 円<br>0 円<br>0 円<br>0 円<br>0 円                                                                                  | 2022 年度<br>2022年度<br>123,000 円<br>0 円<br>123,000 円                                                                                                    | 全額の変更欄に反映<br>合計<br>・<br>246,000 円<br>0 円<br>246,000 円<br>246,000 円                                                                                                    | あと1000文字                                                                                 |             |
|     | <ul> <li>中印王田</li> <li>研究期間(西層) ?</li> <li>交付決定額/予定額</li> <li>交付決定・契約済</li> <li>直接経費</li> <li>開接経費</li> <li>開委託費・共同実施<br/>費</li> <li>合計</li> </ul>                                                               | <ul> <li>必須</li> <li>問法経費</li> <li>再会託費</li> </ul>                                                                                                    | (開始) 2021<br>2021年<br>契約副<br>123,<br>123,<br>4                                                                                                    | 年度 ~(終了)<br>度<br>。<br>000 円<br>0 円<br>00 円                                                                                          | 2022 年度<br>2022年度<br>123,000 円<br>0 円<br>123,000 円<br>ト                                                                                                    | 金額の変更欄に反映<br>合計<br>-<br>246,000 円<br>0 円<br>246,000 円                                                                                                    | あと1000文字                                                                                 |             |
|     | 中部主田 研究期間(西層) ②                                                                                                    | <br><br>                                                                                                    | <ul> <li>(開始) 2021</li> <li>2021年</li> <li>2021年</li> <li>契約目</li> <li>123、</li> <li>123、</li> <li>123、</li> <li>123、</li> <li>123、</li> <li>5.5.6.6.6.6.6.6.6.6.6.6.6.6.6.6.6.6.6.6</li></ul>                                                                                                    | 年度 ~(終了)  <br>度<br>【<br>000 円<br>0 円<br>0 円<br>0 円<br>2000 円<br>上て 「金額の変更                                                           | 2022 年度<br>2022年度<br>123,000 円<br>0 円<br>123,000 円<br>123,000 円<br>123,000 円                                                                                                    | 金額の変更様に反映     合計     ・     246,000 円     0 円     246,000 円     246,000 円                                                                                                    | あと1000文字<br>                                                                             |             |
|     | <ul> <li>中期主田</li> <li>研究期間(西層) で</li> <li>交付決定額/予定額</li> <li>交付決定・契約済</li> <li>直接経費</li> <li>周接経費</li> <li>周委託費・共同実施<br/>費</li> <li>合計</li> <li>研究経費の変更</li> <li>年度ごとの各経費の金額</li> <li>研究期間を変更するには</li> </ul>    | ショ           副法経費           再会託費           認定要します。           、まず申請清報の「研                                                                                                    | (開始) 2021 (開始) 2021 2021年 契約器 123, 123, 123, 123, 124, 5,期間」を実更した                                                                                                    | 年度 ~(終了)<br>度<br>種<br>000 円<br>0 円<br>0 円<br>2021 f                                                                                 | 2022 年度<br>2022年度<br>123,000 円<br>0 円<br>123,000 円<br>123,000 円<br>単<br>環<br>に反映」ポタン:<br>年度                                                                                                    | 会額の変更欄に反映<br>合計<br>-<br>246,000 円<br>0 円<br>246,000 円<br>246,000 円<br>250 円<br>250 円 | a≿1000≭≯                                                                                 |             |
|     | 中期主田<br>研究期間(西層)<br>②                                                                                                    | 必須           間接短費           再発託費           認定変更します。           、まず申請情報の「研                                                                                                    | <ul> <li>(開始) 2021</li> <li>2021年</li> <li>2021年</li> <li>契約回</li> <li>123、</li> <li>123、</li> <li>124、</li> <li>124、</li></ul>                                                                                                    | 年度 ~(終了)<br>度<br>。<br>000 円<br>0 円<br>000 円<br>.000 円<br>2021 ::                                                                    | 2022<br>年度<br>2022年度<br>123,000 円<br>0 円<br>123,000 円<br>注3,000 円<br>年度<br>123,000 円                                                                                                    | 金額の変更欄に反映<br>合計<br>-<br>246,000 円<br>246,000 円                                                                                                    | あと1000文字<br>                                                                             |             |
|     | 中期主面<br>研究期間(西魯) ②<br>文付決定部/予定額<br>交付決定・契約済<br>直接経費<br>一 一 一 一 一 一 一 一 一 一 一 一 一 一 一 一 一 一                                                                                                     | <br><br>                                                                                                    | (開始) 2021 (開始) 2021 2021年 早初期間 123 123 123 123 ● 「 第期間 を変更した ● ●                                                                                                    | 年度 ~(終了)<br>度<br>0 円<br>0 円<br>0 円<br>0 円<br>2021 1<br>2021 1                                                                       | 2022 年度<br>2022年度<br>123,000 円<br>0 円<br>123,000 円<br>123,000 円<br>123,000 円<br>123,000 円<br>123,000 円<br>123,000 円<br>123,000 円                                                                               | 会額の変更様に反映   合計 246,000 円 246,000 円 0 円 246,000 円 246,000 円 246,000 円 246,000 円 246,000 円 246,000 円 246,000 円 246,000 円 123,000 円 123,000 円 0 円 0 円 0 円 0 円 0 円 0 円 0 円 0 円 0                                                                                                    | あと1000文字<br>あと1000文字<br>・<br>・<br>・<br>・<br>・<br>・<br>・<br>・<br>・<br>・<br>・<br>・<br>・    |             |
|     | 中部主田<br>研究期間(西層)<br>交付決定額/予定額<br>交付決定・契約済<br>直接経費<br>開接経費<br>再委託費・共同実施<br>研究解闇を変更するには<br>正接経費<br>開接経費<br>用規経費<br>用規経費<br>用規経費<br>用規経費<br>用規経費<br>用規経費<br>用規経費<br>用規経費<br>用規経費<br>用規経費<br>用規経費<br>用規経費<br>用規経費    | <ul> <li>             ・ ジョ             ・ ジョ</li></ul>                                                                                                    | (開始) 2021<br>(開始) 2021<br>2021年<br>契約問<br>123<br>123<br>123<br>(<br>123<br>(<br>123<br>(<br>123)<br>(<br>123)<br>(<br>12))<br>(<br>12))<br>(<br>12))<br>(<br>12))<br>(<br>12))<br>(<br>12))<br>(<br>1))<br>(<br>1))<br>(<br>1))<br>(<br>1))<br>(<br>1))( | 年度 ~(終了)<br>度<br>。<br>0 円<br>0 円<br>0 円<br>.000 円<br>2021 1<br>2021 1                                                               | 2022 年度<br>2022年度<br>123,000 円<br>0 円<br>0 円<br>123,000 円<br>注23,000 円<br>年度<br>123,000 円<br>123,000 円<br>123,000 円<br>123,000 円<br>123,000 円<br>123,000 円<br>123,000 円<br>123,000 円<br>123,000 円<br>123,000 円 | <ul> <li>会額の変更欄に反映</li> <li>合計</li> <li>-</li> <li>246,000 円</li> <li>0 円</li> <li>0 円</li> <li>246,000 円</li> <li>246,000 円</li> <li>246,000 円</li> <li>246,000 円</li> <li>246,000 円</li> <li>246,000 円</li> <li>0 円</li> <li>246,000 円</li> </ul>                                                                                                    | あと1000文字 あと1000文字 の円                                                                     |             |
|     | + 中時主田     研究期間(西層)      ②     マケガ決定部/予定額     交付決定・契約済     直接経費     間接経費     再委託費・共同実施     査計     研究経費の変更     年度ごとの各経費の金額     研究期間を変更するには     直接経費     間接経費     再委託費・共同実施費     合計     回接経費     再委託費・共同実施費     合計 | <br>・<br>・<br>                                                                                                    | (開始) 2021<br>(開始) 2021<br>2021年<br>早約日<br>123,<br>123,<br>123,<br>123,<br>123,<br>123,<br>123,<br>123,                                                                                                    | 年度 ~(終了)<br>度<br>4<br>0 円<br>0 円<br>0 円<br>0 円<br>2021 1<br>2021 1<br>1<br>1<br>1<br>1<br>1<br>1<br>1<br>1<br>1<br>1<br>1<br>1<br>1 | 2022 年度<br>2022年度<br>123,000 円<br>123,000 円<br>123,000 円<br>123,000 円<br>123,000 円<br>123,000 円<br>123,000 円<br>123,000 円                                                                                      | 会額の変更欄に反映   合計   ころうううううううううううううううううううううううううううううううううううう                                                                                                    | あと1000文字<br>あと1000文字<br>-<br>-<br>-<br>-<br>-<br>-<br>-<br>-<br>-<br>-<br>-<br>-<br>-    |             |

①申請種類(【辞退】【留保】【研究中止】)を選択して、必要な情報を入力してください。

留保中の課題の場合、申請種類は【留保変更】、【留保解除】となります。

②「この内容で登録」ボタンをクリックしてください。

#### (5) 申請内容の登録

| [ 変更申詞 | 清(辞退/留保/ч       | 中止)登録完       | 了]画面が表示 | されます。  |                |           |
|--------|-----------------|--------------|---------|--------|----------------|-----------|
| e-Rad  | 新規応募 - 提出済の課題 - | エフォートの管理 🚽 そ | の他 🗸    |        | Landon Sitemap | 大光 🚽 🗜    |
| 研究者    |                 |              |         | 日 お問合せ | 印 操作マニュアル 経過時間 | ( 00:03 ) |
|        | 変更申請(辞          | 退/留保/中       | 止)登録完了  |        |                |           |
|        | 👔 申請を確定しました。    |              |         |        |                |           |
|        |                 |              |         |        |                |           |
|        |                 |              |         |        |                |           |
|        |                 |              |         |        |                |           |
|        |                 |              |         |        |                |           |
|        |                 |              |         |        |                |           |
|        |                 |              |         |        |                |           |
|        |                 |              |         |        |                |           |
|        |                 |              |         |        |                |           |
|        |                 |              |         |        |                |           |
|        |                 | -            |         | _      | _              |           |
|        | ♂ 各種申請一覧へ       |              |         |        |                |           |

申請の提出後、研究機関に申請が届きます。

研究機関の事務代表者が承認後、配分機関に申請が届きます。

辞退・留保・中止の申請をする手順は以上です。

# 3.2 一時保存中の辞退・留保・中止の申請の入力再開

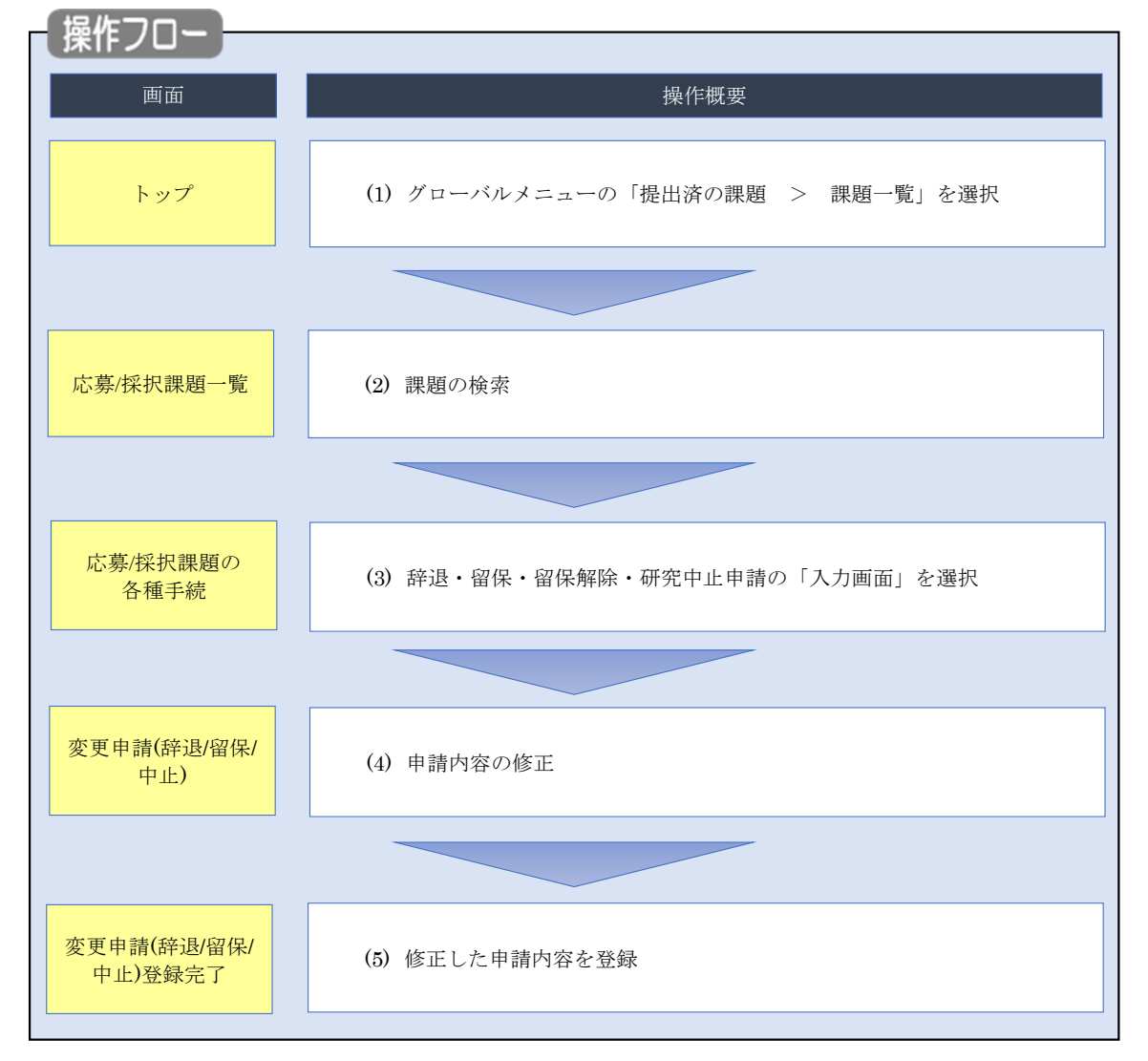

一時保存中の辞退・留保・中止の申請の作成を再開する手順について説明します。

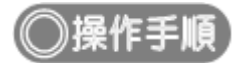

## (1) グローバルメニューの選択

| e-Rad | 新規応募 🗸 | 提出済の課題 →          | エフォートの管理 🗸               | その他 🗸         |                                         |                               | こ<br>Sitemap 青森太郎 →<br>Logout |
|-------|--------|-------------------|--------------------------|---------------|-----------------------------------------|-------------------------------|-------------------------------|
| 研究者   | (      | 課題一覧<br>実績報告書の提出  | 状況一覧                     |               |                                         | 日 お問合せ 日 操作マ                  | ニュアル 経過時間 ? (00:51)           |
|       | 前回口    | コグイン:2019/10/0    | 9 (17:05)                | ( <b>1</b> )7 | <u>199</u>                              | 日本語                           | English                       |
|       | ×      | 所規応募              |                          |               | 時保存データの入力再開                             | 外部連携システム                      |                               |
|       |        | 公開中<br>で応募<br>ます。 | の公募を検索し、新規<br>情報を入力して提出し |               | -時保存中の応募情報の入力を<br>再開します。                | 科研費電子申請システム<br>科研費の応募資格がありません |                               |
|       | E      | Lフォートの修正申         | 請                        | 提出            | 済の研究課題の管理                               | ▶researchmap                  |                               |
|       |        | 日本 探釈さ            | った課題のエフォートの              |               | 提出済の課題を一覧表示します。                         | ID連携はこちら →                    |                               |
|       |        | この 修正を            | 申請します。                   |               | - 応募の取下げや採択後の変更申請、<br>実績報告の登録等を行います。  ● | ログインID連携について>                 |                               |
|       | 未処理    | 理申請のお知            | 6t                       |               |                                         |                               |                               |
|       | 修正     | 依赖修正依赖力           | が2件あります。詳細(              | <u>ま、こちらよ</u> | り確認してください。                              |                               |                               |
|       | 差U     | ·戻し <u>差し戻した</u>  | が 1件あります。詳細(             | <u>ょ、こちらよ</u> | <u>り確認してください。</u>                       |                               |                               |
|       | 配分标    | 幾関・システ            | ム管理者からのお                 | 知らせ           |                                         |                               |                               |

①グローバルメニューの「提出済の課題 > 課題一覧」をクリックしてください。

## (2) 課題の検索

| AUTADOSE | - 堤火法の運算 - エフォー                                                                                                    | - トの管理 - その他 -                                                                                                    |                                                                                                    | Te d                                                                                                    |
|----------|----------------------------------------------------------------------------------------------------|----------------------------------------------------------------------------------------------------|----------------------------------------------------------------------------------------------------|----------------------------------------------------------------------------------------------------|
|          |                                                                                                    |                                                                                                    |                                                                                                    | Sitemap                                                                                                    |
|          |                                                                                                    |                                                                                                    |                                                                                                    | し お問合せ し 操作マニュアル                                                                                                    |
|          | 検索性能向上のため検索条件(                                                                                                    | こ以下の初期値を設定してい                                                                                                    | います。                                                                                                    |                                                                                                    |
| 1        | 検索対象<br>必要に応じて検索条件を見直し                                                                                                    | : 応募課題のみ<br>してください。<br>のいてをきたング にしましま                                                                                                    |                                                                                                    |                                                                                                    |
|          | 検索性能向上のため検索案件の<br>配分機関名                                                                                                    | の以下を入力必須としまし7                                                                                                    | 2.                                                                                                    |                                                                                                    |
| E        | 5首/应扣细頭。                                                                                                    | 臣生                                                                                                    |                                                                                                    |                                                                                                    |
| 1        | 心芬/1木1八巾木也                                                                                                    | 見                                                                                                    |                                                                                                    |                                                                                                    |
| 心多       | ₽/採択課題を一覧表示できより。<br>種申請手続きを行うことができます                                                                                            |                                                                                                    |                                                                                                    | _ ①入力                                                                                                    |
|          |                                                                                                    |                                                                                                    |                                                                                                    |                                                                                                    |
|          | 検索条件                                                                                                    |                                                                                                    |                                                                                                    |                                                                                                    |
|          | 制度コード                                                                                                    |                                                                                                    | [完全一致]                                                                                                    |                                                                                                    |
|          | 制度名                                                                                                    |                                                                                                    |                                                                                                    | [部分一致] Q 制度名の検索                                                                                                    |
|          | 事業コード                                                                                                    |                                                                                                    | [完全一致]                                                                                                    |                                                                                                    |
|          | 事業名                                                                                                    |                                                                                                    |                                                                                                    | [部分一致] Q 事業名の検索                                                                                                    |
|          | 公募コード                                                                                                    |                                                                                                    | [完全一致]                                                                                                    |                                                                                                    |
|          | 公募名                                                                                                    |                                                                                                    |                                                                                                    | [部分一致] Q 公募名の検索                                                                                                    |
|          | 課題ID                                                                                                    |                                                                                                    | [完全一致]                                                                                                    |                                                                                                    |
|          | 研究開発課題名                                                                                                    |                                                                                                    |                                                                                                    | [部分一致]                                                                                                    |
|          | 公募年度(西暦)                                                                                                    |                                                                                                    | 年度[完全一致]                                                                                                    |                                                                                                    |
|          | 課題年度(西暦)                                                                                                    |                                                                                                    | 年度[完全一致]                                                                                                    |                                                                                                    |
|          | 検索対象                                                                                                    | <u></u> ज                                                                                                    | <br>べて   ① 応募課題のみ                                                                                                    | 採択課題のみ                                                                                                    |
|          | 配分機關名                                                                                                    | 必須                                                                                                    | ~                                                                                                    |                                                                                                    |
|          | 表示件数                                                                                                    | 100/#                                                                                                    | ~                                                                                                    |                                                                                                    |
|          | ▼ 詳細条件を表示                                                                                                    |                                                                                                    |                                                                                                    |                                                                                                    |
|          |                                                                                                    |                                                                                                    |                                                                                                    |                                                                                                    |
|          |                                                                                                    | 検劣                                                                                                    | R条件クリア Q 検索                                                                                                    |                                                                                                    |
|          |                                                                                                    |                                                                                                    |                                                                                                    | ②クリック                                                                                                    |
|          |                                                                                                    |                                                                                                    |                                                                                                    |                                                                                                    |
|          |                                                                                                    |                                                                                                    |                                                                                                    |                                                                                                    |
|          | トップページへ                                                                                                    |                                                                                                    |                                                                                                    | ۲>ポート >                                                                                                    |
|          | トップページへ                                                                                                    | 1 -                                                                                                    |                                                                                                    | ۲>лt-۲ ک                                                                                                    |
|          | トップページへ<br>▲ 詳細条件                                                                                                    |                                                                                                    |                                                                                                    | インボート >                                                                                                    |
|          | トップページへ<br>▲ 詳細条件<br>応募番号                                                                                                    |                                                                                                    | [完全一致]                                                                                                    | 6 4-tk<br>                                                                                                    |
|          | トップページへ<br>▲ 詳細条件<br>応募番号<br>採択番号                                                                                               |                                                                                                    | (完全一致)<br>(完全一致)                                                                                                    | 15AT-1 >                                                                                                    |
|          | <ul> <li>トップページへ</li> <li>▲ 詳細条件</li> <li>応募番号</li> <li>採択番号</li> <li>応募単位</li> </ul>                                           |                                                                                                    | [完全一致]<br>[完全一致]<br>(完全一致]<br>にて 研究者単位 研究機関                                                                                                    | <ul> <li>イーホイン</li> <li>・・・・・・・・・・・・・・・・・・・・・・・・・・・・・・・・・・・・</li></ul>                                                               |
|          | トップページへ           ▲ 詳細条件           応募番号           採択番号           応募単位           研究者兼任区分                                         |                                                                                                    | (完全一致)<br>(完全一致)<br>(元 ○ 研究者単位 ○ 研究機関<br>へて ○ 代表 ○ 分担                                                                                                    | インポート ●     ■単位     □ 研究代表者が自機関の場合を除く                                                                                                |
|          | <ul> <li>トップページへ</li> <li>▲ 詳細条件</li> <li>応募番号</li> <li>採択番号</li> <li>応募単位</li> <li>研究者兼任区分</li> <li>課題の</li> <li>状態</li> </ul> | · · · · · · · · · · · · · · · · · · ·                                                                                                    | (完全一致)     (完全一致)     (完全一致)     (完全一致)     (完全一致)     (元 ○ 研究者単位 ○ 研究機関     ペて ○ 代表 ○ 分担     8するステータス ( ○ 全て選択)                                                                                                    | インポート ◆ 単位 研究代表者が目機関の場合を除く                                                                                                    |
|          | <ul> <li>トップページへ</li> <li>▲ 詳細条件</li> <li>応募番号</li> <li>採択番号</li> <li>応募単位</li> <li>研究者兼任区分</li> <li>課題の</li> <li>状態</li> </ul> | マート (1) (1) (1) (1) (1) (1) (1) (1) (1) (1)                                                                                                    | (完全一致)       (完全一致)       (完全一致)       (て ) 研究者単位 ) 研究機関       べて ) 代表 ) 分担       8するステータス ( ) 全て選択)       9中 ) 応募済                                                                                                    | インボート ●           単位           研究代表者が自機関の場合を除く           研究代表者が自機関の場合を除く                                                             |
|          | トップページへ       ▲ 詳細条件       応募番号       採択番号       応募単位       研究者兼任区分       課題の       状態                                          | ・<br>、<br>、<br>、<br>、<br>、<br>、<br>、<br>、<br>、<br>、<br>、<br>、<br>、                                                                                                    | [完全一致]       [完全一致]       (完全一致)       (て)     研究者単位)       研究者単位)     研究機関       ペて)     代表)       分担       おするステータス()     全て選択)       身中     応募済       R済     不採択                                                                                                    | インボート     >       間単位        団 研究代表者が自機関の場合を除く       不受理     採択結果登録済み       取下                                                       |
|          | <ul> <li>トップページへ</li> <li>▲ 詳細条件</li> <li>応募番号</li> <li>炉房番号</li> <li>炉房単位</li> <li>研究者兼任区分</li> <li>課題の</li> <li>状限</li> </ul> | ・ ・ ・ ・ ・ ・ ・ ・ ・ ・ ・ ・ ・ ・ ・ ・ ・                                                                                                    | (完全一致)       (完全一致)       (完全一致)       (元 〇 研究書単位 〇 研究機関       ペて 〇 代表 〇 分担       おするステータス (〇 全て選択)       厚中 〇 応募済       R済 〇 不採択       診のステータス (〇 全て選択)                                                                                                    | インボート >       単位       研究代表者が自機関の場合を除く       研究代表者が自機関の場合を除く       原下                                                                |
|          | <ul> <li>トップページへ</li> <li>▲ 詳細条件</li> <li>応募番号</li> <li>採択番号</li> <li>応募単位</li> <li>研究者兼任区分</li> <li>課題の</li> <li>状態</li> </ul> | ① ・ ・ ・ ・ ・ ・ ・ ・ ・ ・ ・ ・ ・ ・ ・ ・ ・                                                                                                    | (完全一致)       (完全一致)       (完全一致)       くて     研究者単位       研究者単位     研究機器       ペて     代表       分担       おするステータス (     全て選択)       夢中     応募済       R済     不採択       診のステータス (     全て選択)       ウス定の()     文付決定額/                                                                                                    | インボート ●           開単位           研究代表者が自機期の場合を除く           研究代表者が自機期の場合を除く           取下           取下           年度終了         CSTI間示承認済 |
|          | トップページへ       ▲ 詳細条件       応募番号       採択番号       応募単位       研究者兼任区分       課題の       状態                                          | ・ ・ ・ ・ ・ ・ ・ ・ ・ ・ ・ ・ ・ ・ ・ ・ ・                                                                                                    | (完全一致)       (完全一致)       (完全一致)       (マークス)       (マークス)       (日本)       (日本) | インボート >       開単位       一 研究代表者が自機期の場合を除く       一 不受理     採択結果登録済み       取下       年度終了     CSTI間示承認済                                 |
|          | <ul> <li>トップページへ</li> <li>▲ 詳細条件</li> <li>応募番号</li> <li>焼昇単位</li> <li>研究者兼任区分</li> <li>課題の</li> <li>状態</li> </ul>               | ・     ・     ・     ・     ・     ・     ・     ・     ・     ・     ・     ・     ・     ・     ・     ・     ・     ・     ・     ・     ・     ・     ・     ・     ・     ・     ・     ・     ・     ・     ・     ・     ・     ・     ・     ・     ・     ・     ・     ・     ・     ・     ・     ・     ・     ・     ・     ・     ・     ・     ・     ・     ・     ・     ・     ・     ・     ・     ・     ・      ・     ・     ・      ・     ・      ・     ・      ・      ・      ・      ・      ・      ・      ・      ・      ・      ・      ・      ・      ・      ・      ・      ・      ・      ・      ・      ・      ・      ・      ・      ・      ・      ・      ・      ・      ・      ・      ・      ・      ・      ・      ・      ・      ・      ・      ・      ・      ・      ・      ・      ・      ・      ・      ・      ・      ・      ・      ・      ・      ・      ・      ・      ・      ・      ・      ・      ・      ・      ・      ・      ・      ・      ・      ・      ・      ・      ・      ・      ・      ・      ・      ・      ・      ・      ・      ・      ・      ・      ・      ・      ・      ・      ・      ・      ・      ・      ・      ・      ・      ・      ・      ・      ・      ・      ・      ・      ・      ・      ・      ・      ・      ・      ・      ・      ・      ・      ・      ・      ・      ・      ・      ・      ・      ・      ・      ・      ・      ・      ・      ・      ・      ・      ・      ・      ・      ・      ・      ・      ・      ・      ・      ・      ・      ・      ・      ・      ・      ・      ・      ・      ・      ・       ・       ・       ・       ・       ・       ・       ・       ・       ・        ・        ・        ・         ・        ・         ・         ・ | (完全一致)       (完全一致)       (完全一致)       (完全一致)       (マ、〇 研究者単位 〇 研究機関       ペて 〇 代表 〇 分担       むするステータス (〇 全て選択)       身中 ○ 応募済       尺済 ○ 不採択       をのステータス (〇 全て選択)       寸決定額/       う額登録前       交付決定額/       う額登録前       ぞ中止     辞遇                                                                                                    | インボート >       開単位       研究代表者が自機期の場合を除く       研究代表者が自機期の場合を除く       取下       東下       年度終了       CSTI開示承認済       留保                  |
|          | <ul> <li>トップページへ</li> <li>▲ 詳細条件</li> <li>応募番号</li> <li>採択番号</li> <li>応募単位</li> <li>研究者兼任区分</li> <li>課題の</li> <li>状態</li> </ul> |                                                                                                    | (完全一致)       (完全一致)       (完全一致)       マロークス       (二)       (二)        (二)                                        | インボート ・       単位       研究代表者が自機期の場合を除く       研究代表者が自機期の場合を除く       取下       取下       年度終了     CSTI開示承認済       留保                     |

[応募/採択課題一覧]画面が表示されます。

①検索条件を入力してください。

②「検索」ボタンをクリックしてください。

さらに詳細な条件で絞り込みたい場合は、「詳細条件を表示」ボタンをクリックすると、詳細条件が表示されます。

検索結果が表示されます。

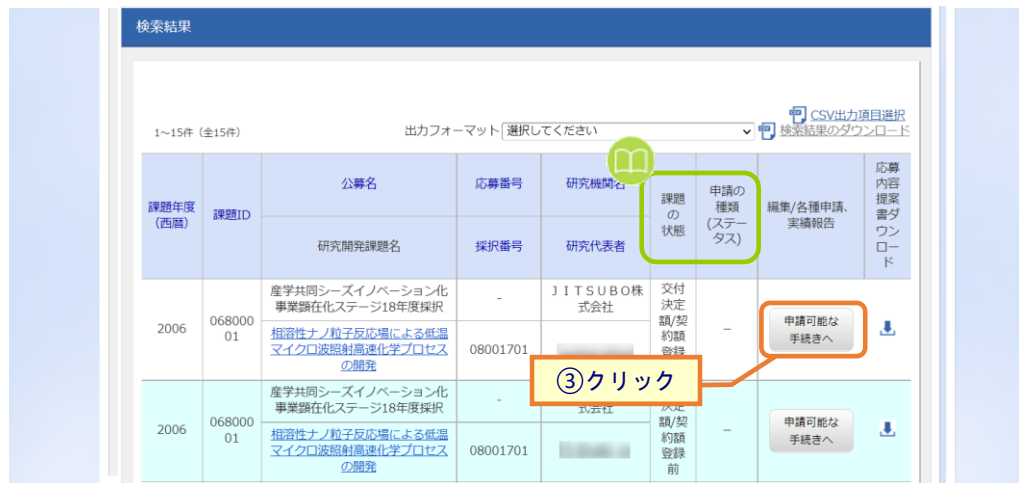

③入力を再開したい課題の「申請可能な手続きへ」ボタンをクリックしてください。

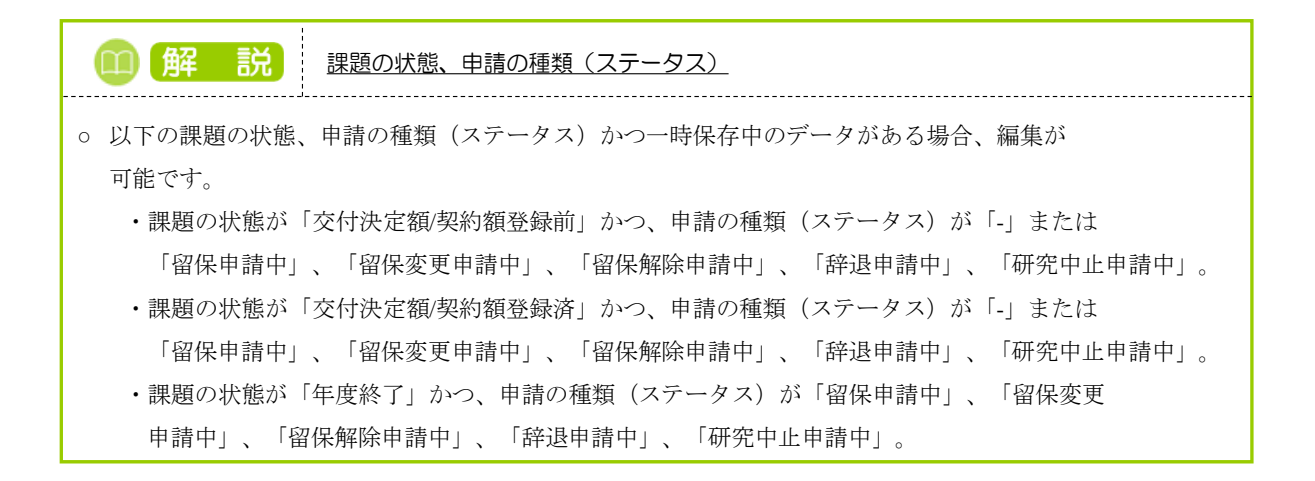

### (3) 辞退・留保・留保解除・研究中止申請の「入力画面」を選択

|                                                                                                    | 立研      |
|----------------------------------------------------------------------------------------------------|---------|
|                                                                                                    | 些時間 ? ( |
| システータスに応じて、各種学校活きを打います。         年度       2021年度         草葉名       総合ブスト専興         23月名       第6ウブスト2         詳細       21463593         第月四時       21463593         第月四時       21463593         第月四日       第月ワスト2         詳細       21463593         第月四日       第月ワスト2         詳細法       21463593         第月四日       新規         クワー       第日         第日       21463593         第月四日       新規         入力画面       新規         引戻し       観察         第日       1000         第日       201月定         第日       1000         第日       1000         第日       1000         第日       1000         第日       1000         第日       1000         第日       1000         第日       1000         第日       1000         1000       100         1000       100         1000       100         1000       100         1000       100         1000       100         1000       1                                                                                                    |         |
| 40.27 - 92.01年度       2021年度         事業名       100.27 + 第集         事業名       100.27 + 第集         事業名       100.27 + 第集         23第名       150.7 + 72.2         建築       150.7 + 72.2         建築       150.7 + 72.2         建築       150.7 + 72.2         建築       150.7 + 72.2         建築(ステ-92.0       150.0 - 10.0 - 10.0 - |         |
| 4 葉       2021年葉         9 葉名       9607-74 年年         21930       9607-74 10 10 10 10 10 10 10 10 10 10 10 10 10                                                                                                    |         |
| 専業名       総会テスト事業         21월名       採用テスト2         課題       21483593         好房香       21483593         研究期前課題名       原規テスト2         現成       21483593         研究期前課題名       原規テスト2         現成(ステータス)       建築状態         支テータス温密盤       申請状態         中請状態       マー         オデ用の構築的自情解       状態         新用       入力画面       削除       引戻し       配質         新用       入力画面       削除       引戻し       配質         研究編       新用       入力画面       削除       引戻し       配質         研究編       新用       入力画面       削除       引戻し       配質         「日日       新用       入力画面       削除       引戻し       配質         「日日       新用       入力画面       削除       引戻し       配質         「日日       「日日       「日日       「日日       「日日       「日日         「日日       「日日       「日日       「日日       「日日       「日日         「日日       「日日       「日日       「日日       「日       「日       「日         「日日       「日日       「日日       「日日       「日       「日       「日         「日日       「                                                                                                    |         |
| 小田     小田     小田       公養名     県沢ラスト2       課題     21433593       研究開発課題名     原沢ラスト2       研究開発課題名     原沢ラスト2       建雄状態     2付決定認知時時       ステータス)     建雄状態     2付決定認知時時       ステータス)     建雄状態     2付決定認知時時       ステータス)     建雄状態     2付決定認知時時       ステータス     建雄状態     2付決定認知時時       ステータス     建雄状態     2付決定認知時時       マー     1     1       研究開始的自情能     秋態     新規     入力画面     削除     引戻し     閲覧       研究開始的自情能     秋態     新規     入力画面     削除     引戻し     閲覧       健認     新規     入力画面     削除     引戻し     配置       確認     新規     入力画面     削除     引戻し     配置       建築     新規     入力画面     削除     引戻し     配置       日     小胆     1     1     1     1       日     小胆     1     1     1     1       日     1     1     1     1     1       日     1     1     1     1     1       日     1     1     1     1       日     1     1     1     1       1     1 <t< td=""><td></td></t<>                                                                                                    |         |
| JP器       214835993         算術番号       214835993         研究開発目聴器       安防天下ト2         状態       安防天花鶴登録刷         ステータス電磁器会       単請状態         申請状態       -         ステータス電磁器会       単請状態         小方面面       削除         引尻し       配克         新規       入方面面         削除       引尻し         配名       新規         人方面面       削除         引尻し       配克         「加速名へ       「加速名へ         「加速名へ       「加速名へ         「加速名へ       「加                                                                                                    |         |
| 排沢番号       21483593         研究開発課題名       年期テスト2         状態(ステータス)       課題状態       文竹沈花鏡蜜錦柿         ステータス電歴曲会       申請状態       -         オデスータス電話       中請状態       -         オデスの発気開始       大派       新規       入力画面       削除       引戻し       閲覧       担当(例合せ         研究幅発気管情報       状態       新規       入力画面       削除       引戻し       閲覧       担当(例合せ         研究       新規       入力画面       削除       引戻し       閲覧       一       担当(例合せ         「公園       新規       入力画面       削除       引戻し       閲覧       通当(例合せ       回       □       1       1       1       1       1       1       1       1       1       1       1       1       1       1       1       1       1       1       1       1       1       1       1       1       1       1       1       1       1       1       1       1       1       1       1       1       1       1       1       1       1       1       1       1       1       1       1       1       1       1       1       1       1       1       1       1                                                                                                    |         |
| 研究開発課題名 算択テスト2   秋園 (ステータス) 課題快題 交付決定額登録前   ステータス履歴現金 申請快題 -     第次用学校園 中請快題     研究腸裂短白情報 状態   新規 入力画面   新規 入力画面     新規 入力画面   新規 入力画面     新規 入力画面     新規 入力画面     新規 入力画面     新規 入力画面     新規 入力画面     新規 引属し     新規 入力画面     新協 引属し     新協 引属し     新協 引属し     和学協工     新協     新協     新協     新協     新協     新協     新協     新協     新協     新協     新協     新協     新協     新協     新協     新協     新協     新協     新協     新協     新協     新協     新協     新協     新協     新協     新協 <td></td>                                                                                                    |         |
| 状態(ステータス)     課題状態     文付決定額登録前       ステータス風湿照金     申請状態     -       変更申請          研究陽陽独自情報     状態     新規     入力画面     削除     引戻し     閲覧     担当(問合せ       研究陽               研究陽               研究     新規     入力画面     削除     引戻し     閲覧     担当(問合せ                                                                                                    |         |
| 秋田 (ハラークハ)     IFERING     CYURLEMESTRAT       ステークス履歴期会     申請伏服     -                                                                                                    |         |
| 人フータス風磁施設       申請状態       -         安吏申請        新規       入力面面       削除       引戻し       閲覧       担当(時合せ         研究磁調強自得程       状態       新規       入力面面       削除       引戻し       閲覧       担当(時合せ         辞退・留保・留保解除・研究中止申請       ① クリック         1       1       1       1       1       1       1       1       1       1       1       1       1       1       1       1       1       1       1       1       1       1       1       1       1       1       1       1       1       1       1       1       1       1       1       1       1       1       1       1       1       1       1       1       1       1       1       1       1       1       1       1       1       1       1       1       1       1       1       1       1       1       1       1       1       1       1       1       1       1       1       1       1       1       1       1       1       1       1       1       1       1       1       1       1 <th1< th="">       1       1       1<td></td></th1<>                                                                                                    |         |
| 変更申請       状態       新規       入力画面       削除       引戻し       閲覧       担当(尚合せ         第2       新規       入力画面       削除       引戻し       閲覧       担当(命合せ         第2       新規       人力画面       削除       引戻し       閲覧       担当(命合せ                                                                                                    |         |
| 変更申請       状態       新規       入力画面       削除       引戻し       閲覧       担当(問合せ)         新規       新規       入力画面       削除       引戻し       閲覧       担当(問合せ)                                                                                                    |         |
| 研究機關強自情報     状態     新規     入力画面     削除     引戻し     閲覧     担当(待台       新規     新規     「     「     「     1     1     1     1     1     1     1     1     1     1     1     1     1     1     1     1     1     1     1     1     1     1     1     1     1     1     1     1     1     1     1     1     1     1     1     1     1     1     1     1     1     1     1     1     1     1     1     1     1     1     1     1     1     1     1     1     1     1     1     1     1     1     1     1     1     1     1     1     1     1     1     1     1     1     1     1     1     1     1     1     1     1     1     1     1     1     1     1     1     1     1     1     1     1     1     1     1     1     1     1     1     1     1     1     1     1     1     1     1     1     1     1     1     1     1     1     1     1     1     1                                                                                                    |         |
| 新規       二 担当客へ         辞退・留保・留保解除・研究中止申請       ① クリック         小茂園       前除       引戻し       閲覧         一時保存       新規       入力園園       前除       引戻し       閲覧         一時保存       大力園園       前除       引戻し       閲覧         一時保存       大力園園       前除       引戻し       閲覧         一時保存       「       大力園園       前除       引戻し       閲覧         実績報告                                                                                                    | ż)      |
| 辞退・留保解除・研究中止申請       ① クリック         状態       新規       入力画面       削除       引戻し       閲覧         一時保存       新規       入力画面       削除       引戻し       閲覧         一時保存       新規       入力画面       削除       引戻し       閲覧         実装報告         入力画面       削除       引戻し       閲覧         実装報告         入力画面       削除       引戻し       閲覧       報告者・権限限         開始日       採切日       状態       新規       入力画面       削除       引戻し       閲覧       報告者・権限限         動始日       採切日       状態       新規       入力画面       削除       引戻し       閲覧       報告者・権限股                                                                                                    |         |
| ①クリック         状態       新規       入力画面       削除       引戻し       閲覧         一時保存       入力画面       削除       引戻し       閲覧         一時保存       入力画面       削除       引戻し       閲覧         実績報告         研究成果         開始日       将切日       状態       新規       入力画面       削除       引戻し       閲覧       編集         創始日       排切日       状態       新規       入力画面       削除       引戻し       閲覧       編集         創始日       締切日       状態       新規       入力画面       削除       引戻し       閲覧       編集                                                                                                    |         |
| 状態     新規     入力画面     削除     引戻し     閲覧       一時保存     入力画面     削除     引戻し     閲覧       実続報告       研究成果       間始日     締切日     状態     新規     入力画面     削除     引戻し     閲覧       創始日     締切日     状態     新規     入力画面     削除     引戻し     閲覧     補貨       会計実績     調約日     納切日     状態     新規     入力画面     削除     引戻し     閲覧     補貨       会計実績                開始日     締切日     状態     新規     入力画面     削除     引戻し     閲覧     報告者・権限設                                                                         <                                                                                                    |         |
| 一時保存     入力面面     削除     □ 閲覧       実績報告 </td <td></td>                                                                                                    |         |
| 実績報告           研究成果           開始日         締切日         状態         新規         入力画面         削除         引戻し         閲覧         報告者・権限設           会計実験 </td <td></td>                                                                                                    |         |
| 実績報告         研究成果         新規         入力画面         削除         引戻し         閲覧         報告者・権限設         編集         A力画面         削除         引戻し         閲覧         報告者・権限設         編集         Altzak         編集         Altzak         編集         Altzak         Altzak         Altza                                                                                                    |         |
| 研究成果     開始日     締切日     状態     新規     入力面面     削除     引戻し     閲覧     報告者・権限設<br>編集       合計実績 <td< td=""><td></td></td<>                                                                                                    |         |
| 開始日         将切日         状態         新規         入力面面         削除         引戻し         閲覧         報告者・権限設                                                                                                    |         |
| 加加         加加         加加         加加         机集           会計実績         第初日         状態         新規         入力面面         削除         引戻し         閲覧         報告者・権限設           開始日         締切日         状態         新規         入力面面         削除         引戻し         閲覧         報告者・権限設                                                                                                    | 登定 😮    |
| 会計実続                                                                                                    <                                                                                                    |         |
| 開始日         締切日         状態         新規         入力画面         削除         引戻し         閲覧         報告者・権限設                                                                                                    |         |
|                                                                                                    | 發定 💡    |
|                                                                                                    |         |
|                                                                                                    |         |
|                                                                                                    |         |

#### [応募/採択課題の各種手続]画面が表示されます。

①辞退・留保・留保解除・研究中止申請の「入力画面」ボタンをクリックしてください。

#### (4) 申請内容の入力

| nd bevelcomere                                                                                                    | 提出済の課題                                                                                                    |                                                                                                    |                                                                                                    | 0                                                                                                    |                 |
|----------------------------------------------------------------------------------------------------|----------------------------------------------------------------------------------------------------|----------------------------------------------------------------------------------------------------|----------------------------------------------------------------------------------------------------|----------------------------------------------------------------------------------------------------|-----------------|
| 5                                                                                                    |                                                                                                    | T)N LOUGE ◆                                                                                                    |                                                                                                    | 「お問合せ」の扱                                                                                                    | Sitemap ロゴ 第1 ▼ |
|                                                                                                    |                                                                                                    |                                                                                                    |                                                                                                    |                                                                                                    |                 |
| 変更申請                                                                                                    | (辞退/留                                                                                                    | (保/中止)                                                                                                    |                                                                                                    |                                                                                                    |                 |
| 以下の採択課題について、                                                                                                    | 辞退、留保(何らかく                                                                                                    | の理由に基づく研究期間                                                                                                    | の変更又は中止)を申請します。                                                                                                    |                                                                                                    |                 |
| 基本情報                                                                                                    |                                                                                                    |                                                                                                    |                                                                                                    |                                                                                                    |                 |
| 配分機開名                                                                                                    |                                                                                                    | 日立総合テスト                                                                                                    | 幾関                                                                                                    |                                                                                                    |                 |
| 制度名                                                                                                    |                                                                                                    | 総合テスト制度                                                                                                    |                                                                                                    |                                                                                                    |                 |
| 事業名                                                                                                    |                                                                                                    | 総合テスト事業                                                                                                    |                                                                                                    |                                                                                                    |                 |
| 公募名                                                                                                    |                                                                                                    | 採択テスト2                                                                                                    |                                                                                                    |                                                                                                    |                 |
| 公募年度                                                                                                    |                                                                                                    | 2021                                                                                                    |                                                                                                    |                                                                                                    |                 |
| 課題ID                                                                                                    |                                                                                                    | 21483593                                                                                                    |                                                                                                    |                                                                                                    |                 |
| 研究開発課題名                                                                                                    |                                                                                                    | 採択テスト2                                                                                                    |                                                                                                    |                                                                                                    |                 |
| 研究機関名                                                                                                    |                                                                                                    | 府省共通研究開發                                                                                                    | 発管理システム                                                                                                    |                                                                                                    |                 |
| 研究代表者名                                                                                                    |                                                                                                    | 日立 研究者一                                                                                                    |                                                                                                    |                                                                                                    |                 |
|                                                                                                    |                                                                                                    |                                                                                                    |                                                                                                    |                                                                                                    |                 |
| 申請情報                                                                                                    |                                                                                                    |                                                                                                    |                                                                                                    |                                                                                                    |                 |
| 申請種類選択                                                                                                    | 必須                                                                                                    | 1 () 辞退                                                                                                    | ● 留保                                                                                                    | ○ 研究中止                                                                                                    |                 |
| 留保期間                                                                                                    | 必須                                                                                                    | (開始日) 2022                                                                                                    | /01/01 から (終了日) 2022                                                                                                    | 2/01/31 まで                                                                                                    |                 |
|                                                                                                    |                                                                                                    | 1000文字以内(改                                                                                                    | (行、スペースも1文字でカウント)                                                                                                    |                                                                                                    |                 |
| THE                                                                                                    |                                                                                                    |                                                                                                    |                                                                                                    |                                                                                                    |                 |
|                                                                                                    |                                                                                                    |                                                                                                    |                                                                                                    |                                                                                                    |                 |
|                                                                                                    | •                                                                                                    | - (8845) 2024                                                                                                    | (the (the) 2024 (the                                                                                                    |                                                                                                    | あと1000文字        |
|                                                                                                    |                                                                                                    | (REVE) 2021                                                                                                    | 4.度 ~(終〕) 2021 4.度                                                                                                    | 金額の変更欄に反映                                                                                                    |                 |
|                                                                                                    |                                                                                                    |                                                                                                    |                                                                                                    |                                                                                                    |                 |
|                                                                                                    | ?究百                                                                                                    |                                                                                                    |                                                                                                    |                                                                                                    |                 |
| 交付決定額/予定                                                                                                    | Ĩ額<br>                                                                                                    |                                                                                                    |                                                                                                    |                                                                                                    |                 |
| 交付決定額/予定                                                                                                    | raj                                                                                                    | 2021年                                                                                                    | Fg Att                                                                                                    |                                                                                                    |                 |
| 交付決定額/予定<br>交付決定・契約<br>済                                                                                                    | 額                                                                                                    | 2021年<br>契約                                                                                                    | FIE Chit                                                                                                    |                                                                                                    |                 |
| 交付決定額/予定<br>交付決定・契約<br>済<br>直接経費                                                                                                  | 額                                                                                                    | 2021年<br>契約<br>経··                                                                                                    | F度 合計<br>頃 -<br>2,000 円 2,000                                                                                                    |                                                                                                    |                 |
| 交付決定額/予定<br>交付決定,契約<br>済<br>直接経費                                                                                                  | 額<br>間接程費<br>合計                                                                                                    | 2021年<br>契約<br>経··<br>2<br>3                                                                                          | F度 合計<br>頃 -<br>2,000 円 2,000<br>3,000 円 3,000                                                                                                    | ) H<br>) H                                                                                                    |                 |
| 交付決定額/予定<br>交付決定・契約<br>済<br>直接経費                                                                                                  | <ul> <li>額</li> <li>間接経費</li> <li>合計</li> </ul>                                                                                                    | 2021年<br>契約<br>経 · 2<br>3<br>3<br>5<br>4                                                                              | F度 合計<br>通 -<br>2,000 円 2,000<br>3,000 円 3,000<br>5,000 円 5,000                                                                                            | ) 円<br>) 円<br>) 円                                                                                                    |                 |
| 交付決定額/予定<br>交付決定 • 契約<br>済<br>直接経費                                                                                                | <b>額</b><br>間接経費<br>合計                                                                                                    | 2021年<br>契約<br>経·<br>2<br>3<br>3<br>5<br>4                                                                            | F度 合計<br>頃 -<br>2,000 円 2,000<br>3,000 円 3,000<br>5,000 円 5,000                                                                                            | )円<br>)円<br>)円                                                                                                    |                 |
| 交付決定額/予定<br>交付決定・契約<br>済<br>直接経費<br>研究経費の変更                                                                                       | 額<br>型決経費<br>合計                                                                                                    | 2021年<br>契約<br>経·<br>3<br>3<br>3<br>5<br>4                                                                            | F度 合計<br>頃 -<br>2,000 円 2,000<br>3,000 円 3,000<br>5,000 円 5,000                                                                                            | )<br>円<br>)<br>円                                                                                                    |                 |
| 文付決定額/予定<br>交付決定・契約<br>済<br>・<br>研究経費の変更<br>年度ごとの多疑問の                                                                             | <ul> <li>         語決怪食         <ul> <li></li></ul></li></ul>                                                                                                    | 2021年<br>契約<br>経·<br>2<br>3<br>3<br>3<br>5<br>5<br>5<br>4                                                             | F度 合計<br>通 -<br>2,000 円 2,000<br>3,000 円 3,000<br>5,000 円 5,000                                                                                            | 9 H<br>9 H<br>9 H                                                                                                    |                 |
| 交付決定額/予定<br>交付決定・契約<br>済<br>直接経費<br>研究経費の変更<br>年度ごとの各経費の<br>研究期間を変更する                                                             | <ul> <li>         語         接経費         <ul> <li></li></ul></li></ul>                                                                                                    | 2021年<br>契約<br>経··<br>3<br>3<br>4<br>0 「研究期間」を変更した                                                                    | F度 合計<br>頃 -<br>2,000 円 2,000<br>3,000 円 3,000<br>5,000 円 5,000<br>・                                                                                       | <ul> <li>) 円</li> <li>) 円</li> <li>) 円</li> <li>) 円</li> <li>&gt; 円</li> </ul>                                                                                                    |                 |
| 文付決定額/予定<br>交付決定・契約<br>済<br>直接経費<br>研究経費の変更<br>年度ごとの各経費の<br>研究期間を変更する                                                             | <ul> <li>額</li> <li>間接経費</li> <li>合計</li> <li>:会額を変更します。     <li>(には、まず申請情報の)     </li> </li></ul>                                                                                                    | 2021年<br>契約<br>経・<br>3<br>3<br>3<br>3<br>3<br>3<br>3<br>5<br>5<br>4<br>9<br>1 研究期間」を変更した                              | F度 合計<br>通 -<br>2,000 円 2,000<br>5,000 円 3,000<br>5,000 円 5,000<br>・<br>と上で「全額の変更際に反映」水夕<br>2021 年度                                                        | <ul> <li>) 円</li> <li>) 円</li> <li>) 円</li> <li>&gt; 円</li> <li>&gt; 〇</li> <li>&gt; とをクリックしてください。</li> <li>合計</li> </ul>                                                                                                    |                 |
| 交付決定額/予定<br>交付決定・契約<br>済<br>直接経費<br>研究経費の変更<br>年度ごとの各経費の<br>研究期間を変更する<br>直接経費                                                     | 額<br>間接経費<br>合計<br>か会額を変更します。<br>にには、まず申請消報の                                                                                                    | 2021年<br>契約<br>経··<br>3<br>3<br>3<br>5<br>4<br>0 「研究期間」を変更した<br>必須                                                    | F度 合計<br>頃 -<br>2,000 円 2,000<br>3,000 円 3,000<br>5,000 円 5,000<br>・<br>・<br>と上で「金額の変更態に反映」ボタ<br>2021 年度<br>2021 年度<br>2,000 円                             | <ul> <li>○ 円</li> <li>○ 円</li> <li>&gt; 円</li> <li>&gt; 円</li> <li>&gt; 円</li> <li>&gt; 合計</li> <li>2,000 円</li> </ul>                                                                                                    |                 |
| 文付決定額/予定<br>交付決定・契約<br>済<br>直接経費<br>研究総費の変更<br>年度ごとの各経費の<br>研究期間を変更する<br>直接経費<br>一<br>直接経費                                        | <ul> <li>         · 福田(1)         · 福田(1)         · · · · · · · · · · · · · · ·</li></ul>                                                                                                    | 2021年<br>契約<br>経・<br>2<br>3<br>3<br>3<br>4<br>0 「研究期間」を変更した<br>必須<br>(必須)                                             | F度 合計<br>項 -<br>2,000 円 2,000<br>3,000 円 3,000<br>5,000 円 5,000<br>・<br>た上で「全額の変更様に反映」ボタ<br>2021 年度<br>2021 年度<br>2,000 円<br>3,000 円                       | <ul> <li>円</li> <li>円</li> <li>円</li> <li>円</li> <li>2)</li> <li>2,000円</li> <li>3,000円</li> </ul>                                                                                                    |                 |
| 文付決定額/予定<br>交付決定・契約<br>済<br>直接経費<br>年度ごとの各経費の変更<br>年度ごとの各経費の<br>研究期間を変更する<br>直接経費<br>間接経費<br>高計                                   | ・            ・            ・            ・            ・            ・            ・            ・            ・            ・            ・            ・            ・            ・            ・            ・            ・            ・            ・            ・            ・            ・            ・            ・            ・            ・            ・            ・            ・            ・            ・            ・            ・            ・            ・            ・            ・            ・            ・            ・            ・            ・            ・                                                                                                               | 2021年       契約       経・       2       3       3       3       3       4                                               | F度 合計<br>通 -<br>2,000 円 2,000<br>3,000 円 3,000<br>3,000 円 5,000<br>・<br>た上で「金額の変更態に反映」ボタ<br>2021 年度<br>2021 年度<br>2,000 円<br>3,000 円<br>5,000 円            | <ul> <li>○ 円</li> <li>○ 円</li> <li>○ 円</li> <li>○ 円</li> <li>○ 円</li> <li>○ 円</li> <li>○ 円</li> <li>○ の 円</li> <li>○ 2,000 円</li> <li>○ 3,000 円</li> <li>○ 5,000 円</li> </ul>                                                                                                    |                 |
| 文付決定額/予定           交付決定・契約<br>済           直接経費           研究経費の変更           年度ごとの各経費の           重接経費           直接経費           直接経費 | <ul> <li>         ・         ・         ・</li> <li>         ・</li> <li></li></ul> | 2021年<br>契約<br>経··<br>○<br>○<br>「研究期間」を変更した<br>必須<br>」<br>②<br>②<br>②                                                 | F度 合計<br>項 -<br>2,000 円 2,000<br>3,000 円 3,000<br>5,000 円 5,000<br>・<br>た上で「金額の変更態に反映」ボタ<br>2021 年度<br>2021 年度<br>2,000 円<br>3,000 円<br>3,000 円<br>3,000 円 | <ul> <li>ア円</li> <li>ア円</li> <li>ア円</li> <li>ア円</li> <li>マーク</li> <li>マーク</li></ul> |                 |
| 文付決定額/予定         交付決定・契約         済         直接経費         研究経費の変更         年度ごとの各経費の         一         直接経費            直接経費          | 語<br>間接経費<br>合計<br>には、まず申請備税の<br>には、まず申請備税の<br>経費                                                                                                    | 2021年<br>契約<br>経・<br>3<br>3<br>3<br>3<br>3<br>3<br>3<br>3<br>4<br>5<br>5<br>5<br>5<br>5<br>5<br>5<br>5<br>5<br>5<br>5 | F度 合計<br>項 -<br>2,000 円 2,000<br>3,000 円 3,000<br>5,000 円 5,000<br>・<br>た上で「全額の変更態に反映」ボタ<br>2021 年度<br>2021 年度<br>2,000 円<br>3,000 円<br>5,000 円            | <ul> <li>○ 円</li> <li>○ 円</li> <li>○ 円</li> <li>○ 円</li> <li>○ 円</li> <li>○ 円</li> <li>○ の 円</li> <li>○ 000 円</li> <li>○ 000 円</li> <li>○ 000 円</li> </ul>                                                                                                    |                 |

以降の操作手順は、「3.1 新規に辞退・留保・中止の申請 (4)申請内容の入力」を参考に入力してください。

# 3.3 辞退・留保・中止の申請内容を確認

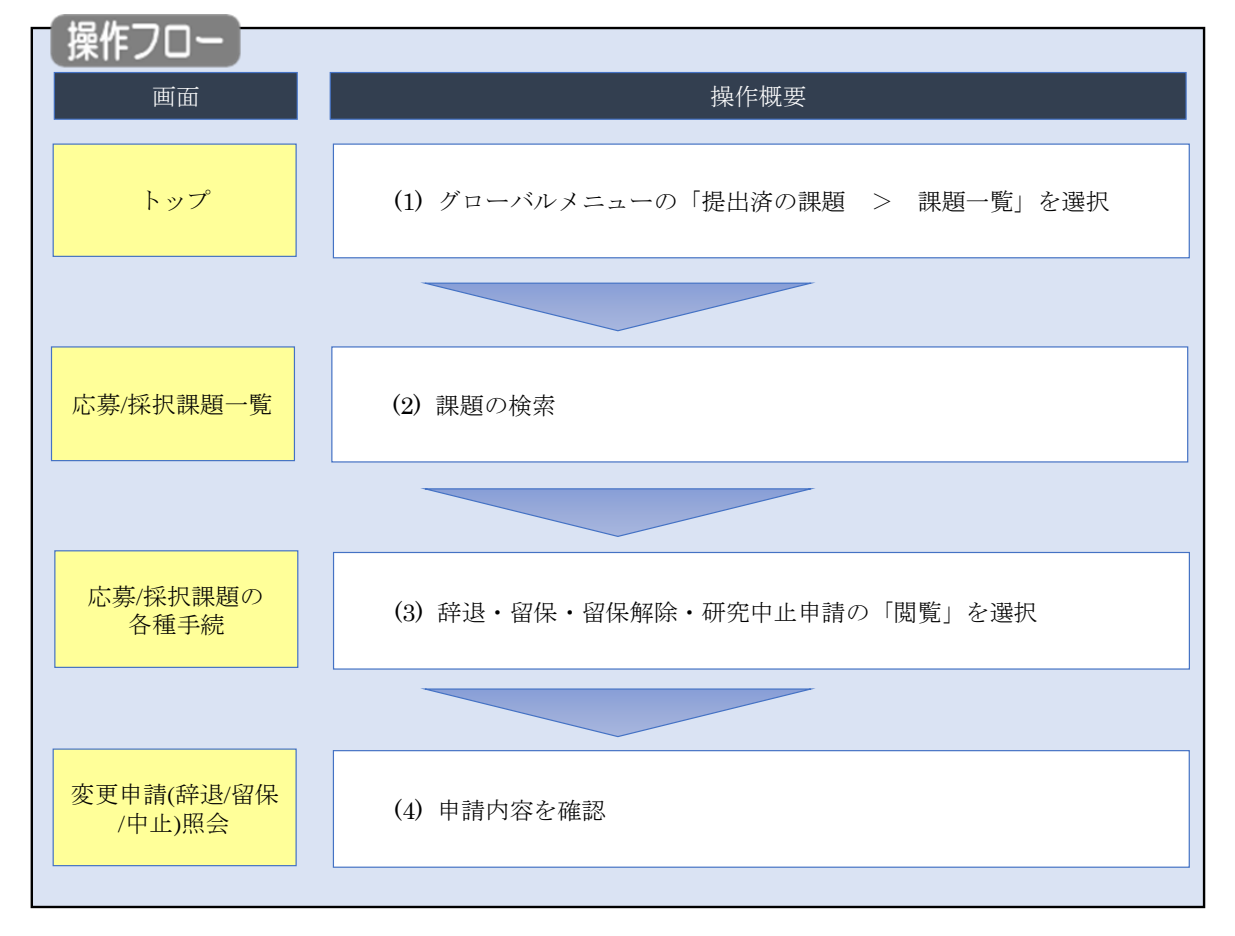

辞退・留保・中止の申請内容を確認する手順について説明します。

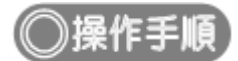

## (1) グローバルメニューの選択

| e-Rad | 新規応募 → 提出済の課題 → エフォートの管理                           | • その他 •                                                              | 「<br>Sitemap 「青菜太郎 ▼ Logout                                                                  |
|-------|----------------------------------------------------|----------------------------------------------------------------------|----------------------------------------------------------------------------------------------|
| 研究者   | 詳細一覧<br>実績報告書の提出状況一覧 前回になって、2010(10/00 (12:05)     | <u> ① クリック </u>                                                      | <ul> <li>□ お問合せ</li> <li>□ 操作マニュアル</li> <li>経過時間 (2) (00:51)</li> <li>日本語 English</li> </ul> |
|       | 新規応募<br>公開中の公募を検索し、新え<br>で応募情報を入力して提出し<br>ます。      | -時保存データの入力再開<br>-時保存中の応募情報の入力を<br>再開します。  ●                          | 外部連携システム 科研費電子申請システム 科研費電子申請システム 科研費の応募資格がありません                                              |
|       | エフォートの修正申請<br>採択された課題のエフォートの<br>修正を申請します。          | 提出済の研究課題の管理<br>提出済の課題を一覧表示します。<br>応募の取下げ个採択後の変更申請、<br>実績報告の登録等を行います。 | ▶researchmap<br>ID連携はこちら →<br>ログインID連携について、>                                                 |
|       | 未処理申請のお知らせ                                         |                                                                      |                                                                                              |
|       | 修正依頼が2件あります。詳           差し戻し         差し戻しが1件あります。詳 | <u>畑は、こちらより確認してください。</u><br>畑は、こちらより確認してくだ <u>さい。</u>                |                                                                                              |
|       | 配分機関・システム管理者からの                                    | お知らせ                                                                 |                                                                                              |

①グローバルメニューの「提出済の課題 > 課題一覧」をクリックしてください。

## (2) 課題の検索

|                                                                                                    | 提出済の課題 🖌 エフォートの管理 🗸                                                                  | その他 →                                                                                                    |                        |
|----------------------------------------------------------------------------------------------------|--------------------------------------------------------------------------------------|----------------------------------------------------------------------------------------------------|------------------------|
|                                                                                                    |                                                                                      |                                                                                                    | 」 お問合せ 🌒 操作マニュア        |
| ■ ##E#I_002.004#####EUCYCEST.         ■ ##EXCYTE#####EUCYCEST.         ● ##EXCYTE####EEUCYCEST.         ● ##EXCYTE####EEUCYCEST.         ● ##EXCYTE####EEUCYCEST.         ● ##EXCYTE####EEUCYCEST.         ● ##EXCYTE####EEUCYCEST.         ● ##EXCYTE####EEUCYCEST.         ● ##EXCYTE####EEUCYCEST.         ● ##EXCYTE####EEUCYCEST.         ● ##EXCYTE####EEUCYCEST.         ● ##EXCYTE####EEUCYCEST.         ● ##EXCYTE####EEUCYCEST.         ● ##EXCYTE###EEUCYCEST.         ● ##EXCYTE####EEUCYCEST.         ● ##EXCYTE###EEUCYCEST.         ● ##EXCYTE###EEUCYCEST.         ● ##EXCYTE##EEUCYCEST.         ● ##EXCYTE##EEUCYCEST.         ● ##EXCYTE##EEUCYCEST.         ● ##EXCYTE##EEUCYCEST.         ● ##EXCYTE##EEUCYCEST.         ● ##EXCYTE##EEUCYCEST.         ● ##EXCYTE##EEUCYCEST.         ● ##EXCYTE##EEUCYCEST.         ● ##EXCYTE##EEUCYCEST.         ● ##EXCYTE##EEUCYCEST.         ● ##EXCYTE##EEUCYCEST.         ● ##EXCYTE##EEUCYCEST.         ● ##EEUCYCEST.         ● ##EEUCYCEST.         ● ##EEUCYCEST.         ● ##EEUCYCEST.         ● ##EEUCYCEST.         ● ##EEUCYCEST.         ● ##EEUCYCEST.                                                                                                    |                                                                                      |                                                                                                    |                        |
| CSA/K41, 田田田一 ビ     CA     CA  | 検索性能向上のため検索条件に以下の初期<br>検索対象<br>必要に応じて検索条件を見直してください。<br>検索性能向上のため検索条件の以下を入力。<br>配分機関名 | を設定しています。<br>「<br>須としました。                                                                                                    |                        |
| Cardentage = 年期次できず・     Cardentage = 年期次できず・     Cardentage = 年期次できず・     Cardentage = 年期次できず・     Cardentage = 日本のでです。     Cardentage = 日本のです。     Cardentage = 日本のです | 募/採択課題一覧                                                                             |                                                                                                    |                        |
| 秋安本存           制度ユード         [月全一致]           制度ユ         [月分一致]         4. 現長名の地本           発展ユ         [月全一双]         第二           発展ユ         [月金一双]         (月金一双]           発展ユ         [月金一双]         (月金一双]           公用工具         (月金一双]         (月金一双]           公用工具         (月金一双]         (日分一双]         (1日分一双]           公用工具         (日分一双]         (1日分一双]         (1日分一双]           公用工具         (日分一双]         (1日分一双]         (1日分一双]           公用工具         (日分一双]         (1日分一双]         (1日分一双]           (日分一双]         (日分一双]         (日分一双]         (日分一双]           公用工具         (日分一双]         (日分一双]         (日分一双]           (日分一双]         (日分一双]         (日分一双]         (日分一双]           (日分一双]         (日分一双]         (日分一双]         (日分一双]           (日分一双]         (日分一双]         (日分一双]         (日分一双]           (日分一双]         (日分一双]         (日分一双]         (日分一双]           (日分一双]         (日分一双]         (日分一双]         (日分一双]           (日分一双]         (日分一双]         (日分一双]         (日分一双]           (日分一双]         (日分一双]         (日分一双]         (日分一双]                                                                                                    | /採択課題を一覧表示できます。<br>申請手続きを行うことができます。                                                  | /                                                                                                    | ①入力                    |
| NUT-PK (現金一町) (現金一町) (現金一町) (現金の城市 (日か一型) (日か一型) <td>検索条件</td> <td></td> <td></td>                                                                                                    | 検索条件                                                                                 |                                                                                                    |                        |
| 第第名     [日分一次]     Q. 和度名の始希       第第名     [日分一次]     Q. 和度名の始希       第第名     [日分一次]     Q. 非原名の始希       公用コード     [日分一次]     Q. 非原名の始希       公用コード     [日分一次]     Q. 北部名の始希       公用コード     [日分一次]     Q. 北部名の始希       公用コード     [日分一次]     Q. 北部名の始希       公用コード     [日分一次]     Q. 北部名の始希       日期回り     [日分一次]     Q. 北部名の始希       日期回り     [日分一次]     Q. 北部名の始希       日期日     「日東二十二     (日分一次]       日期日     「日東二十二     (日分一次]       日期日     「日東二十二     (日分一次]       日期日     「日東二十二     (日分一次]       日期日     「日東二十二     (日分一次]       日期日     「日東二十二     (日分一次]       日     「日東二十二     (日分一次]       日     「日東二十二     (日分一次]       日     「日東二十二     (日分一次)       日     「日本     (日本       日     「日本     (日本       日     「日本     (日本       日     「日本     (日本       日     「日本     (日本       日     「日本     (日本       日     「日本     (日本       日     「日本     (日本       日     「日本     (日本       日     「日本     (日本 <td>制度コード</td> <td>[完全一致]</td> <td></td>                                                                                                    | 制度コード                                                                                | [完全一致]                                                                                                    |                        |
| 単型二-ド       [月3-5]         単型二       [月3-5]         公知二       [月3-5]         公知二       [月3-5]         公知二       [月3-5]         ○四       [月3-5]         ○四       [月3-5]         ○四       (月3-5]         ○四       (月3-5]         ○四       (月3-5]         ○四       (月3-5]         ○四       (月3-5]         ○四       (月3-5]         ○四       (月3-5]         ○四       (月3-5]         ○四       (月3-5]         ○四       (月3-5]         ○四       (月3-5]         ○回       (月4-5]         ○回       (月4-5]         ○回       (月4-5]         ○回       (月4-5]         ○回       (日4-5]         ○回       (日4-5]         ○回       (日4-5]         ○回       (日4-5]         ○回       (日4-5]         ○回       (日4-5]         ○回       (日4-5]         ○回       (日4-5]         ○回       (日4-5]         ○回       (日4-5]         ○回       (日4-5]         ○回       (日4-5] <td< td=""><td>制度名</td><td>[創分一致]</td><td>Q 制度名の検索</td></td<>                                                                                                    | 制度名                                                                                  | [創分一致]                                                                                                    | Q 制度名の検索               |
| 第末名       (15)1-10)       Q. 第東名の除来         公募二       (15)1-10)       Q. 公第名の除来         送募二       (15)1-10)       Q. 公第名の除来         課題D       (154-15)         出時用度(注意)       (154-15)         出時用度(注意)       (154-15)         出時用度(注意)       (154-15)         出時用度(注意)       (154-15)         出時用度(注意)       (154-15)         出時用泉日       (10)1+         日日       (154-15)         水田       (154-15)         水田       (154-15)         水田       (154-15)         水田       (154-15)         水田       (154-15)         水田       (154-15)         水田       (154-15)         水田       (154-15)         小田       (154-15)         小田       (154-15)         小田       (154-15)         小田       (154-15)         小田       (154-15)         小田       (154-15)         小田       (154-15)         小田       (154-15)         小田       (154-15)         小田       (154-15)         小田       (154-15)         小田       (154-15)         小田                                                                                                    | 事業コード                                                                                | [完全一致]                                                                                                    |                        |
| 公募二       「(万金一坂)         公募二       「(万金一坂)         回期D       「(万金一坂)         回菜(万金)       (万金一坂)         調整平度(四型)       年度(万金一坂)         調整平度(四型)       年度(万金一坂)         調整平度(四型)       年度(万金一坂)         調整平度(四型)       年度(万金一坂)         調整平度(四型)       年度(万金一坂)         第二       ● 「(万金一坂)         ● 「「日本年をあろ」       ● 「(万金一坂)         ● 「日本年をあろ」       ● 「(万金一坂)         ● 「日本年年       ● 「(万金一坂)         ● 「日本年       ● 「(万金一坂)         ● 「日本年       ● 「(元金一坂)         ● 「日本年       ● 「(元金一坂)                                                                                                    | 事業名                                                                                  | [部分一致]                                                                                                    | Q 事業名の検索               |
| 公都名       [昭分一致]       Q. 公募名の検索         開墾D       [花会一致]       [昭分一致]         日祝期院課題名       [日分一文]         公募年度(西国)       年夏(元金一枚)         課題存置(西国)       年夏(元金一枚)         課題存置(西国)       年夏(元金一枚)         課題名       9         第二年型       9         医労働盟名       9         医労働盟名       9         医労働盟名       9         医労働盟名       9         医労働盟名       9         医労働盟名       9         医労働盟名       9         医労働盟名       9         ● た辞課題のみ       9         ● た辞課題の       9         ● ない       2         クリック       9         ● ない       9         ● 丁パーシ       -         ● 丁パーシ       -         ● 丁パーシ       -         ● 丁パーシ       -         ● 丁パーシ       -         ● 丁パーシ       -         ● 丁パーシ       -         ● 丁パーシ       -         ● 丁パーシ       -         ● 丁パーシ       -         ● 丁パーシ       -         ● 丁パーシ       -         ● 丁パーシ       -                                                                                                    | 公募⊐−ド                                                                                | [完全一致]                                                                                                    |                        |
| 調整回       「完全一致」         研究開発課題名       「店分一致」         公募年度(広園)       年夏(完全一致)         建築年夏(広園)       年夏(完全一致)         建築年夏(広園)       年夏(完全一致)         総売将型       ● 水井建墨のみ         医用       ●         表示作型       ●         水井磁条合       ●         水井磁条合       ●         ・       詳細条合         ・       ジ         水井磁条合       ●         ・       ジ         ・       ジ         ・ <td< td=""><td>公募名</td><td>[部分-致]</td><td>Q 公募名の検索</td></td<>                                                                                                    | 公募名                                                                                  | [部分-致]                                                                                                    | Q 公募名の検索               |
| 研究問題提醒名       [100年]       (100年]         公募年度(点面)       年度(完全-取)         建築年度(点面)       年度(完全-取)         建築年度(点面)       年度(完全-取)         建築年を表示       ○         を分類服器名       ○         ●       丁(一)         ●       丁(一)         ●       丁(一)         ●       丁(一)         ●       丁(一)         ●       丁(二)         ●       丁(二)      <                                                                                                    | 課題ID                                                                                 | [完全一致]                                                                                                    |                        |
| 公募年度(四国)       年度(元金一枚)            援戦策(元)       年度(元金一枚)            振気(元金一枚)          取用調整のみ            取り機響名           のの            取り機響名           のの            取り機響名           のの            取り機響名           のの            取り機構名           のの            取り機構名           のの            取り機構名           のの            取り機構名           のの             取り機構名           のの             取り機構名           のの             取り構成           のの             取り構成           のの             取り構成           の             取り構           の             取り構           の             取り構           の             取り用           の             取り用           の             取り用           の             取り用           の             取り用            の                                                                                                    | 研究開発課題名                                                                              |                                                                                                    | [部分一致]                 |
|                                                                                                    | 公募年度(西暦)                                                                             | 年度[完全一致]                                                                                                    |                        |
| 岐京田園       すべて       ● 広勢課題のみ       ● 採択課題のみ         ビジ協総名       ● 面       ▼         表示件放       100件       ▼         ● 西       ● 面       ● 面         ● 西       ● 面       ● 面         ● 西       ● 面       ● 回         ● 西       ● 面       ● 回         ● ブベージベージ       ● 回       ● 回         ● ブベージ       ● 回       ● 回         ● ブベージベージ       ● 回       ● 回         ● 回       ● 回       ● 回         ● 回       ● 回       ● 回         ● 回       ● 回       ● 回         ● 回       ● 可       ● 可         ● 回       ● 可       ● 回         ● 回       ● 可       ● 回         ● 回       ● 可       ● 回         ● 回       ● 可       ● 回         ● 回       ● 可       ● 回         ● 回       ● 可       ● 回         ● 回       ● 可       ● 回         ● 回       ● 回       ● 回         ● 回       ● 回       ● 回         ● 回       ● 回       ● 回         ● 回       ● 回       ● 回         ● 回       ● 回       ● 回                                                                                                    | 課題年度(西暦)                                                                             | 年度[完全一致]                                                                                                    |                        |
| E294編程名    ●0回    ●0日   ●0日   ●0日   ●0日   ●0日   ●0日   ●0日   ●0日   ●0日   ●0日   ●0日   ●0日   ●0日   ●0日   ●0日   ●0日   ●0日   ●0日   ●0日   ●1日   ●1日 <td< td=""><td>検索対象</td><td>○ すべて ● 応募課題のみ ○ 採択課題のみ</td><td></td></td<>                                                                                                    | 検索対象                                                                                 | ○ すべて ● 応募課題のみ ○ 採択課題のみ                                                                                                    |                        |
| 支示件数     100件 ◆       ● 詳編条件を表示     株素条件クリア     Q k#       ● 文パーシス     2 クリック         トップページス     インパート 2         トップページス     インパート 2         トップページス     インパート 2         トップページス     インパート 2         トップページス     インパート 2         トップページス     インパート 2         トップページス     インパート 2         トップページス     インパート 2         トップページス     (万金一坂)         「大澤福奈     「万金一坂]         「大澤福奈     「万金一坂]         「大澤福奈     「万金一坂]         「大澤福奈     「万金一坂]         「大澤福奈     「万金一坂]         「大澤福奈     「万金一坂]         「大澤福奈     「万金一坂]         「大澤福奈     「万金一坂]         「大澤福奈     「万金一坂]         「大澤福奈     「万金一坂]         「大澤福奈     「万金一坂]         「大澤福奈     「万金一坂]         「大澤福奈     「万金一坂]         「大澤福奈     「万金         「大澤福奈     「万金         「大澤福奈     「万金         「大澤福奈     「万金         「大澤福奈         「大澤福奈 </td <td>配分機関名 必須</td> <td><b>~</b></td> <td></td>                                                                                                    | 配分機関名 必須                                                                             | <b>~</b>                                                                                                    |                        |
| ・ 詳細条件を表示   ・ 詳細条件クリア   ④ 技術   ・ (元ート ②   ・ (元ート ②   ・ (元ート ③   ・ (元ート ③   ・ (元ート ③   ・ (元ート ③   ・ (元ート ③   ・ (元ート ③   ・ (元ート ③   ・ (元ート ③   ・ (元ート ③   ・ (元ート ③   ・ (元ート ③   ・ (元ート ③   ・ (元ート ③   ・ (元ート ④   ・ (元ート ④   ・ (元ート ④   ・ (元ート ④   ・ (元ート ④   ・ (元ート ④   ・ (元ート ④   ・ (元ート ④   ・ (元ート ④   ・ (元ート ④   ・ (元ート ④   ・ (元ート ④   ・ (元ート ④   ・ (元ート ④   ・ (元ート ④   ・ (元ート ④   ・ (元ート ④   ・ (元ート ④   ・ (元ート ④   ・ (元ート ●   ・ (元ート ●   ・ (二ー ー   ・ (二ー ー   ・ (二ー ー   ・ (二ー ー   ・ (二ー ー   ・ (二ー ー   ・ (二ー ー   ・ (二ー ー   ・ (二ー ー   ・ (二ー ー   ・ (二ー ー   ・ (二ー ー   ・ (二ー ー   ・ (二ー ー   ・ (二ー ー   ・ (二ー ー   ・ (二ー ー   ・ (二ー                                                                                                    | 表示件数                                                                                 | 100件 🗸                                                                                                    |                        |
| トップページへ       インボート       2         ▲ 詳細条件       「       「       「       「       「       「       「       「       「       「       「       「       「       「       「       「       「       「       「       「       「       「       「       「       「       「       「       「       「       「       「       「       「       「       「       「       「       「       「       「       「       「       「       「       「       「       「       「       「       「       「       「       「       「       「       「       「       「       「       「       「       「       「       「       「       「       「       「       「       「       「       「       「       「       「       「       「       「       「       「       「       「       「       「       「       「       「       「       「       「       「                                                                                                    |                                                                                      |                                                                                                    | クリック                   |
| 応募番号     [完全一致]       採択番号     [完全一致]       応募単位     ④ すべて 〇 研究者単位 〇 研究機関単位       研究者養任区分     ④ すべて 〇 代表 〇 分担 □ 研究代表者が目機関の場合を除く       課題の<br>(次限     ○ すべて 〇 代表 〇 分担 □ 研究代表者が目機関の場合を除く       課題の<br>(次限     ○ すべて 〇 代表 ○ 分担 □ 研究代表者が目機関の場合を除く       課題の<br>(次限     ○ すべて ○ 代表 ○ 分担 □ 研究代表者が目機関の場合を除く       課題の<br>(次限     ○ すべて ○ 代表 ○ 分担 □ 研究代表者が目機関の場合を除く       課題の<br>(次限     ○ すべて ○ 代表 ○ 分担 ○ 金に選択)       ○ 応募中 □ 応募済 □ 不受理 □ 採択結果登録済み       □ 採択以降のステータス (□ 全て選択)       ○ 交付決定額/<br>契約額登録所 □ 契約額登録所       □ 研究中止 □ 辞退 □ 留保                                                                                                    | ッブページへ<br>▲ 詳細条件                                                                     |                                                                                                    | • ۲-۳۲۲                |
| 採択番号     [完全一致]       応募単位     ● すべて     研究者単位     研究機関単位       研究者単位区分     ● すべて     代表     分担     研究代表者が目機関の場合を除く       課題の<br>状態     応募に関するステータス(     全て選択)       広尊中     応募済     不受理     採択結果登録済み       採択済     不採択     取下       採択以降のステータス(     全て選択)       交付決定額/<br>契約額登録病     交付決定額/<br>契約額登録病     「年度終了」       研究中止     許退     留保                                                                                                    | 応募番号                                                                                 | [完全一致]                                                                                                    |                        |
| 応募単位     ・ すべて     研究機製単位       研究者業任区分     ・ すべて     ・ 研究機関単位       研究者業任区分     ・ すべて     ・ 代表     ・ 分担     研究代表者が目機関の場合を除く       課題の<br>状態     応募に関するステータス ( 全て選択)     ・ な募済     「 不受理     ・ 採択結果登録済み       「た募中     「 た募済     「 不受理     ・ 採択結果登録済み       「 水沢済     「 不採沢     取下       ・ 採択以降のステータス ( ① 全て選択)     ・ 交付決定額/     ○ 交付決定額/     ○ 交付決定額/       ○ 交付決定額/     ○ 交付決定額/     ○ 欠付決定額/     ○ CSTI開示承認済       ○ 研究中止     一 許退      留保                                                                                                    | 採択番号<br>                                                                             | [完全一致]                                                                                                    |                        |
| 研究者養在区分       ・       すべて       代表       分担       研究代表者が目機関の場合を除く         課題の<br>状態       応尊に関するステータス (       全て選択)         応尊中       応尊済       不受理       採択結果登録済み         採択済       不採択       取下         採択以降のステータス (       全て選択)         交付決定額/       交付決定額/       欠約額登録消         研究中止       辞退       留保                                                                                                    | 応募単位                                                                                 | ・・・・・・・・・・・・・・・・・・・・・・・・・・・・・・・・・・・・                                                                                                    |                        |
| 課題の<br>状態     応募に関するステータス( 全て選択)       応募中     応募済       「「「「「」」」」」」」」」」       「「「」」」」」」」」       「「」」」」」」       「「」」」」」       「「」」」」」       「「」」」」       「」」」」       「」」」」」       「」」」」       「」」」」       「」」」」       「」」」」       「」」」」       「」」」」       「」」」」       「」」」」       「」」」」       「」」」」       「」」」」       「」」」」       「」」」       「」」」」       「」」」」       「」」」」       「」」」」       「」」」」       「」」」」       「」」」」       「」」」       「」」」       「」」」       「」」」       「」」」       「」」」       「」」」       「」」」       「」」」       「」」」       「」」」       「」」」       「」」」       「」」       「」」       「」」       「」」       「」」       「」」       「」」       「」」       「」」       「」」       「」」       「」」       「」」       「」」       「」」       「」」                                                                                                    | 研究者兼任区分<br>                                                                          | ● すべて         代表         分担         研究代表者が自機間                                                                                                    | <b>関の場合を除く</b>         |
|                                                                                                    | 課題の<br>状態                                                                            | 応募に関するステータス ( 全て選択)         応募中       応募済         採択済       不採択         採択済       不採択         採択済       な「水採択         「なり、たご選択)       文付決定額/         交付決定額/       交付決定額/         契約額登録前       契約額登録済         研究中止       辞退       留保 | 」採択結果登録済み<br>CSTI開示承認済 |

[ 応募/採択課題一覧 ] 画面が表示されます。

①検索条件を入力してください。

②「検索」ボタンをクリックしてください。

さらに詳細な条件で絞り込みたい場合は、「詳細条件を表示」ボタンをクリックすると、詳細条件が表示されます。

検索結果が表示されます。

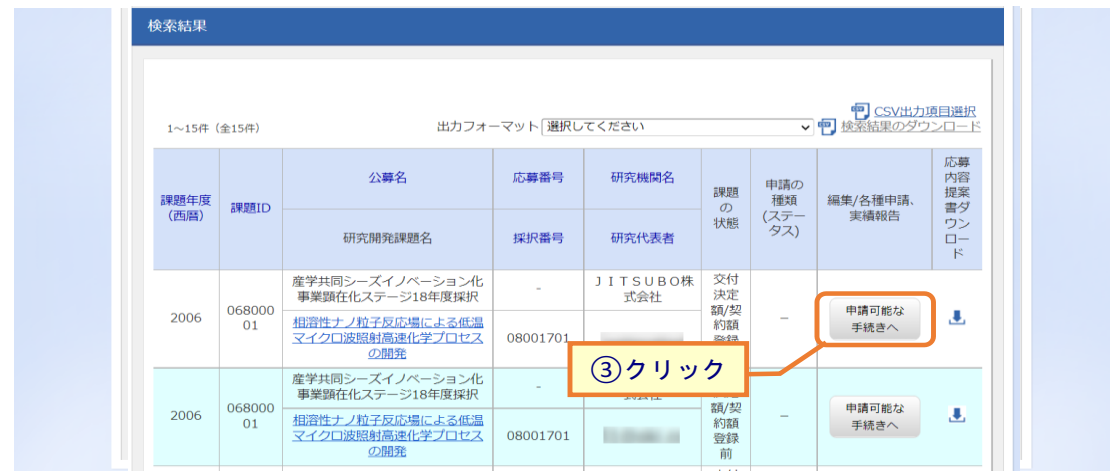

③確認したい課題の「申請可能な手続きへ」ボタンをクリックしてください。

### (3) 辞退・留保・留保解除・研究中止申請の「閲覧」を選択

|                                                                                                    | webcoment                                                                                                    | ≠ <del>-</del> 12EЩ/AU)∂                                                                                                    | 帰国 → エフォー                                                                                                    | ·トの管理 - そ                                                                                  | Eの他 <del>、</del>                                                                                                    |                                                                                                    |                              | Sitemap                                                                                                    | 日立研 👻                                                                                                    |
|----------------------------------------------------------------------------------------------------|----------------------------------------------------------------------------------------------------|----------------------------------------------------------------------------------------------------|----------------------------------------------------------------------------------------------------|--------------------------------------------------------------------------------------------|----------------------------------------------------------------------------------------------------|----------------------------------------------------------------------------------------------------|------------------------------|----------------------------------------------------------------------------------------------------|----------------------------------------------------------------------------------------------------|
| Strike         Strike         Strike         Strike           Strike         Strike         Strike         Strike           Strike         Strike         Strike         Strike           Strike         Strike         Strike         Strike           Strike         Strike         Strike         Strike           Strike         Strike         Strike         Strike           Strike         Strike         Strike         Strike           Strike         Strike         Strike         Strike           Strike         Strike         Strike         Strike           Strike         Strike         Strike         Strike           Strike         Strike         Strike         Strike           Strike         Strike         Strike         Strike           Strike         Strike         Strike         Strike         Strike           Strike         Strike         Strike         Strike         Strike         Strike         Strike           Strike         Strike         Strike         Strike         Strike         Strike         Strike         Strike         Strike         Strike         Strike         Strike         Strike         Stri                                                                                                    |                                                                                                    |                                                                                                    |                                                                                                    |                                                                                            |                                                                                                    | t 🗖                                                                                                    |                              | 操作マニュアル                                                                                                    | 経過時間 ? (0                                                                                                    |
| CV-5/14:VT:GR:200 合相手統         B0/37-03/CEUT. 64年948826111457.         第項名       166721-9第         20462       167721-12         第項目       214835993         FF/5月       214835993         FF/5月       214835993         FF/5日       FF/52         FF/51       FF/52         FF/51       FF/52         FF/51       FF/52         FF/51       FF/52         FF/51       FF/52         FF/51       FF/52         FF/51       FF/52         FF/52       FF/52         FF/52       FF/52                                                                                                    | L # /Ka                                                                                                    | न अस सर्ख ल                                                                                                    | hter                                                                                                    | 4                                                                                          |                                                                                                    |                                                                                                    |                              |                                                                                                    |                                                                                                    |
|                                                                                                    | 心务/挄1                                                                                                    | 尺課題0                                                                                                    | )各種手                                                                                                    | 祝                                                                                          |                                                                                                    |                                                                                                    |                              |                                                                                                    |                                                                                                    |
| 平塔       2021年度         単名       100万八十単度         20年名       100万八十単名         20年名       100万元年間         100万二十二十二       100万元年間         100万二十二十二       100万元年間         100万二十二       100万元年間         100万二十二       100万元日         100万元日       100万元日         100万元日       100万元日                                                                                                    | 題のステータスに応                                                                                                    | じて、各種手続き                                                                                                    | を行います。                                                                                                    |                                                                                            |                                                                                                    |                                                                                                    |                              |                                                                                                    |                                                                                                    |
| 中国         中国           中国名         裕会万入ト事業           公務名         新州万入ト2           陳國         214635993           原川雪勇         214635993           原川雪勇         214635993           明田園         東川宁スト2           秋国         大川市芝属豊野島           マラクス電型協会         東川宁スト2           秋国         大川市芝属豊野島           マラクス電型協会         東川市芝スト           秋国         大川市芝属豊野島           マラクス電型協会         東山市           中国         秋田           小田園         前時           町田         新規           大川国国         前時           「日田         水田           小田国         一日           「日田         小田           「日田         小田           「日田         小田           「日田         小田           「日田         小田           「日田         小田           「日田         小田           「日田         「日           「日         「日           「日         「日           「日         「日           「日         「日           「日         「日           「日         「日 </td <td>年度</td> <td></td> <td>202</td> <td>21年度</td> <td></td> <td></td> <td></td> <td></td> <td></td>                                                                                                    | 年度                                                                                                    |                                                                                                    | 202                                                                                                    | 21年度                                                                                       |                                                                                                    |                                                                                                    |                              |                                                                                                    |                                                                                                    |
| 1     1     1     1     1     1     1     1     1     1     1     1     1     1     1     1     1     1     1     1     1     1     1     1     1     1     1     1     1     1     1     1     1     1     1     1     1     1     1     1     1     1     1     1     1     1     1     1     1     1     1     1     1     1     1     1     1     1     1     1     1     1     1     1     1     1     1     1     1     1     1     1     1     1     1     1     1     1     1     1     1     1     1     1     1     1     1     1     1     1     1     1     1     1     1     1     1     1     1     1     1     1     1     1     1     1     1     1     1     1     1     1     1     1     1     1     1     1     1     1     1     1     1     1     1     1     1     1     1     1     1     1     1     1     1     1<                                                                                                    | <b>事業</b> 名                                                                                                    |                                                                                                    |                                                                                                    | >== 7 k 南業                                                                                 |                                                                                                    |                                                                                                    |                              |                                                                                                    |                                                                                                    |
| 1945     1960 × 14       建築     12483593       現代勝号     12483593       現代男子、12     1980 × 14       秋園 (ステータス)     建築状態       文子・タス電器留金     単請状態       中請状態     -         安史申請       研究機関独自情報     秋酸     新規     入力画面     削除     引展し     磁展     担当(時合セ)       ●     ●     ●     ●     ●     ●         研究機関独自情報     秋酸     新規     入力画面     削除     引展し     磁展         ●     ●     ●     ●     ●         新規     入力画面     削除     引展し     原         新規     入力画面     削除     引展し     原         ●     ●     ●     ●     ●         ●     ●     ●     ●         ●     ●     ●     ●     ●         ●     ●     ●     ●     ●         ●     ●     ●     ●     ●         ●     ●     ●     ●     ●         ●     ●     ●     ●     ●         ●     ●     ●     ●         ●     ●     ●     ● <t< td=""><td>小喜夕</td><td></td><td>40745</td><td></td><td></td><td></td><td></td><td></td><td></td></t<>                                                                                                    | 小喜夕                                                                                                    |                                                                                                    | 40745                                                                                                    |                                                                                            |                                                                                                    |                                                                                                    |                              |                                                                                                    |                                                                                                    |
| KB     14-05.335       解洗器     21493593       研究機関設備課題名     採択デスト2       状態     (ステータス)       建築状態     交付決定確整設前       ステータス     建築状態       ウー         安史中第       研究機関設合情程     状態       解洗     小面面       前除     引戻し       配発     部規       クカ面面     削除       引戻し     正規         新規     入力面面       削除     引戻し       正     13月し         新規     入力面面         小道     141(16合せ)         建築     111(16合せ)         建築     111(16合せ)         建築     111(16合せ)         建築     111(16合せ)         建築     111(16合せ)         建築     111(16合せ)         建築     111(16合せ)         建築         新規     111(16句         中国     111(16句         111(16句         111(16句         111(16句         111(16句         111(16句         111(16句         111(16句         111(16句         111(16句                                                                                                    | 0003                                                                                                    |                                                                                                    | 1 214                                                                                                    | 192502                                                                                     |                                                                                                    |                                                                                                    |                              |                                                                                                    |                                                                                                    |
| 東京市     1     1     1     1     1     1     1     1     1     1     1     1     1     1     1     1     1     1     1     1     1     1     1     1     1     1     1     1     1     1     1     1     1     1     1     1     1     1     1     1     1     1     1     1     1     1     1     1     1     1     1     1     1     1     1     1     1     1     1     1     1     1     1     1     1     1     1     1     1     1     1     1     1     1     1     1     1     1     1     1     1     1     1     1     1     1     1     1     1     1     1     1     1     1     1     1     1     1     1     1     1     1     1     1     1     1     1     1     1     1     1     1     1     1     1     1     1     1     1     1     1     1     1     1     1     1     1     1     1     1     1     1     1     1                                                                                                    | ·····································                                                                                                    |                                                                                                    | 21                                                                                                    | 192502                                                                                     |                                                                                                    |                                                                                                    |                              |                                                                                                    |                                                                                                    |
| 1000000000000000000000000000000000000                                                                                                    | 研究問惑調問な                                                                                                    |                                                                                                    | 44541                                                                                                    |                                                                                            |                                                                                                    |                                                                                                    |                              |                                                                                                    |                                                                                                    |
| 状態     (ステータス)     課題状態     文付決定鍵壁跡前       申請状態     -       安史申請       研究随期短目情報     状態     新規     入力画面     削除     引戻し     閲覧     担当(防合せ)       印究随期短目情報     新規     入力画面     削除     引戻し     閲覧     担当(防合せ)       印究随用空     新規     入力画面     削除     引戻し     閲覧     担当(防合せ)       印容点     新規     入力画面     削除     引戻し     閲覧       実結報告     報切日     状態     新規     入力画面     削除     引戻し     閲覧     総告       開始日     経切日     状態     新規     入力画面     削除     引戻し     閲覧     総告     4度       創始日     採却日     状態     新規     入力画面     削除     引戻し     閲覧     編集                                                                                                    | リリンロ用ナモは不起力                                                                                                    |                                                                                                    | 5×17                                                                                                    |                                                                                            |                                                                                                    |                                                                                                    |                              |                                                                                                    |                                                                                                    |
| ステータス確認課金     申請状現     -       安史申請           研究機械短告情報     状態     新規     入力面面     削除     引戻し     超度     担当(時合せ)       確認                                                                                                    | 状態(ステータ                                                                                                    | ス)                                                                                                    | 課題状態                                                                                                    | 交付決定額                                                                                      | 登録前                                                                                                    |                                                                                                    |                              |                                                                                                    |                                                                                                    |
| 変更申請            引戻し         閲覧          11当(何合せ)           前焼         新規         入力画面         削除         引戻し         閲覧         11当当者へ                                                                                                    | ステータス層層                                                                                                    | 王照会                                                                                                    | 申請状態                                                                                                    | -                                                                                          |                                                                                                    |                                                                                                    |                              |                                                                                                    |                                                                                                    |
| 安吏申請         研究幅號独自情報<br>照金       状態       新規       入力画面       削除       引戻し       閲覧       担当(問合せ)         ● 新規       ① クリック       ① クリック       ① 担当者へ<br><br>・       ● 新規       入力画面       削除       引戻し       閲覧       担当者へ<br><br>                                                                                                    |                                                                                                    |                                                                                                    |                                                                                                    |                                                                                            |                                                                                                    |                                                                                                    |                              |                                                                                                    |                                                                                                    |
| 研究機關独自情報       状態       新規       入力画面       削除       引戻し       閲覧       担当(問合せ)          新規       入力画面       削除       引戻し       □       担当者へ            入力画面       削除       引戻し       閲覧       担当者へ                日当者へ <th<< th=""><th></th><th></th><th></th><th></th><th></th><th></th><th></th><th></th><th></th></th<<>                                                                                                    |                                                                                                    |                                                                                                    |                                                                                                    |                                                                                            |                                                                                                    |                                                                                                    |                              |                                                                                                    |                                                                                                    |
| 新規       ①クリック            部規        新規             秋思        新規             秋思        新規             水思           新規             →           新規             →           が規             ・           ・             ・           ・             ・           ・             ・           ・             ・           ・             ・           ・             ・           ・             ・           ・             ・           ・             ・           ・             ・           ・             ・           ・             ・           ・             ・           ・             ・           ・             ・           ・            ・                                                                                                    | 変更申請                                                                                                    |                                                                                                    |                                                                                                    |                                                                                            |                                                                                                    |                                                                                                    |                              |                                                                                                    |                                                                                                    |
| 第退・留保解除・研究中止申請         状態       新規       入力画面       削除       引戻し       超度         一時保存       入力画面       削除       引戻し       通度         実結報告        入力画面       削除       引戻し       通度         実結報告         入力画面       削除       引戻し       閲覧       税費         研究成果 </td <td>変更申請<br/>研究機関独自情<br/>照会</td> <td>報状態</td> <td>新規</td> <td>入力画可</td> <td>面 削除</td> <td>引戻し</td> <td>閲覧</td> <td>担当(問</td> <td>1습단)</td>                                                                                                    | 変更申請<br>研究機関独自情<br>照会                                                                                                    | 報状態                                                                                                    | 新規                                                                                                    | 入力画可                                                                                       | 面 削除                                                                                                    | 引戻し                                                                                                    | 閲覧                           | 担当(問                                                                                                    | 1습단)                                                                                                    |
| 辞退・留保解除・研究中止申請                                                                                                    | 変更申請<br>研究機関独自情<br>照会                                                                                                    | 報状態                                                                                                    | 新規<br>新規                                                                                                    | 入力画可                                                                                       | 面削除                                                                                                    |                                                                                                    | 閲覧                           | 問当(問<br>日本)<br>日<br>日<br>日<br>日<br>日<br>日<br>日<br>日<br>日<br>日<br>日<br>日<br>日<br>日<br>日<br>日<br>日<br>日                                                                                                    | i合せ)<br>i者へ                                                                                                    |
| 状態     新規     入力画面     削除     引戻し     問題       一時保存     人力画面     削除     引戻し     問題       一時保存     人力画面     削除     引戻し     問題          考請報告       開始日     採想     新規     入力画面     削除     引戻し     問題     報告者・権限設定     ②       会計実務           1 <t< td=""><td><b>変更申請</b><br/>研究機関独自情<br/>照会</td><td>報状態</td><td>新規<br/>新規</td><td>入力画面</td><td>副制除</td><td><sub>引戻し</sub><br/>①クリッ</td><td>閲覧<br/>ク</td><td>間)半日<br/>日<br/>日<br/>日<br/>日<br/>日<br/>日<br/>日<br/>日<br/>日<br/>日<br/>日<br/>日<br/>日<br/>日<br/>日<br/>日<br/>日<br/>日</td><td>i合せ)<br/>当者へ</td></t<>                                                                                                    | <b>変更申請</b><br>研究機関独自情<br>照会                                                                                                    | 報状態                                                                                                    | 新規<br>新規                                                                                                    | 入力画面                                                                                       | 副制除                                                                                                    | <sub>引戻し</sub><br>①クリッ                                                                                                    | 閲覧<br>ク                      | 間)半日<br>日<br>日<br>日<br>日<br>日<br>日<br>日<br>日<br>日<br>日<br>日<br>日<br>日<br>日<br>日<br>日<br>日<br>日                                                                                                    | i合せ)<br>当者へ                                                                                                    |
| 一時保存       入力画面       削除       □ 服質         実績報告                                                                                                    | 変更申請<br>研究機関独自情<br>照会<br>辞退・留保・                                                                                                    | 報<br>状態<br>留保解除・研?                                                                                                    | 新規<br>新規<br>究中止申請                                                                                                    | 入力画の                                                                                       | 町削除                                                                                                    | <sub>引戻し</sub><br>①クリッ                                                                                                    | 間覧<br>ク                      |                                                                                                    | i合せ)<br>当者へ                                                                                                    |
| 実結報告       研究成果       開始日     締切日     状態     新規     入力画面     削除     引戻し     問疑     報告者・権限設定     ②       会計実績       開始日     締切日     秋態     新規     入力画面     削除     引戻し     閲覧     報告者・権限設定     ②       開始日     締切日     状態     新規     入力画面     削除     引戻し     閲覧     報告者・権限設定     ②                                                                                                    | 変更申請<br>研究機関独自情<br>照会<br>辞退・留保・<br>状態                                                                                                    | 報<br>状態<br>留保解除・研3                                                                                                    | 新規<br>新規<br><b>第</b> 規<br><b>常中止申請</b><br>新規                                                                                                    | 入力画「                                                                                       | 5<br>前除<br>一                                                                                                    | 引戻し<br>①クリッ                                                                                                    | 閲覧<br>ク<br>引戻し               | 相当<br>日本<br>日本<br>1日当<br>1日3                                                                                                    | 指合せ)<br>指書へ                                                                                                    |
| 実績報告         研究成果         開始日       締切日       秋服       新規       入力画面       削除       引戻し       閲覧       報告者・権限設定       ?         会計実績            引戻し       閲覧       報告者・権限設定       ?         開始日       締切日               ? </td <td><u>変</u>更申請<br/>研究機関独自<br/>開会<br/>辞退・留保・<br/>状態<br/>一時保存</td> <td><sup>報</sup></td> <td><ul> <li>新規</li> <li>新規</li> <li>第規</li> <li>第規</li> </ul></td> <td>入力画<br/>入力画<br/>入力画面<br/>入力画面</td> <td></td> <td>3l戻し<br/>①クリッ<br/>11<br/>11<br/>11<br/>11<br/>11<br/>11<br/>11<br/>11<br/>11<br/>1</td> <td>閲覧<br/>ク<br/>引戻し</td> <td>周<br/>(日<br/>)<br/>(日<br/>)<br/>(日<br/>)<br/>(日<br/>)<br/>(日<br/>)<br/>(日<br/>)<br/>(日<br/>)<br/>(日</td> <td>1合せ)<br/>3音へ<br/>1<br/>覧<br/>1<br/>関</td>                                                                                                    | <u>変</u> 更申請<br>研究機関独自<br>開会<br>辞退・留保・<br>状態<br>一時保存                                                                                                   | <sup>報</sup>                                                                                                    | <ul> <li>新規</li> <li>新規</li> <li>第規</li> <li>第規</li> </ul>                                                                                                    | 入力画<br>入力画<br>入力画面<br>入力画面                                                                 |                                                                                                    | 3l戻し<br>①クリッ<br>11<br>11<br>11<br>11<br>11<br>11<br>11<br>11<br>11<br>1                                                                                                | 閲覧<br>ク<br>引戻し               | 周<br>(日<br>)<br>(日<br>)<br>(日<br>)<br>(日<br>)<br>(日<br>)<br>(日<br>)<br>(日<br>)<br>(日                                                                                                    | 1合せ)<br>3音へ<br>1<br>覧<br>1<br>関                                                                                  |
| 研究成果       開始日       締切日       状態       新規       入力画面       削除       引戻し       閲覧       報告者・権限設定       ②                                                                                                    | <ul> <li>変更申請</li> <li>研究機関独自情</li> <li>照会</li> </ul> 辞退・留保・ 状態 <ul> <li>一時保存</li> </ul>                                                               | <ul><li>報</li><li>状態</li><li></li><li></li><li></li><li></li><li></li><li></li><li></li><li></li><li></li><li></li><li></li><li></li><li></li><li></li><li></li><li></li><li></li><li></li><li></li><li></li><li></li><li></li><li></li><li></li><li></li><li></li><li></li><li></li><li></li><li></li><li></li></ul> <li></li>                                                                                                    | 新規       新規       STP止申請       新規                                                                                                    | 入力画           入力画面           入力画面           入力画面                                           | 西<br>削除<br>し<br>し<br>い                                                                                                    | 引戻し<br>① クリッ<br>1除<br>1除                                                                                                    | 間覧<br>ク<br>引戻し               | 担当(開<br>)<br>(日)<br>(日)<br>(日)<br>(日)<br>(日)<br>(日)<br>(日)<br>(日)<br>(日)<br>(                                                                                                    |                                                                                                    |
| 開始日         締切日         状態         新規         入力画面         削除         引戻し         閲覧         報告者・権限設定            会計実績                                                                                                    | <ul> <li>変更申請</li> <li>研究機関独自情</li> <li>照会</li> <li>辞退・留保・</li> <li>状態</li> <li>一時保存</li> <li>実編報告</li> </ul>                                          | <sup>報</sup>                                                                                                    | 新規       新規       第規       第規                                                                                                    | 入力画面           入力画面           入力画面                                                         | 西 削除                                                                                                    | 3l戻し<br>①クリッ<br>11 01 11 11 11 11 11 11 11 11 11 11 11                                                                                                    | 閲覧<br>ク<br>引戻し               | 間)送日<br>日<br>日<br>日<br>日<br>日<br>日<br>日<br>日<br>日<br>日<br>日<br>日<br>日<br>日<br>日<br>日<br>日<br>日                                                                                                    | 1合せ)<br>3者へ<br>1度<br>1度                                                                                          |
| 回加         回加         回加         通貨         通貨           会計実績         額切日         沃胆         新規         入力面面         削除         引戻し         閲覧         報告者・権限設定         2           開始日         1         1         1         1         1         1         1         1         1         1         1         1         1         1         1         1         1         1         1         1         1         1         1         1         1         1         1         1         1         1         1         1         1         1         1         1         1         1         1         1         1         1         1         1         1         1         1         1         1         1         1         1         1         1         1         1         1         1         1         1         1         1         1         1         1         1         1         1         1         1         1         1         1         1         1         1         1         1         1         1         1         1         1         1         1         1         1 <t< td=""><td><ul> <li>変更申請</li> <li>研究機関独自情</li> <li>開会</li> </ul> 辞退・留保・ <ul> <li>状態</li> </ul> 一時保存 <ul> <li>実続報告</li> </ul> 研究成果</td><td><ul><li>報</li><li>状態</li><li></li><li></li></ul><li></li><li></li><li></li><li></li><li></li><li></li></td><td>新規       新規       R中止申請       新規</td><td>入力画面           入力画面           入力画面</td><td>西 削除<br/></td><td>引戻し<br/>①クリッ<br/><sup>]]除</sup><br/>]]除</td><td>間<br/>ウ<br/>引戻し</td><td>担当(開<br/>)<br/>)<br/>)<br/>)<br/>)<br/>(<br/>)<br/>(<br/>)<br/>(<br/>)<br/>(<br/>)<br/>(<br/>)<br/>)<br/>(<br/>)<br/>)<br/>(<br/>)<br/>)<br/>(<br/>)<br/>)<br/>(<br/>)<br/>(<br/>)<br/>)<br/>(<br/>)<br/>(<br/>)<br/>)<br/>(<br/>)<br/>(<br/>)<br/>)<br/>(<br/>)<br/>(<br/>)<br/>)<br/>(<br/>))<br/>(<br/>)<br/>)<br/>(<br/>)<br/>)<br/>(<br/>)<br/>)<br/>(<br/>)<br/>)<br/>(<br/>)<br/>)<br/>(<br/>)<br/>)<br/>)<br/>(<br/>)<br/>)<br/>(<br/>)<br/>)<br/>(<br/>)<br/>)<br/>(<br/>)<br/>)<br/>(<br/>)<br/>)<br/>(<br/>)<br/>)<br/>(<br/>)<br/>)<br/>(<br/>)<br/>)<br/>)<br/>(<br/>)<br/>)<br/>(<br/>)<br/>)<br/>(<br/>)<br/>)<br/>)<br/>(<br/>)<br/>)<br/>)<br/>(<br/>)<br/>)<br/>)<br/>)<br/>(<br/>)<br/>)<br/>)<br/>(<br/>)<br/>)<br/>)<br/>)<br/>(<br/>)<br/>)<br/>)<br/>)<br/>(<br/>)<br/>)<br/>)<br/>)<br/>(<br/>)<br/>)<br/>)<br/>)<br/>(<br/>)<br/>)<br/>)<br/>)<br/>)<br/>(<br/>)<br/>)<br/>)<br/>)<br/>(<br/>)<br/>)<br/>)<br/>)<br/>)<br/>(<br/>))<br/>())<br/>)<br/>)<br/>)<br/>())<br/>)<br/>)<br/>)<br/>())<br/>)<br/>)<br/>)<br/>())<br/>)<br/>)<br/>())<br/>)<br/>)<br/>)<br/>())<br/>)<br/>)<br/>)<br/>())<br/>)<br/>)<br/>)<br/>())<br/>)<br/>)<br/>)<br/>())<br/>)<br/>)<br/>)<br/>())<br/>)<br/>)<br/>)<br/>)<br/>())<br/>)<br/>)<br/>)<br/>())<br/>)<br/>)<br/>)<br/>())<br/>)<br/>)<br/>)<br/>())<br/>)<br/>)<br/>)<br/>())<br/>)<br/>)<br/>)<br/>())<br/>)<br/>)<br/>)<br/>())<br/>)<br/>)<br/>)<br/>())<br/>)<br/>)<br/>)<br/>)<br/>())<br/>)<br/>)<br/>)<br/>)<br/>())<br/>)<br/>)<br/>)<br/>)<br/>())<br/>)<br/>)<br/>)<br/>)<br/>())<br/>)<br/>)<br/>)<br/>)<br/>())<br/>)<br/>)<br/>)<br/>)<br/>)<br/>)<br/>)<br/>())<br/>)<br/>)<br/>)<br/>)<br/>)<br/>)<br/>)<br/>)<br/>)<br/>)<br/>)<br/>)<br/>())<br/>)<br/>)<br/>)<br/>)<br/>)<br/>)<br/>)<br/>)<br/>())<br/>)<br/>)<br/>)<br/>)<br/>)<br/>)<br/>)<br/>)<br/>)<br/>)<br/>)<br/>)<br/>)<br/>)<br/>)<br/>)<br/>)<br/>)<br/>)</td><td>1合せ)<br/>(道本)<br/>(道本)</td></t<> | <ul> <li>変更申請</li> <li>研究機関独自情</li> <li>開会</li> </ul> 辞退・留保・ <ul> <li>状態</li> </ul> 一時保存 <ul> <li>実続報告</li> </ul> 研究成果                                 | <ul><li>報</li><li>状態</li><li></li><li></li></ul> <li></li> <li></li> <li></li> <li></li> <li></li> <li></li>                                                                                                    | 新規       新規       R中止申請       新規                                                                                                    | 入力画面           入力画面           入力画面                                                         | 西 削除<br>                                                                                                    | 引戻し<br>①クリッ<br><sup>]]除</sup><br>]]除                                                                                                    | 間<br>ウ<br>引戻し                | 担当(開<br>)<br>)<br>)<br>)<br>)<br>(<br>)<br>(<br>)<br>(<br>)<br>(<br>)<br>(<br>)<br>)<br>(<br>)<br>)<br>(<br>)<br>)<br>(<br>)<br>)<br>(<br>)<br>(<br>)<br>)<br>(<br>)<br>(<br>)<br>)<br>(<br>)<br>(<br>)<br>)<br>(<br>)<br>(<br>)<br>)<br>(<br>))<br>(<br>)<br>)<br>(<br>)<br>)<br>(<br>)<br>)<br>(<br>)<br>)<br>(<br>)<br>)<br>(<br>)<br>)<br>)<br>(<br>)<br>)<br>(<br>)<br>)<br>(<br>)<br>)<br>(<br>)<br>)<br>(<br>)<br>)<br>(<br>)<br>)<br>(<br>)<br>)<br>(<br>)<br>)<br>)<br>(<br>)<br>)<br>(<br>)<br>)<br>(<br>)<br>)<br>)<br>(<br>)<br>)<br>)<br>(<br>)<br>)<br>)<br>)<br>(<br>)<br>)<br>)<br>(<br>)<br>)<br>)<br>)<br>(<br>)<br>)<br>)<br>)<br>(<br>)<br>)<br>)<br>)<br>(<br>)<br>)<br>)<br>)<br>(<br>)<br>)<br>)<br>)<br>)<br>(<br>)<br>)<br>)<br>)<br>(<br>)<br>)<br>)<br>)<br>)<br>(<br>))<br>())<br>)<br>)<br>)<br>())<br>)<br>)<br>)<br>())<br>)<br>)<br>)<br>())<br>)<br>)<br>())<br>)<br>)<br>)<br>())<br>)<br>)<br>)<br>())<br>)<br>)<br>)<br>())<br>)<br>)<br>)<br>())<br>)<br>)<br>)<br>())<br>)<br>)<br>)<br>)<br>())<br>)<br>)<br>)<br>())<br>)<br>)<br>)<br>())<br>)<br>)<br>)<br>())<br>)<br>)<br>)<br>())<br>)<br>)<br>)<br>())<br>)<br>)<br>)<br>())<br>)<br>)<br>)<br>())<br>)<br>)<br>)<br>)<br>())<br>)<br>)<br>)<br>)<br>())<br>)<br>)<br>)<br>)<br>())<br>)<br>)<br>)<br>)<br>())<br>)<br>)<br>)<br>)<br>())<br>)<br>)<br>)<br>)<br>)<br>)<br>)<br>())<br>)<br>)<br>)<br>)<br>)<br>)<br>)<br>)<br>)<br>)<br>)<br>)<br>())<br>)<br>)<br>)<br>)<br>)<br>)<br>)<br>)<br>())<br>)<br>)<br>)<br>)<br>)<br>)<br>)<br>)<br>)<br>)<br>)<br>)<br>)<br>)<br>)<br>)<br>)<br>)<br>) | 1合せ)<br>(道本)<br>(道本)                                                                                             |
| 会計実績       期始日       新切日       状態       新規       入力画面       削除       引戻し       閲覧       報告者・権限設定       ②                                                                                                    | <ul> <li>変更申請</li> <li>研究機関独自情</li> <li>解会</li> <li>辞退・留保・</li> <li>状態</li> <li>一時保存</li> <li>実績報告</li> <li>研究成果</li> <li>開始日</li> </ul>               | <ul> <li>報</li> <li>状態</li> <li>留保解除・研引</li> <li>締切日</li> </ul>                                                                                                    | 新規       新規       新規       ST中止申請       新規       (1)       (1)       (1)       (1)       (1)       (1)       (1)       (1)       (1)       (1)       (1)       (1)       (1)       (1)       (1)       (1)       (1)       (1)       (1)       (1)       (1)       (1)       (1)       (1)       (1)       (1)       (1)       (1)       (1)       (1)       (1)       (1)       (1)       (1)       (1)       (1)       (1)       (1)       (1)       (1)       (1)       (1)       (1)       (1)       (1)       (1)       (1)       (1)       (1)       (1)       (1)       (1)       (1)       (1)       (1)       (1)       (1)       (1)       (1) </td <td>入力画面           入力画面           入力画面           入力画面           新規</td> <td><ul> <li>判除</li> <li>判除</li> <li>「」</li> <li>「」</li> <li< td=""><td>3l戻し<br/>①クリッ<br/>別除<br/>削除<br/>削除</td><td>閲覧<br/>ク<br/>引戻し<br/>引戻し</td><td>間)送日<br/>三日<br/>二<br/>日<br/>二<br/>日<br/>二<br/>日<br/>二<br/>日<br/>二<br/>日<br/>三<br/>日<br/>三<br/>二<br/>日<br/>三<br/>一<br/>二<br/>二<br/>二<br/>二<br/>二<br/>二<br/>二<br/>二<br/>二<br/>二<br/>二<br/>二<br/>二</td><td>1合せ)<br/>当者へ<br/>5<br/>5<br/>5<br/>5<br/>5<br/>5<br/>5<br/>5<br/>5<br/>5<br/>5<br/>5<br/>5</td></li<></ul></td> | 入力画面           入力画面           入力画面           入力画面           新規                             | <ul> <li>判除</li> <li>判除</li> <li>「」</li> <li>「」</li> <li< td=""><td>3l戻し<br/>①クリッ<br/>別除<br/>削除<br/>削除</td><td>閲覧<br/>ク<br/>引戻し<br/>引戻し</td><td>間)送日<br/>三日<br/>二<br/>日<br/>二<br/>日<br/>二<br/>日<br/>二<br/>日<br/>二<br/>日<br/>三<br/>日<br/>三<br/>二<br/>日<br/>三<br/>一<br/>二<br/>二<br/>二<br/>二<br/>二<br/>二<br/>二<br/>二<br/>二<br/>二<br/>二<br/>二<br/>二</td><td>1合せ)<br/>当者へ<br/>5<br/>5<br/>5<br/>5<br/>5<br/>5<br/>5<br/>5<br/>5<br/>5<br/>5<br/>5<br/>5</td></li<></ul> | 3l戻し<br>①クリッ<br>別除<br>削除<br>削除                                                                                                    | 閲覧<br>ク<br>引戻し<br>引戻し        | 間)送日<br>三日<br>二<br>日<br>二<br>日<br>二<br>日<br>二<br>日<br>二<br>日<br>三<br>日<br>三<br>二<br>日<br>三<br>一<br>二<br>二<br>二<br>二<br>二<br>二<br>二<br>二<br>二<br>二<br>二<br>二<br>二                                                                                                    | 1合せ)<br>当者へ<br>5<br>5<br>5<br>5<br>5<br>5<br>5<br>5<br>5<br>5<br>5<br>5<br>5                                     |
| 開始日     締切日     状態     新規     入力画面     削除     引戻し     閲覧     報告者・権限設定                                                                                                    | <ul> <li>変更申請</li> <li>研究機関独自情</li> <li>解会</li> <li>辞退・留保・</li> <li>状態</li> <li>一時保存</li> <li>実績報告</li> <li>研究成果</li> <li>開始日</li> </ul>               | <ul> <li>報</li> <li>状態</li> <li>留保解除・研3</li> <li></li> <li>締切日</li> </ul>                                                                                                    | 新規       新規       新規       常規                                                                                                    | <ul> <li>入力画面</li> <li>入力画面</li> <li>入力画面</li> <li>入力画面</li> <li>新規</li> </ul>             | <ul> <li>判除</li> <li>判除</li> <li>第</li> <li>第</li> <li>1</li> <li>1<td>引戻し<br/>① クリッ<br/>削除<br/>削除</td><td>閲覧<br/>ク<br/>引戻し<br/>引戻し</td><td>担当(間<br/>)<br/>(日<br/>)<br/>(日<br/>)<br/>(日<br/>)<br/>(日<br/>)<br/>(日<br/>)<br/>(日<br/>)<br/>(日<br/>)</td><td>活合せ)<br/>送着へ<br/>5<br/>5<br/>5<br/>5<br/>5<br/>5<br/>5<br/>5<br/>5<br/>5<br/>5<br/>5</td></li></ul>                                                                                                    | 引戻し<br>① クリッ<br>削除<br>削除                                                                                                    | 閲覧<br>ク<br>引戻し<br>引戻し        | 担当(間<br>)<br>(日<br>)<br>(日<br>)<br>(日<br>)<br>(日<br>)<br>(日<br>)<br>(日<br>)<br>(日<br>)                                                                                                    | 活合せ)<br>送着へ<br>5<br>5<br>5<br>5<br>5<br>5<br>5<br>5<br>5<br>5<br>5<br>5                                          |
|                                                                                                    | <ul> <li>変更申請</li> <li>研究機関独自情</li> <li>解会</li> <li>辞退・留保・</li> <li>状態</li> <li>一時保存</li> <li>実続報告</li> <li>研究成果</li> <li>開始日</li> <li>会計実績</li> </ul> | <ul> <li>報 状態</li> <li>留保解除・研ジ</li> <li>締切日</li> </ul>                                                                                                    | 新規<br>新規<br><b>新規</b><br>新規                                                                                                    | 入力画面           入力画面           入力画面           新規                                            | <ul> <li>割除</li> <li>削除</li> <li>・・・・・・・・・・・・・・・・・・・・・・・・・・・・・・・・・・・・</li></ul>                                                                                                    | 引戻し<br>① クリッ<br>1〕<br>1〕<br>1〕<br>1〕<br>た<br>1〕<br>た<br>1〕<br>た<br>1〕<br>た<br>1〕<br>た<br>1<br>1〕<br>た<br>1<br>1<br>1<br>1<br>1<br>1<br>1<br>1<br>1<br>1<br>1<br>1<br>1 | 閲覧<br>ク<br>引戻し<br>引戻し        | 問当<br>上<br>日<br>日<br>日<br>日<br>日<br>日<br>日<br>日<br>日<br>日<br>日<br>日<br>日<br>日<br>日<br>日<br>日<br>日                                                                                                    | 2合せ)<br>当書へ<br>調査<br>調査<br>副課設定<br>②<br>職集<br>■<br>二<br>二<br>二<br>二<br>二<br>二<br>二<br>二<br>二<br>二<br>二<br>二<br>二 |
|                                                                                                    | 変更申請           研究機関独自情           照会           辞退・留保・           状態           一時保存           研究成果           開始日                                          | <ul> <li>報</li> <li>状態</li> <li>留保解除・研3</li> <li></li> <li></li></ul> | 新規<br>新規<br>新規<br>新規<br>新規                                                                                                    | 入力画面           入力画面           入力画面           新規                                            | <ul> <li>副除</li> <li>副除</li> <li>「</li> <li>「</li> <li>「</li> <li>「</li> <li>入力画面</li> <li>「</li> <li>入力画面</li> </ul>                                                                                                    | 引戻し<br>① クリッ                                                                                                    | 閲覧<br>ク<br>引戻し<br>引戻し<br>引戻し | 担当(<br>1)<br>1)<br>1)<br>1)<br>1)<br>1)<br>1)<br>1)<br>1)<br>1)                                                                                                    | A合せ)<br>当書へ<br>当書へ<br>「<br>調査                                                                                    |
|                                                                                                    | 変更申請         研究機関独自情         照会         席退・留保・         状態         一時保存         現法日         開始日         会計実績         開始日         二                      | <ul> <li>報 状態</li> <li>留保解除・研3</li> <li>締切日</li> <li>締切日</li> </ul>                                                                                                    | 新規<br>新規<br><b>新規</b><br>新規<br>状態<br>、<br>状態                                                                                                    | <ul> <li>入力画面</li> <li>入力画面</li> <li>入力画面</li> <li>入力画面</li> <li>新規</li> <li>新規</li> </ul> | <ul> <li>判除</li> <li>判除</li> <li>・・・・・・・・・・・・・・・・・・・・・・・・・・・・・・・・・・・・</li></ul>                                                                                                    | 引戻し<br>① クリッ<br>川除<br>川除<br>川除<br>川除<br>川除<br>川除<br>川除<br>川除<br>川除<br>川除                                                                                               | 間<br>引戻し<br>引戻し<br>引戻し       | 担当(開<br>日本)<br>日日<br>日日<br>日日<br>日日<br>日日<br>日日<br>日日<br>日日<br>日日<br>日日<br>日日<br>日日<br>日日                                                                                                    | 協士)                                                                                                    |

#### [応募/採択課題の各種手続]画面が表示されます。

①辞退・留保・留保解除・研究中止申請の「閲覧」ボタンをクリックしてください。

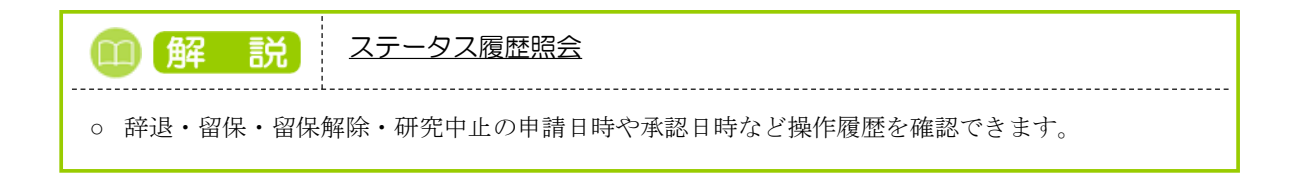

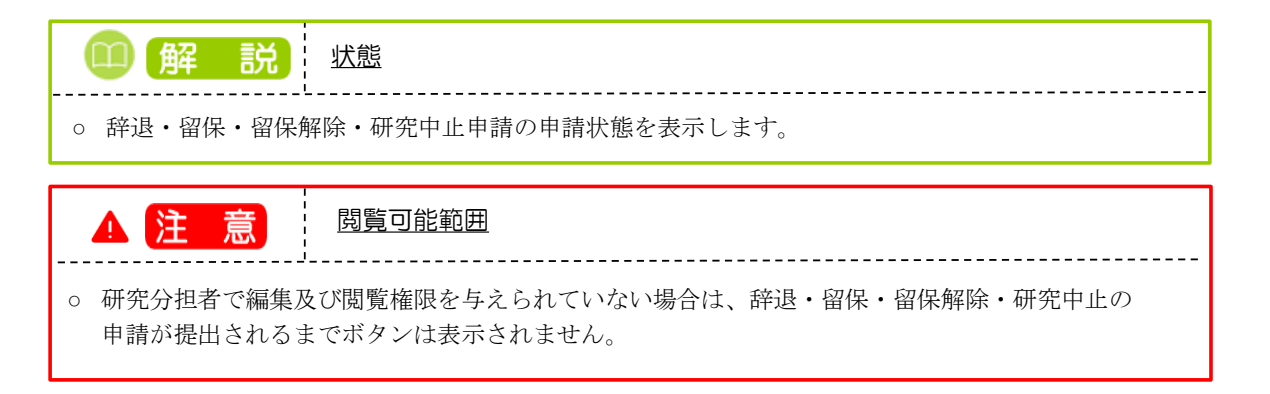

### (4) 申請内容を確認

|                                                                                                    |                                                                                                    |                                                                                                    |                                                                                                    |                                                                                                    | 印操作マニュアル総                  |
|----------------------------------------------------------------------------------------------------|----------------------------------------------------------------------------------------------------|----------------------------------------------------------------------------------------------------|----------------------------------------------------------------------------------------------------|----------------------------------------------------------------------------------------------------|----------------------------|
| 西山津/拉                                                                                                    | 2日 /広元日                                                                                                    |                                                                                                    | ~                                                                                                    |                                                                                                    |                            |
| 之史甲间(竏                                                                                                    | 返/笛休                                                                                                    | /中止)炽                                                                                                    | 云<br>一                                                                                                    |                                                                                                    |                            |
| 「の採択課題について、評退                                                                                                    | 1、留保(何らかの理                                                                                                    | 里由に基づく研究期間の                                                                                                    | の変更又は中止)を申請します。                                                                                                    |                                                                                                    |                            |
| 基本情報                                                                                                    |                                                                                                    |                                                                                                    |                                                                                                    |                                                                                                    |                            |
| 配分機関名                                                                                                    |                                                                                                    | 日立総合テスト制                                                                                                    | 装開                                                                                                    |                                                                                                    |                            |
| 制度名                                                                                                    |                                                                                                    | 総合テスト制度                                                                                                    |                                                                                                    |                                                                                                    |                            |
| 事業名                                                                                                    |                                                                                                    | 総合テスト事業                                                                                                    |                                                                                                    |                                                                                                    |                            |
| 公募名                                                                                                    |                                                                                                    | 採択テスト2                                                                                                    |                                                                                                    |                                                                                                    |                            |
| 公募年度                                                                                                    |                                                                                                    | 2021                                                                                                    |                                                                                                    |                                                                                                    |                            |
| 課題ID                                                                                                    |                                                                                                    | 21483593                                                                                                    |                                                                                                    |                                                                                                    |                            |
| 研究開発課題名                                                                                                    |                                                                                                    | 採択テスト2                                                                                                    |                                                                                                    |                                                                                                    |                            |
| 研究機關名                                                                                                    |                                                                                                    | 府省共通研究開発                                                                                                    | *管理システム                                                                                                    |                                                                                                    |                            |
| 研究代表者名                                                                                                    |                                                                                                    | 日立 研究者一                                                                                                    |                                                                                                    |                                                                                                    |                            |
|                                                                                                    |                                                                                                    |                                                                                                    |                                                                                                    |                                                                                                    |                            |
| 申請情報                                                                                                    |                                                                                                    |                                                                                                    |                                                                                                    |                                                                                                    |                            |
|                                                                                                    |                                                                                                    |                                                                                                    |                                                                                                    |                                                                                                    |                            |
| 申請種類選択                                                                                                    | 必須                                                                                                    | () 辞退                                                                                                    | • 留保                                                                                                    | ○ 研究中止                                                                                                    |                            |
| 477 /R #888                                                                                                    | A 48                                                                                                    | (開始日) 2022/                                                                                                    | 01/01 から(終了日) 202                                                                                                    | 2/01/31 まで                                                                                                    |                            |
|                                                                                                    | 36774                                                                                                    |                                                                                                    |                                                                                                    |                                                                                                    |                            |
| 申請理由                                                                                                    |                                                                                                    | 1000文字以内(改                                                                                                    | 行、スペースも1文字でカウント)                                                                                                    |                                                                                                    | あと1000文字                   |
| <ul> <li>(西國)</li> <li>(西國)</li> <li>(西國)</li> </ul>                                                                                                    | <u>ه</u> ه                                                                                                    | (開始) 2021                                                                                                    | <ul> <li>(F, スペースも1文字でカウント)</li> <li>(F, スペースも1文字でカウント)</li> <li>年度 ~(終了) 2021 年度</li> </ul>                                                                                                    | 金額の変更欄に反映                                                                                                    | あど1000文字                   |
| (四) (1) (1) (1) (1) (1) (1) (1) (1) (1) (1                                                                                                    | RG.                                                                                                    | (第5日) 2021<br>(第5分) 2021                                                                                                    | 「5、スペースも1文字でカウント)<br>年度 ~(終了) 2021 年度                                                                                                    | 金額の変更幅に反映                                                                                                    | あと1000文字<br>]              |
| 田林和国<br>申請理由       研究期間(西晉)     (四晉)       交付決定額/予定額                                                                                                    | (DA)                                                                                                    | (第5日) (2011)<br>1000文字以内 (20<br>(第5分) 2021                                                                                                    | <ul> <li></li></ul>                                                                                                    | 金額の変要欄に反映                                                                                                    | <u>あ</u> ど1000文字           |
| 田林利田<br>申請理由<br>研究期間(西晉)?                                                                                                    | jan jan jan jan jan jan jan jan jan jan                                                                                                    | (RECE) 2021<br>1000文字以内 (次<br>(現2) 2021<br>2021年                                                                                                    | <ul> <li>ホスペースも1文字でカウント)</li> <li>年度 ~(終了) 2021 年度</li> <li>度 合計</li> </ul>                                                                                                    | 金額の変更欄に反映                                                                                                    | &と1000文字<br>)              |
| 田田林明語<br>申請理由<br>研究期間(西暦) ?<br>交付決定額/予定額<br>交付決定・契約済<br>西にの業                                                                                                    | <u>مرع</u>                                                                                                    | (現日日) (100文字以内 (次<br>(現日日) 2021<br>(現日日) 2021<br>2021年<br>契約第                                                                                                    | 府、スペースモ1文字でカウント)<br>年度 ~(終了) 2021 年度<br>度 合計<br>度 - 000 円 2000                                                                                                    | 金額の変更機に反映                                                                                                    | あと1000文字<br>]              |
| 田田本村(国) 申請理由 研究期間(四層) ? 交付決定額/予定額 交付決定・契約済 直接経費 問論経費 問論経費                                                                                                    | <u>کم</u><br>یکھ                                                                                                    | (RECE) 2021<br>1000文字以内 (次<br>(開始) 2021<br>2021年<br>契約第<br>2021年<br>2021年                                         |                                                                                                    | <ul> <li>金額の変更幅に反映</li> <li>0 円</li> <li>0 円</li> </ul>                                                                                                    | &と1000文字<br>)              |
| 田林村国  申請理由  研究期間(面層)? 交付決定(初/予定額) 交付決定・契約済 直接経費 副振経費 副振経費 会社                                                                                                    | <u> 必須</u>                                                                                                    | (RECE) 2021<br>1000文字以内 (次<br>(開始) 2021<br>2021年<br>夏が約<br>2<br>3<br>5                                                                                                    |                                                                                                    | <ul> <li>金額の変更欄に反映</li> <li>○ 円</li> <li>○ 円</li> <li>○ 円</li> </ul>                                                                                                    | &と1000文字<br>)              |
| (四) (1) (1) (1) (1) (1) (1) (1) (1) (1) (1                                                                                                    | <u>し</u> 通<br>経費                                                                                                    | (RBDE) 2021<br>1000文字以内 (次<br>(開始) 2021<br>2021年<br>夏初始<br>2021年<br>夏初始<br>2021年<br>夏初始<br>2021年<br>夏初始<br>2021年<br>夏初始<br>2021年<br>2021年<br>夏初始<br>2021年<br>2021年<br>201                                   | (花、スペースも1文字でカウント)<br>年度 ~(終了) 2021 年度<br>度 合計<br>度 2,000<br>の00 円 2,000<br>,000 円 3,000<br>,000 円 5,000                                                                                                    | <ul> <li>金額の変更様に反映</li> <li>0 円</li> <li>0 円</li> </ul>                                                                                                    | <u>あ</u> と1000文字<br>)      |
| 田林和国     田林和国     田     田                                                                                                    | [ <u></u>                                                                                                    | (地区) 2021<br>1000文字以内 (次<br>(地区) 2021<br>2021年<br>契約<br>2021年<br>契約<br>2021年<br>2021年                                      | <ul> <li>ホ.スペースも1文字でカウント)</li> <li>年度 ~(終了) 2021 年度</li> <li>確 合計</li> <li>福 - ・</li> <li>,000 円 2,000</li> <li>,000 円 3,000</li> <li>,000 円 5,00</li> </ul>                                                                                                    | <ul> <li>金額の変更欄に反映</li> <li>0 円</li> <li>0 円</li> <li>0 円</li> </ul>                                                                                                    | <u>あと1000文字</u>            |
| (四) (1) (1) (1) (1) (1) (1) (1) (1) (1) (1                                                                                                    | <u> 必須</u>                                                                                                    | (周日日) COLO<br>1000文字以内 (次<br>(周日日) 2021<br>2021年<br>契約第<br>2021年<br>英称第<br>2<br>3<br>5<br>4                                                                                                    | <ul> <li>府、スペースも1文字でカウント)</li> <li>年度 ~(終了) 2021 年度</li> <li>度 合計</li> <li>画 -</li> <li>,000 円 2,000</li> <li>,000 円 3,00</li> <li>,000 円 5,00</li> </ul>                                                                                                    | <ul> <li>金額の変更欄に反映</li> <li>0 円</li> <li>0 円</li> </ul>                                                                                                    | &č1000χ#                   |
| (西秋秋)(山) 申請理由 研究期間(西醫)? 交付決定額/予定額 交付決定・契約済 直接経費 高計 研究経費の変更                                                                                                    | (UM)<br>(这項)                                                                                                    | (RECH) CON<br>1000次字以内 (次<br>(限始) 2021<br>2021年<br>契約名<br>2021年<br>2021年<br>2                                     | <ul> <li>(株子) 2021 年度</li> <li>(株子) 2021 年度</li> <li>(株</li></ul> | <ul> <li>金額の変更幅に反映</li> <li>の円</li> <li>の円</li> </ul>                                                                                                    | &≥1000X\$                  |
| 田林和国  田林和国  田田和国  田田和国  田田和国  田田和国  田田和国  王子田和国  王子田和  王子田和  王子田和                                                                                                    | しの(第)                  どの(第)                  どの(第)                    どの(第) <tr< td=""><td>(RBCH) 2021<br/>1000文字以内 (次<br/>(開始) 2021<br/>2021年<br/>夏の前<br/>2021年<br/>夏の前<br/>2021年<br/>2021年</td><td>市、スペースモミ文字でカウント)</td><td>金額の変更様に反映       0 円       0 円       0 円       0 円       0 円</td><td>ac1000x7</td></tr<> | (RBCH) 2021<br>1000文字以内 (次<br>(開始) 2021<br>2021年<br>夏の前<br>2021年<br>夏の前<br>2021年<br>2021年                       | 市、スペースモミ文字でカウント)                                                                                                    | 金額の変更様に反映       0 円       0 円       0 円       0 円       0 円                                                                                                    | ac1000x7                   |
| 田林和国 中請理由 研究期間(西部) ? 文付決定額/予定額 文付決定・契約済 国務経費 配規経費 合計 研究経費の変更 年度ごとの各経費の金額 研究期間を変更するには、                                                                                                    | <ul> <li>              を変更します。             、まず申請情報の「          </li> </ul>                                                                                                    | (株日日) ビビビー           1000文字以内 (次)           (株日日) 2021           (株日日) 2021           2021年           契約法           2021年           契約法           2021年           第41           2021年           第41           2021年           第41           33           5           4                                                                                                    |                                                                                                    | 金額の変更増に反映       0 円       0 円       0 円       20 円                                                                                                    | ac10007*                   |
| 田林村山  申請理由 研究期間(西層)? 交付決定:親/予定額 交付決定:契約済 直接経費 合計 研究経費の変更 年度ごとの各経費の金額 研究期間を変更するには 再は2季                                                                                                    | を変更します。             、まず申請清朝の「                                                                                                    | (税ビス) ビスロー           1000次字以内(次)           (税比) 2021           (税比) 2021           2021年           契約           2021年           2031日           2021年           2021年                                                                                                    |                                                                                                    | 金額の変更幅に反映<br>の 円     の 円     の 四     の 円     の 円     の 円     の 円     の 円     の 円     の 円     の 円     の 円     の 円     の 円     の 円     の 円     の 円     の 円     の 円     の 円     の 円     の 円     の 円     の 四     の 四 | <u>a</u> ≿1000x≠           |
| 田水村山  申請理由 研究期間(西面)? 交付決定額/予定額 交付決定・契約済 西將経費 磁接経費 合計 研究期間を変更するには 西第経費 取取調整を変更するには 西接経費 日本の名経費の金額 研究期間を変更するには 日本の名経費の金額 日本の名経費の金額 日本の名経費の金額 日本の名経費の金額 日本の名経費の金額 日本の名経費の金額 日本の名経費の金額 日本の名経費の金額 日本の名経費の金額 日本の名経費の金額 日本の名経費の金額 日本の名経費の金額 日本の名経費の金額 日本の名経費の金額 日本の名経費の金額 日本の名経費の金額 日本の名経費の金額 日本の名経費の金額 日本の名経費の金額 日本の名経費の金額 日本の名経費の金額 日本の名 日本の名 <p日本の名< p=""> <p日本< td=""><td><ul> <li></li></ul></td><td>(現日日) 2021<br/>1000次字以内 (次<br/>(現地) 2021<br/>2021年<br/>2021年<br/>2021年<br/>2021年<br/>初始<br/>2021年<br/>初始<br/>2021年<br/>第初第<br/>2021年<br/>第初第<br/>2021年<br/>第初第<br/>2021年<br/>2021年<br/>2021</td><td>年度、~(終了) 2021 年度       年度、~(終了) 2021 年度       2021 年度       1000円       2,000円       2021年度       2021年度       2,000円       3,000円</td><td><ul> <li>金額の変更様に反映</li> <li>○ 円</li> <li>○ 円</li> <li>○ 円</li> <li>○ 円</li> <li>○ 円</li> <li>○ 円</li> <li>○ 円</li> <li>○ 円</li> <li>○ 円</li> <li>○ ○ ○ ○ ○ ○ ○ ○ ○ ○ ○ ○ ○ ○ ○ ○ ○ ○ ○</li></ul></td><td><pre>&amp;と1000文字 ) </pre></td></p日本<></p日本の名<> | <ul> <li></li></ul>                                                                                                    | (現日日) 2021<br>1000次字以内 (次<br>(現地) 2021<br>2021年<br>2021年<br>2021年<br>2021年<br>初始<br>2021年<br>初始<br>2021年<br>第初第<br>2021年<br>第初第<br>2021年<br>第初第<br>2021年<br>2021年<br>2021                                   | 年度、~(終了) 2021 年度       年度、~(終了) 2021 年度       2021 年度       1000円       2,000円       2021年度       2021年度       2,000円       3,000円                                                                                                    | <ul> <li>金額の変更様に反映</li> <li>○ 円</li> <li>○ 円</li> <li>○ 円</li> <li>○ 円</li> <li>○ 円</li> <li>○ 円</li> <li>○ 円</li> <li>○ 円</li> <li>○ 円</li> <li>○ ○ ○ ○ ○ ○ ○ ○ ○ ○ ○ ○ ○ ○ ○ ○ ○ ○ ○</li></ul>                                                                                                    | <pre>&amp;と1000文字 ) </pre> |
| 田井松河山  中請理由 研究期間(四面) ? 交付決定額/予定額 交付決定・契約済 国振経費 問振経費 研究超費の変更 研究期間を変更するには、 「日振経費 問振経費 「日振経費 「日振経費 「日振経費 「日振経費 「日振経費 「日振経費 「日振経費 「日振経費 「日振経費 「日振経費 「日振経費 「日振経費 「日振経費 「日振経費 「日振経費 「日振経費 「日振経費 「日振経費 「日振経費 「日振経費 「日振経費 「日振経費 「日振経費 「日振経費 「日振経費 「日振経費 「日振経費 「日振経費 「日振経費 「日振経費 「日振経費 「日振経費 「日振経費 「日振経費 「日振経費 「日振経費 「日振経費 「日振経費 「日振経費 「日振経費 「日振経費 「日振経費 「日振経費 「日振経費 「日振経費 「日振経費 「日振経費 「日振振経費 「日振振経費 「日振経費 「日振振経費 「日振振振経費 「日振振振経費 「日振振振振振振振振振振振振振振振振振振振振振振振振振振振振振振振振振振振振                                                                                                    | 必須           必須           経費              を変更しまず。、           、まず申請情報の「              経費                                                                                                    | (現日日) ECE<br>(現日日) ECE<br>(現日日) 2021<br>(現日日) 2021<br>2021年<br>契約第<br>2021年<br>契約第<br>2021年<br>契約第<br>2021年<br>契約第<br>2021年<br>第<br>第<br>第<br>2021年<br>第<br>2021年<br>2021年<br>2021年<br>20 | 在度 ~(終了) 2021 年度<br>度 合計<br>度 合計<br>度 合計<br>度 う 行<br>ま<br>.cc 「会鍋の変更働に反映」ポタ<br>.cc 「会鍋の変更働に反映」ポタ<br>.cc 「会鍋の変更働に反映」 .cc 「会                                                                                                    | <ul> <li>金額の変更欄に反映</li> <li>○ 円</li> <li>○ 円</li> <li>○ 円</li> <li>○ 円</li> <li>○ 日</li> <li>○ 円</li> <li>○ 円</li> <li>○ □</li> <li>○ □</li> <li>○</li></ul>                                                                                                    | <u>あと1000文字</u>            |
| 田井松河山 中請理由 研究期間(四層) ② 交付決定(類)予定額 交付決定・契約済 直接経費 部決解題の変更 年度ごとの各経費の金額 研究期間を変更するには 直接経費 副接経費 合計 二                                                                                                    | 必須           経費              を変更します。           、まず申請清報の「           経費                                                                                                    | (現日日) COLE<br>1000文字以内 (次<br>(現26) 2021<br>2021年<br>夏の第<br>2021年<br>夏の第<br>2021年<br>夏の第<br>2021年<br>夏の第<br>2021年<br>夏の第<br>2021年<br>夏の第<br>2021年<br>夏の第<br>2021年<br>夏の第<br>2021年<br>夏の第<br>2021年<br>夏の第<br>2021年<br>夏の第<br>2021年<br>夏の第<br>2021年<br>夏の第<br>2021年<br>夏の第<br>2021年<br>夏の第<br>2021年<br>夏の第<br>2021年<br>2021年<br>20                             |                                                                                                    | <ul> <li>金額の変更増に反映</li> <li>の円</li> <li>の円</li> <li>クロー</li> <li>クロー&lt;</li></ul>                                                                                                    | &2100X\$                   |

申請内容を確認する手順は以上です。

# 3.4 申請中の辞退・留保・中止の申請の引戻し

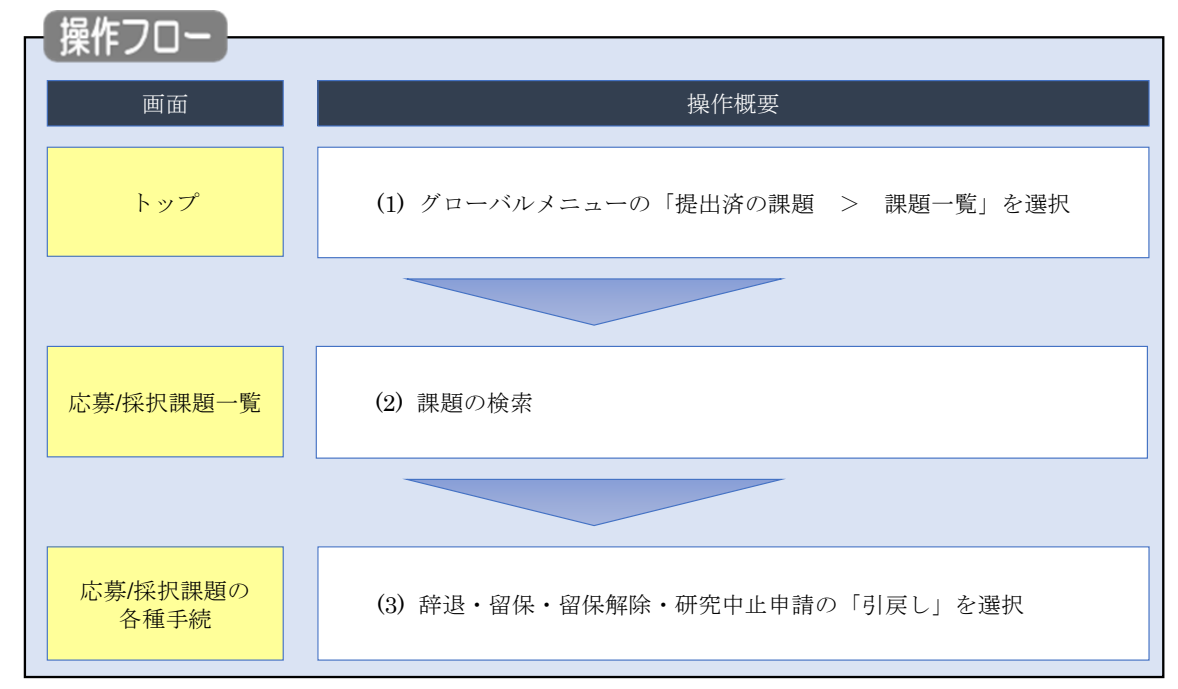

申請中の辞退・留保・中止の申請の引戻しを行う手順について説明します。

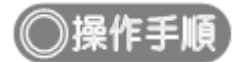

## (1) グローバルメニューの選択

| e-Rad | 新規応募 → 提出済の課題 → エフォートの管理 →                           | その他 🗸                                                                | Far 大郎 ▼ Logout                                                                                                    |
|-------|------------------------------------------------------|----------------------------------------------------------------------|----------------------------------------------------------------------------------------------------|
| 研究者   | (220一覧<br>実績報告書の提出状況一覧<br>前回ログイン: 2019/10/09 (17:05) | <u> ① クリック </u>                                                      | <ul> <li>□ お問合せ</li> <li>□ 操作マニュアル</li> <li>□ 操作マニュアル</li> <li>□ 探惑時間 ? (00:51)</li> <li>□ 本品</li> <li>English</li> </ul> |
|       | 新規応募<br>公願中の公募を検索し、新規<br>で応募情報を入力して提出し<br>ます。        | <ul> <li>一時保存データの入力再開</li> <li>「時保存中の応募情報の入力を<br/>再開します。●</li> </ul> | 外部連携システム<br>科研費電子申請システム<br>科研費の応募責格がありません                                                                                 |
|       | エフォートの修正申請<br>採択された課題のエフォートの<br>修正を申請します。            | 提出済の研究課題の管理<br>提出済の課題を一覧表示します。<br>応募の取下げや採択後の変更申請、<br>実績報告の登録等を行います。 | ▶researchmap<br>ID連携はこちら<br><u>ログインID連携について</u> >                                                                         |
|       | 未処理申請のお知らせ                                           |                                                                      |                                                                                                    |
|       | 修正依頼が2件あります。詳細           差し戻し         差し戻しが1件あります。詳細 | は、こちらより確認してください。<br>は、こちらより確認してください。                                 |                                                                                                    |
|       | 配分機関・システム管理者からのあ                                     | b知らせ                                                                 |                                                                                                    |

①グローバルメニューの「提出済の課題 > 課題一覧」をクリックしてください。

## (2) 課題の検索

|                                                                                                    | 新規応 | 募 → 提出済の課題 →                                 | エフォートの管理 🗸                            | その他 🗸                         |                              |                   | Sitemap       |
|----------------------------------------------------------------------------------------------------|-----|----------------------------------------------|---------------------------------------|-------------------------------|------------------------------|-------------------|---------------|
| <form></form>                                                                                                    |     |                                              |                                       |                               |                              | 🔲 お問合せ            | (山) 操作マニュアル 経 |
|                                                                                                    |     |                                              | 金売を作っいての初期は                           | 本明史しています                      |                              |                   |               |
|                                                                                                    |     | 検索性能向上の/2006<br>検索対象<br>▲ 必要に応じて検索条件         | (素来件に以下の初期値<br>:応募課題のみ<br>+を見直してください。 | 22版AEU Cいます。<br>・             |                              |                   |               |
| <section-header></section-header>                                                                                                    |     | 検索性能向上のため様<br>配分機関名                          | 『素条件の以下を入力必                           | 須としました。                       |                              |                   |               |
|                                                                                                    |     | 応募/採択調                                       | 1. 語一皆                                |                               |                              |                   |               |
|                                                                                                    | ,   | * <b>いっす</b> / 1/1、1/ 、1/1<br>応募/採択課題を一覧表示でき | ます。                                   |                               |                              | _                 |               |
| KASAF         NGC         NGC <td< td=""><td>4</td><td>各種申請手続きを行うことが</td><td>できます。</td><td></td><td></td><td></td><td></td></td<>                                                                                                    | 4   | 各種申請手続きを行うことが                                | できます。                                 |                               |                              |                   |               |
| NGC       (Ex-1x)         NGC       (Ex-1x)         NG                                                                                                    |     | 検索条件                                         |                                       |                               |                              |                   |               |
| IFA       IFA         IFA       IFA         IFA                                                                                                    |     |                                              |                                       |                               | [完全一致]                       |                   |               |
|                                                                                                    |     | 制度名                                          |                                       |                               |                              | [部分一致] Q 制度名      | の検索           |
| 「田小山」 Q ###400年         公田二-ド       「田小山」 Q ###400年         公田二       「田小山」 Q ###400年         田田山       「田小山」 Q ###400年         田田山       「田山山」 Q ###         田田山       「田山山」 Q ##         田田山       「田山山」 Q ##         田田山       「田山山」 Q ##         田田山       「田山山」 Q ##         田田山       「田山山」 Q ##         田田山       「田山山」 Q ##         田田山       「田山山」 Q ##         田田       「田山山」 Q ##         田田       「田山山」 Q ##         田田       「田山山」 Q ##         田田       「田山山」 Q ##         田田       「田山山」 Q ##         田田       「田山山」 Q ##         田田       「田山山」 Q ##         田田       「田山山」 Q ##         田田       「田山山」 Q ##         田田       「田山」 Q ##         田田       「田田         田田       「田田         田田       「田田         田田       「田         田田       「田         田田       「田         田田       「田         田田       「田         田田       「田         田田       「田         田       「田         田田 <td></td> <td></td> <td></td> <td></td> <td>[完全一致]</td> <td></td> <td></td>                                                                                                    |     |                                              |                                       |                               | [完全一致]                       |                   |               |
| 1月21-15       「「「「「「」」」」」」」         1月24       「「「」」」」」」         1月24       「「」」」」」         1月24       「「」」」」」         1月24       「「」」」」         1月24       「」」」」         1月24       「」」」」」         1月24       「」」」」」         1月24       「」」」」」         1月24       「」」」」」         1月24       「」」」」」         1月24       「」」」」」         1月24       「」」」」」         1月24       「」」」」」         1月24       」」」」」」」         1月24       」」」」」」」         1月24       」」」」」」」」         1月24       」」」」」」」」         1月24       」」」」」」」」」」」」」         1月24       」」」」」」」」」」」」」」」」」」」」                                                                                                    |     | 事業名                                          |                                       |                               |                              | [部分一致] Q 事業名      | の検索           |
| 1日日       (日日)       (日日)                                                                                                    |     | 公募コード                                        |                                       |                               | [完全一致]                       |                   |               |
| 講題D       [R3-b]         研究期時間名       [R3-b]         課題定度(品面)       年期[R2-b]         課題定度(品面)       年期[R2-b]         課題定度(品面)       年期[R2-b]         ##37月       9 × C         ● FRIERE       00ff         ● FRIERE       201900                                                                                                    |     | 公募名                                          |                                       |                               |                              | [部分一致] Q 公募名      | の<br>検索       |
| ITTERNATION       (B)       ITTERNATION         INFORMATION       ITTERNATION       ITTERNATION         INFORMATION       ITTERNATION       ITTERNATION         INFORMATION       INFORMATION       INFORMATION         INFORMATION       INFORMATION       INFORMATION         INFORMATION                                                                                                    |     | 課題ID                                         |                                       |                               | [完全一致]                       |                   |               |
| 公報年度 (国際)       年度(完全一般)         建築市度 (国際)       年度(完全一般)         建築市業       9 × 100 / 100 /                                                                                                    |     | 研究開発課題名                                      |                                       |                               |                              |                   | [部分一致]        |
|                                                                                                    |     | 公募年度 (西暦)                                    |                                       | 年度                            | [完全一致]                       |                   |               |
| 東水市       ● 水下       ● 水田建築のみ       ● 床田建築のみ         ビジ油服名       ● ボ       ● ボ         東京市       ● ボ       ● ア         ● 東京市       ● ボ       ● ク         ● 東京市       ● ボ       ● ク         ● 東京市       ● ボ       ● ク         ● 東京市       ● ボ       ● ア         ● 東市       ● ボ       ● ボ         ● 東市       ● ボ       ● ボ         ● 東市       ● ボ       ● ボ         ● 東市       ○ ア       ● ボ         ● 東市       ○ 原       ● ボ         ● 東市       ○ 原       ● ボ         ● 東市       ○ 原       ● ボ         ● 東市       ○ 原       ● ボ         ● 東市       ○ 原       ● ボ         ● 東市       ○ 原       ● ボ         ● 東市       ○ 原       ● ボ         ● 東市       ○ 原       ● ボ         ● 東市       ○ 原       ● ボ         ● 東市       ○ 原       ● ボ         ● 日       ○ 原       ● ボ         ● 日       ○ 原       ● ボ         ● 日       ○ 原       ● ボ         ● 日       ● 田       ● 田         ● 田       ● 田       ● 田                                                                                                    |     | 課題年度(西暦)                                     |                                       | 年度                            | [完全一致]                       |                   |               |
| ビリ協能名       ● 第         Sritik       100作 ●         ● 第代表示       100作 ●         ● 第代表示       ② クリック         ● 第代表示       ③ 作         ● 第代表示       ③ 作         ● 第代表示       ③ クリック         ● 第代表示       ③ クリック         ● 第代表示       ③ クリック         ● 第代表示       ③ クリック         ● 第代表示       ③ クリック         ● 第代表示       ○ クリック         ● 第代表示       ○ クリック         ● 第代表示       ○ クリック         ● 第代表示       ○ クリック         ● 第代表示       ○ クリック         ● 第代表示       ○ クリック         ● 第代表示       ○ クリック         ● 第代表示       ○ クリック         ● 第代表示       ○ クリック         ● 第代表示       ○ クリック         ● 第パス       ● 「パス ○ クリック         ● 第パス ○ クリック       ● ディン ○ パン ○ クリック         ● 第パス ○ クリック ○ クリック       ● 「ディン ○ クリック         ● 第パス ○ クリック ○ クリック ○ クリック ○ クリック ○ クリック ○ クリック ○ クリック ○ クリック ○ クリック         ● 第パス ○ クリック ○ クリック ○ クリック ○ クリック ○ クリック ○ クリック ○ ○ クリック ○ クリック ○ ○ クリック ○ ○ クリック ○ ○ クリック ○ ○ クリック ○ ○ クリック ○ ○ クリック ○ ○ クリック ○ ○ ○ ○ ○ ○ ○ ○ ○ ○ ○ ○ ○ ○ ○ ○ ○ ○ ○                                                                                                    |     | 検索対象                                         |                                       | ) রুশ্ব 🤇                     | 応募課題のみ 保択                    | 課題のみ              |               |
| 支付数       100年 ●         ・ 詳細条を表示         株気条クジリア       Q. 株米         ② クリック         トップペート ◇         トップペート ◇         トップペート ◇         トップペート ◇         トップペート ◇         トップペート ◇         トップペート ◇         トップペート ◇         トップペート ◇         トップペート ◇         トップペート ◇         ・ 「「「「「「「」」」」」」」」」」」         ・ 「「」」」」」」」」」         ・ 「」」」」」」」」」         ・ 「」」」」」」」」」         ・ 「」」」」」」」」         ・ 「」」」」」」」」」」」」         ・ 「」」」」」」」」」」         ・ 「」」」」」」」」」         ・ 「」」」」」」」」         ・ 「」」」」」」」         ・ 「」」」」」」」         ・ 「」」」」」」」         ・ 「」」」」」」         ・ 「」」」」」         ・ 「」」」」         ・ 「」」」」」         ・ 「」」」」         ・ 「」」」」         ・ 「」」」」         ・ 「」」」」」         ・ 「」」」         ・ 「」」」         ・ 「」」」」         ・ 「」」」」         ・ 「」」」         ・ 「」」」         ・ 「」」」         ・ 「」」」         ・ 「」」」         ・ 「」」」         ・ 「」」」                                                                                                    |     | 配分機関名                                        | 必須                                    |                               | ~                            |                   |               |
| • 詳磁条件を表示         W常条件クリア       Q k#         ② クリック         トップペーンへ         ヘブポート         ● ブペート         ● ブペート         ● ジャパート                                                                                                    |     | 表示件数                                         |                                       | 100件 🖌                        |                              |                   |               |
| Image: New Sector of the sector of the sector of                |     | ▼ 詳細条件を                                      | :表示                                   |                               |                              |                   |               |
| Attribut       全のののの         たりてージ       1/2/1-0         ・ 詳細条件       (万金一坂)         「水田号       (万金一坂)         「水田号       (万金一坂)         「水田号       (万金一坂)         「水田号       (万金一坂)         「水田号       (万金一坂)         「水田       研究他調單位         「秋田       「小兄代表者が自帰期の場合を除く         「原四の       「水田         「成市       「大田         「成市       「大田         「秋田       「小兄代表者が自帰期の場合を除く         「原四の       「大田         「秋田       「小兄先表者が自帰期の場合を除く         「原印       「大田         「秋田       「大田         「秋田       「大田         「秋田       「大田         「秋田       「大田         「秋田       「大田         「秋田       「大田         「「田田       「小田         「「田田<                                                                                                    |     |                                              |                                       | 10                            |                              |                   |               |
| トワブページス         ▲ 詳細条件         応募番号       (元金一取)         「焼厚単位       ・ すべて (一 研究者単位 ) 研究機関単位         研究者裏任区分       ・ すべて (一 代表 ) 分組 () 研究代表者が目機関の場合を除く         「開窓の<br>状態       「た身に (回 するステータス () 全て選択)<br>() た身中 () た夢市 () た夢市 () 取下<br>「解択以降のステータス () 全て選択)<br>() 文付決定額/() 文付決定額/() 年度終了 () CSTI欄示承認済<br>契約調整録所         」 文付決定額/() 文付決定額/() 年度終了 () CSTI欄示承認済<br>() 研究中止 () 辞過       「新遇 () 留泉                                                                                                    |     |                                              |                                       | 快米朱什クリ                        | <b>(</b> 供赤                  | 2クリッ              | 2             |
| トワガージス       ・         ▲ 詳織条件       ・         応募番号       (元金一知)         「成第番号       (元金一知)         「成第七日       ・         「成第七日       ・         「成第七日       ・         「「元金一知」       ・         「「元金一知」       ・         「「元金一知」       ・         「「二、一二、       ・         「「二、一二、       ・         「「二、一二、       ・         「「二、一二、       ・         「「二、一二、       ・         「「二、一二、       ・         「「二、       ・         「「二、 <td></td> <td></td> <td></td> <td></td> <td></td> <td></td> <td></td>                                                                                                    |     |                                              |                                       |                               |                              |                   |               |
| ▲ 詳細条件     「     バ芽番号     「     「     バタ番号     「     「     バタ番号     「     「     バタ単     「     「     バタ単     「     「     ス     「     ス     「     ロ     「     の     「     ス     の     て     の     て     の     、     の     、     の     の     、     の     、     の     の     の     、     の     の     の     の     の     の     の     の     の     の     の     の     の     の     の     の     の     の     の     の     の     の     の     の     の     の     の     の     の     の     の     の     の     の     の     の     の     の     の     の     の      の     の      の |     | トップページへ                                      |                                       |                               |                              |                   | インボート 👂       |
| 応募番号       [元金一敗]         城沢番号       [元金一敗]         応募単位       ④ すべて 〇 研究権腿単位         研究者集任区分       ④ すべて 〇 代表 〇 分組 〇 研究権腿単位         研究者集任区分       ④ すべて 〇 代表 〇 分組 〇 研究体態即の場合を除く         課題の<br>状態       広夢中 〇 広夢済 〇 不受理 〇 採択結果登録活み         「成夢中 〇 広夢済 〇 不受理 〇 採択結果登録活み         「採択以降のステータス (〇 全て選択)         「採択以降のステータス (〇 全て選択)         「採択以降のステータス (〇 全て選択)         「気付決定額/ ○ 交付決定額/ ○ 文付決定額/ ○ CSTI關示承認済         「研究中止 ○ 辞退       留保                                                                                                    |     | ▲ 詳細条件                                       |                                       | I []                          |                              |                   |               |
| パン学班*7       「たまー丸」         採択番号       「完全-丸」         応募単位       ● すべて ● 研究者単位 ● 研究機関単位         研究者兼任区分       ● すべて ● 代表 ● 分担 ■ 研究代表者が目機関の場合を除く         課題の<br>状態       広夢中 ■ 広夢済 ■ 不受理 ■ 採択結果登録済み<br>■ 焼夢中 ■ 広夢済 ■ 不受理 ■ 採択結果登録済み<br>■ 採択法章 不採択 ■ 取下         採択法章 ○ ケビス定額/<br>受灯決定額/<br>受灯決定額/<br>受灯決定額/<br>受灯決定額/<br>目 研究中止       ● 定         研究中止       辞退       ● 留保                                                                                                    |     | 広義委員                                         |                                       |                               | [字众_]]                       |                   |               |
| レスタード・ク     レスタード・ク     レスタード・ク     レスタード・ク     ロスステータス ( 金工道沢)       「「「「「「」」」」」」」」     「「」」」」」     レスター     「」」」」」       「「「」」」」」     「「」」」」     「」」」」     「」」」       「「」」」」     「「」」」」     「」」」」     「」」」       「「」」」」     「」」」」     「」」」」     「」」」       「「」」」」     「」」」」     「」」」     「」」」       「「」」」」     「」」」」     「」」」     「」」」       「」」」」     「」」」     「」」」     「」」」       「」」」」     「」」」」     「」」」     「」」」       「」」」」     「」」」」     「」」」     「」」」       「」」」」     「」」」     「」」」     「」」」       「」」」」     「」」」     「」」」     「」」」       「」」」     「」」」     「」」」     「」」」       「」」」     「」」」     「」」」     「」」」       「」」」     「」」」     「」」」     「」」」       「」」」     「」」」     「」」」     「」」」       「」」」     「」」」     「」」」     「」」」       「」」」     「」」」     「」」」     「」」」       「」」」     「」」」     「」」」     「」」」       「」」」     「」」」     「」」」     「」」」       「」」」     「」」」     「」」」     「」」」       「」」」     「」」」     「」」」     「」」」       「」」」     「」」」                                                                                                    |     | 心芽 世 节                                       |                                       |                               | [元主 叙]                       |                   |               |
| 研究者兼任区分     ・・・・・・・・・・・・・・・・・・・・・・・・・・・・・・・・・・・・                                                                                                    |     | 応募単位                                         |                                       |                               |                              | ī                 |               |
| 課題の<br>状態     応募に関するステータス ( 全て選択)       応募中     応募済       「水財」     不受理       採択済     不採択       取下       採択済     不採択       「空付決定額/     交付決定額/       契約額登録済       研究中止     辞過                                                                                                    |     | 研究者華任区分                                      |                                       |                               |                              | 研究代表者が自機期の埋全を限    | ≥<            |
| 水園     応募に関するステータス( 全て選択)       応募中     応募済     不受理     採択結果登録済み       採択済     不採択     取下       採択以降のステータス( 全て選択)     文付決定額/     文付決定額/       交付決定額/     交付決定額/     年度終了     CSTI開示承認済       研究中止     辞退     留保                                                                                                    |     | 課題の                                          |                                       |                               |                              |                   |               |
| <ul> <li>□ AUSETT</li> <li>□ AUSETT</li> <li>□ AUSETT</li> <li>□ AUSETT</li> <li>□ AUSETT</li> <li>□ FURT</li> <li>□ FURT</li> <li></li></ul>                                                                                                    |     | 状態                                           |                                       | 応募に関するステ                      | -タス ( 全て選択)                  | 不受理 地名法国          | 登録済み          |
| 採択以降のステータス ( 全て選択)         交付決定額/       交付決定額/         契約額登録前       契約額登録済         研究中止       辞退       留保                                                                                                    |     |                                              |                                       |                               |                              |                   | ±±948/1707    |
| 採択以降の人テータス     ( 全て違択)       交付決定額/     交付決定額/       契約額登録前     契約額登録済       可究中止     辞退                                                                                                    |     |                                              |                                       |                               | עדאניזי                      | HA I              |               |
| <ul> <li>契約額登録前</li> <li>契約額登録済</li> <li>研究中止</li> <li>辞過</li> <li>留保</li> </ul>                                                                                                    |     |                                              |                                       | <ul> <li>         ·</li></ul> | ッス (  全て選択)                  |                   |               |
| 研究中止 辞過 留保                                                                                                    |     |                                              |                                       | 交付決定額/                        | 交付決定額/                       | 年度終了 CSTI關示       | 承認済           |
|                                                                                                    |     |                                              |                                       | 交付決定額/<br>契約額登録前              | 交付決定額/<br>契約額登録済             | 年度終了 CSTI開示       | 承認済           |
|                                                                                                    |     |                                              |                                       | 交付決定額/<br>契約額登錄前<br>研究中止      | 交付決定額/       契約額登錄済       辞退 | 年度終了 CSTI開示<br>留保 | 承認済           |

[応募/採択課題一覧]画面が表示されます。

①検索条件を入力してください。

②「検索」ボタンをクリックしてください。

さらに詳細な条件で絞り込みたい場合は、「詳細条件を表示」ボタンをクリックすると、詳細条件が表示されます。

検索結果が表示されます。

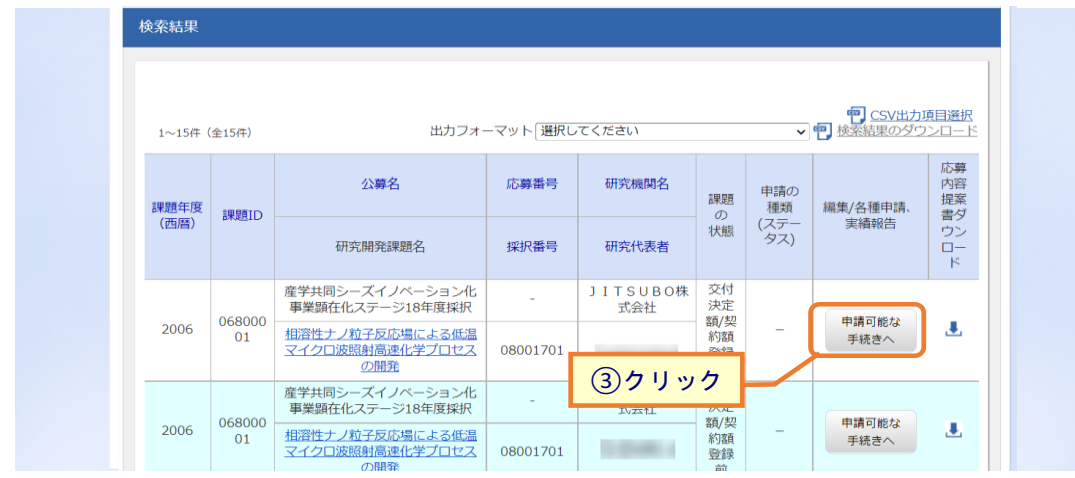

③引戻しをしたい課題の「申請可能な手続きへ」ボタンをクリックしてください。

#### (3) 辞退・留保・留保解除・研究中止申請の「引戻し」を選択

| Tevelopment                            | 200 好 ▼ 提出) |             |                | -CONB + |                              |                   | Sitemap 日业 研…                          | <u> </u> |
|----------------------------------------|-------------|-------------|----------------|---------|------------------------------|-------------------|----------------------------------------|----------|
|                                        |             |             |                |         | 間は 🗖                         | 合せ<br>① 操作        | マニュアル 経過時間 (?) (                       | 01:14    |
| 壹/垃圾                                   | 日運頭の        | の夕積手        | 結              |         |                              |                   |                                        |          |
| 一分)1个1                                 |             |             | 19L            |         |                              |                   |                                        |          |
| ////////////////////////////////////// |             | 2110.00.9.0 |                |         |                              |                   |                                        |          |
| 年度                                     |             | 202         | 21年度           |         |                              |                   |                                        |          |
| 事業名                                    |             | 総合          | テスト事業          |         |                              |                   |                                        |          |
| 公募名                                    |             | 採掛          | マテスト9          |         |                              |                   |                                        |          |
| 課題                                     |             | 214         | 183702         |         |                              |                   |                                        |          |
| 採択番号                                   |             | 214         | 183702         |         |                              |                   |                                        |          |
| 研究開発課題名                                |             | 採掛          | マテスト9          |         |                              |                   |                                        |          |
| 状態(ステータ)                               | Z)          | 課題状態        | 交付決定額登         | 録前      |                              |                   |                                        |          |
| ステータス履歴                                | 照会          | 申請状態        | 留保申請中          |         |                              |                   |                                        |          |
|                                        |             |             |                |         |                              |                   |                                        |          |
|                                        |             |             |                |         |                              |                   |                                        |          |
| 変更甲請                                   |             |             |                |         |                              |                   |                                        |          |
| 研究機関独自情<br>照会                          | 報状態         | 新規          | 入力画面           | 削除      | 引戻し                          | 閲覧                | 担当(問合せ)                                |          |
|                                        |             |             |                |         |                              |                   | 日 担当者へ                                 |          |
|                                        |             |             |                |         |                              |                   |                                        |          |
| 辞退・留保・                                 | 留保解除・研      | 究中止申請       |                |         |                              |                   | <ol> <li>①クリ</li> </ol>                |          |
| 状態                                     |             | 新規          | 入力画面           |         | 削除                           | 引戻し               | 閲覧                                     |          |
| 申請中                                    |             |             |                |         |                              | 引戻し               |                                        |          |
|                                        |             |             |                |         |                              |                   |                                        |          |
|                                        |             |             |                |         |                              |                   |                                        |          |
| 実績報告                                   |             |             |                |         |                              |                   |                                        |          |
| 実績報告<br>究成果                            |             |             |                |         |                              |                   |                                        |          |
| 実績報告<br><mark>院成果</mark><br>開始日        | 締切日         | 状態          | 新規             | 入力画面    | 削除                           | 引戻し               | 閲覧 報告者·権限設定 (                          | 9        |
| 実績報告<br><b>究成果</b><br>開始日              | 締切日         | 状態          | 新規             | 入力画面    | 削除                           | 引戻し               | 開覧 報告者・権限設定 (<br>編集                    | 3        |
| 実績報告                                   | 線切日         | 状態          | 新規             | 入力画面    | 削除                           |                   | 開整 報告者·権限設定<br>編集                      | 9        |
| 実績報告                                   | 締切日         |             | 新規<br>新規<br>新規 | 入力画面    | 削除           削除           削除 | 引戻し<br>引戻し<br>引戻し | 開発 報告者・権限設定<br>編集<br>開発 報告者・権限設定<br>編集 | 9        |

[応募/採択課題の各種手続]画面が表示されます。

①辞退・留保・留保解除・研究中止申請の「引戻し」ボタンをクリックしてください。

| 0 | 研究代表者の所属機関の承認が必要な場合(研究者→研究機関→配分機関)、研究機関に承認される前の辞退・留保・留保解除・研究中止申請のみ引戻しが可能です |
|---|----------------------------------------------------------------------------|
| 0 | 研究代表者の所属機関の承認が不要な場合(研究者→配分機関)、配分機関に受理される前の                                 |
|   | 辞退・留保・留保解除・研究中止申請のみ引戻しが可能です。                                               |

申請中の辞退・留保・中止の申請を引戻しする手順は以上です。

# 3.5 一時保存中の辞退・留保・中止の申請の削除

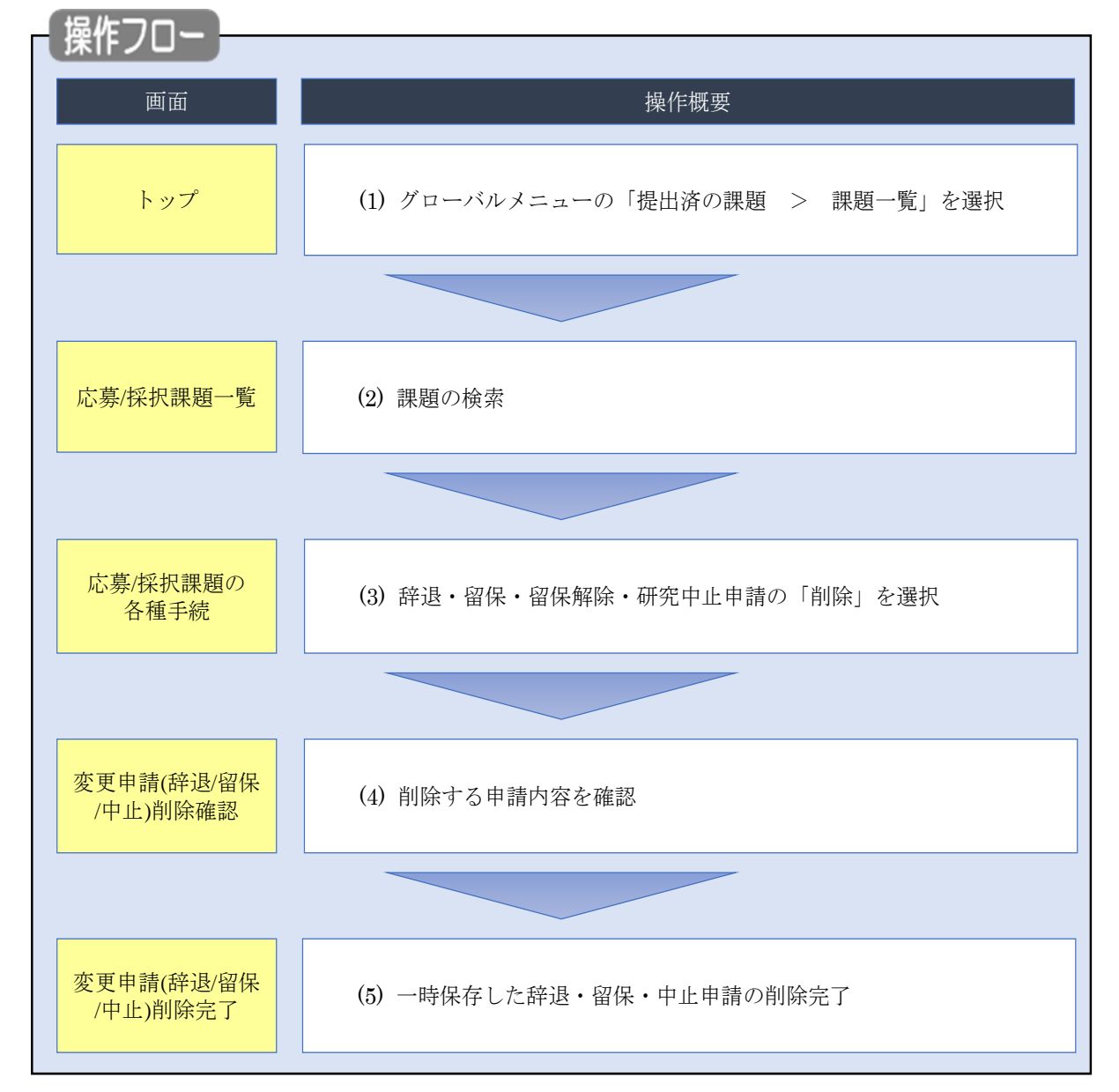

一時保存中の辞退・留保・中止の申請の削除を行う手順について説明します。

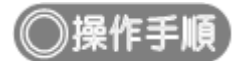

## (1) グローバルメニューの選択

| <b>e.Rad</b><br>新規応募 - 提出済の課題 - エフォートの管理 -                                             | その他 🗸                                                   | <br>Sitemap 青森太郎 ✔ Logout            |
|----------------------------------------------------------------------------------------|---------------------------------------------------------|--------------------------------------|
| 研究者                                                                                    |                                                         | お問合せ     田 操作マニュアル     総時間 ? (00:51) |
| 実備報告書の提出状況一覧<br>前回ログイン: 2019/10/09 (17:05)                                             | ①クリック                                                   | 日本語 English                          |
| 新規応募                                                                                   | 一時保存データの入力再開                                            | 外部連携システム                             |
| 公開中の公募を検索し、新規<br>で応募情報を入力して提出し<br>ます。                                                  | -時保存中の応募情報の入力を<br>再開します。  ●                             | 科研費電子申請システム<br>科研費の応募貨格がありません        |
| エフォートの修正申請                                                                             | 提出済の研究課題の管理                                             | ▶research <b>map</b>                 |
| 探択された課題のエフォートの<br>修正を申請します。                                                            | 提出済の課題を一覧表示します。<br>応募の取下げや採択後の変更申請、<br>実績報告の登録等を行います。 ◆ | ID連携はこちら →<br>ログインID連携について >         |
| 未処理申請のお知らせ                                                                             |                                                         |                                      |
| 修正依頼が         修正依頼が         2件あります。詳細に           差し戻し         差し戻しが         1件あります。詳細に | <u>ま、こちらより確認してください。</u><br>ま、こちらより確認してくだ <u>さい。</u>     |                                      |
| コム(※69) トフェノ 悠田 老小と のせ                                                                 |                                                         |                                      |
| 配刀機関・ン人テム管理者からのお                                                                       |                                                         |                                      |

①グローバルメニューの「提出済の課題 > 課題一覧」をクリックしてください。

## (2) 課題の検索

|   | 新規応募 🗸 | 提出済の課題 🗸         | エフォートの管理 🗸              | その他 🗸                                              | E                |
|---|--------|------------------|-------------------------|----------------------------------------------------|------------------|
| J |        |                  |                         |                                                    | お問合せ     伊 操作マニュ |
|   |        | 検索性能向上のため        | 検索条件に以下の初期値             | 設定しています。                                           |                  |
|   | Δ      | 検索対象 必要に応じて検索条   | : 応募課題のみ<br>件を見直してください。 |                                                    |                  |
|   |        | 配分機関名            | 使称未计切以 112入刀炮           |                                                    |                  |
|   | 応      | 募/採択詞            | <b>果題一覧</b>             |                                                    |                  |
|   | 応募/打   | 採択課題を一覧表示で       | きます。                    |                                                    |                  |
|   | 各種申    | ■請手続きを行うことカ      | うできます。                  |                                                    | Ū Ū Ņ J          |
|   | 4      | <sub>免</sub> 索条件 |                         |                                                    |                  |
|   |        | 制度コード            |                         | [完全一致]                                             |                  |
|   |        | 制度名              |                         | [âŭ                                                | 分一致] Q 制度名の検索    |
|   |        | 事業コード            |                         | [完全一致]                                             |                  |
|   |        | 事業名              |                         | [御                                                 | 分一致] Q 事業名の検索    |
|   |        | 公募コード            |                         | [完全一致]                                             |                  |
|   |        | 公募名              |                         |                                                    | 分一致] Q 公募名の検索    |
|   |        | 課題ID             |                         | [完全一致]                                             |                  |
|   |        | 研究開発課題名          |                         |                                                    | [部分一致]           |
|   |        | 公募年度(西暦)         |                         | 年度[完全一致]                                           |                  |
|   |        | 課題年度(西暦)         |                         | 年度[完全一致]                                           |                  |
|   |        | 検索対象             |                         | ○ すべて ● 応募課題のみ ○ 採択課題のみ                            | <i></i>          |
|   | _      | 配分機関名            | 必須                      | ✓                                                  |                  |
|   |        | 表示件数             |                         | 100/ =                                             |                  |
|   |        | ▼ 詳細栄件/          |                         |                                                    |                  |
|   |        |                  |                         | 検索条件クリア                                            |                  |
|   |        |                  |                         |                                                    | ②クリック            |
|   |        |                  |                         |                                                    |                  |
| _ | . Þ⊻   | ップページへ           |                         |                                                    | インボート 👂          |
|   |        | ▲ 詳細条件           |                         |                                                    |                  |
|   |        | 応募番号             |                         | [完全一致]                                             |                  |
|   |        | 採択番号             |                         | [完全一致]                                             |                  |
|   |        | 応募単位             |                         | ● すべて         研究者単位         研究機関単位                 |                  |
|   |        | 研究者兼任区分          |                         |                                                    | 表者が自機関の場合を除く     |
|   |        | 課題の              |                         | 広島に関するステータス ( ) 全て選択)                              |                  |
|   |        | 状態               |                         | 心場中     応募済     不受理                                | 採択結果登録済み         |
|   |        |                  |                         |                                                    |                  |
|   |        |                  |                         | 採択以降のステータス ( 全て選択)                                 |                  |
|   |        |                  |                         | 交付決定額/ 交付決定額/ 年度終     取約額部設計     取約額部設計     取約額部設計 | 了    CSTI開示承認済   |
|   |        |                  |                         | 采料键豆球制 契利額登錄済                                      |                  |
|   |        |                  |                         |                                                    |                  |
|   |        |                  |                         |                                                    |                  |
|   |        |                  |                         |                                                    |                  |

[応募/採択課題一覧]画面が表示されます。

①検索条件を入力してください。

②「検索」ボタンをクリックしてください。

さらに詳細な条件で絞り込みたい場合は、「詳細条件を表示」ボタンをクリックすると、詳細条件が表示されます。

検索結果が表示されます。

| 検索結果  |              |                                                      |          |                      |    |             |               |                       |
|-------|--------------|------------------------------------------------------|----------|----------------------|----|-------------|---------------|-----------------------|
| 1~4件( | 全4件)         | 出力フォーマ                                               | マット 選択して | ください                 |    | ~           |               | <u>夏目選択</u><br>シロード   |
| 課題年度  | 調算10         | 公募名                                                  | 応募番号     | 研究機関名                | 課題 | 申請の<br>種類   | 編集/各種申請、      | 応募<br>内容<br>提案        |
| (西暦)  | DAUEAILO     | 研究開発課題名                                              | 採択番号     | 研究代表者                | 状態 | (ステー<br>タス) | 実績報告          | <b>ウ</b> ン<br>ロー<br>ド |
| 2006  | 06800        | キーテクノロジー研究開発の推進<br>「ナノテクノロジー・材料を中心と<br>した融合新興分野研究開発」 | 07808037 | J I T S U B<br>O株式会社 | 応募 | 申請中         | 申請可能な         | J.                    |
|       | 001          | BMI操作性向上を可能とする脳可塑<br>性誘導手法の研究開発                      |          |                      |    |             | 手続きへ          |                       |
|       |              | 科学技術振興調整費「アジア・アフ<br>リカ科学技術協力の戦略的推進」プ                 | 08848043 | ③クリッ                 | 10 |             |               |                       |
| 2008  | 08848<br>043 | ログラム                                                 |          | 株式会社                 | 応募 | 修正依<br>頼中   | 申請可能な<br>手続きへ |                       |
|       |              | <u> 境現テイノロマティックリーターの</u><br>育成拠点                     | -        | the start            |    |             |               |                       |

③削除したい課題の「申請可能な手続きへ」ボタンをクリックしてください。

#### (3) 辞退・留保・留保解除・研究中止申請の「削除」を選択

|                                                                                                    |                                                                                                    |                                                                         | -トの管理 <del>-</del> そ                                                                       | - UNB -                                                                                                    |                      |                                                                                                    | Sitemap                                                                                                    | 日立研                                                                          |
|----------------------------------------------------------------------------------------------------|----------------------------------------------------------------------------------------------------|-------------------------------------------------------------------------|--------------------------------------------------------------------------------------------|----------------------------------------------------------------------------------------------------|----------------------|----------------------------------------------------------------------------------------------------|----------------------------------------------------------------------------------------------------|------------------------------------------------------------------------------|
|                                                                                                    |                                                                                                    |                                                                         |                                                                                            |                                                                                                    | its 🗖                | Net O                                                                                                    | 操作マニュアル                                                                                                    | 経過時間 ? (                                                                     |
|                                                                                                    | न नेपा विस्तं -                                                                                                    | htt                                                                     | e data                                                                                     |                                                                                                    |                      |                                                                                                    |                                                                                                    |                                                                              |
| 、暴/採护                                                                                                    | く課題の                                                                                                    | ) 各種手                                                                   | =統                                                                                         |                                                                                                    |                      |                                                                                                    |                                                                                                    |                                                                              |
| のステータスに応                                                                                                    | して、各種手続き                                                                                                    | を行います。                                                                  |                                                                                            |                                                                                                    |                      |                                                                                                    |                                                                                                    |                                                                              |
| 任度                                                                                                    |                                                                                                    | 20                                                                      | 21年度                                                                                       |                                                                                                    |                      |                                                                                                    |                                                                                                    |                                                                              |
| 十戊                                                                                                    |                                                                                                    | 20                                                                      | A = 7 L 吉平                                                                                 |                                                                                                    |                      |                                                                                                    |                                                                                                    |                                                                              |
| 伊莱石                                                                                                    |                                                                                                    | 1 10                                                                    | 谷ナ人下御弟                                                                                     |                                                                                                    |                      |                                                                                                    |                                                                                                    |                                                                              |
| 公募名                                                                                                    |                                                                                                    | 採                                                                       | 択テスト2                                                                                      |                                                                                                    |                      |                                                                                                    |                                                                                                    |                                                                              |
| 課題                                                                                                    |                                                                                                    | 21                                                                      | 483593                                                                                     |                                                                                                    |                      |                                                                                                    |                                                                                                    |                                                                              |
| 採択番号                                                                                                    |                                                                                                    | 21                                                                      | 483593                                                                                     |                                                                                                    |                      |                                                                                                    |                                                                                                    |                                                                              |
| 研究開発課題名                                                                                                    |                                                                                                    | 採                                                                       | 択テスト2                                                                                      |                                                                                                    |                      |                                                                                                    |                                                                                                    |                                                                              |
| 状態(ステータン                                                                                                    | C)                                                                                                    | 課題状態                                                                    | 交付決定額                                                                                      | 登録前                                                                                                    |                      |                                                                                                    |                                                                                                    |                                                                              |
| ステータス履歴                                                                                                    | 照会                                                                                                    | 申請状態                                                                    | -                                                                                          |                                                                                                    |                      |                                                                                                    |                                                                                                    |                                                                              |
|                                                                                                    |                                                                                                    |                                                                         |                                                                                            |                                                                                                    |                      |                                                                                                    |                                                                                                    |                                                                              |
|                                                                                                    |                                                                                                    |                                                                         |                                                                                            |                                                                                                    |                      |                                                                                                    |                                                                                                    |                                                                              |
| 亦玉中建                                                                                                    |                                                                                                    |                                                                         |                                                                                            |                                                                                                    |                      |                                                                                                    |                                                                                                    |                                                                              |
| 変更申請                                                                                                    |                                                                                                    |                                                                         |                                                                                            |                                                                                                    |                      |                                                                                                    |                                                                                                    |                                                                              |
| 変更申請<br>研究機関独自情報<br>照会                                                                                                    | 服状態                                                                                                    | 新規                                                                      | 入力画面                                                                                       | ā 削除                                                                                                    | 引戻し                  | 閲覧                                                                                                    | 担当(同                                                                                                    | 問合せ)                                                                         |
| 変更申請<br>研究機開独自情報<br>照会                                                                                                    | 般 状態                                                                                                    | 新規<br>新規                                                                | 入力画面                                                                                       | 可削除                                                                                                    | 引戻し                  | 閲覧                                                                                                    | 担当(1                                                                                                    | 問合せ)<br>当者へ                                                                  |
| 変更申請<br>研究機関独自情報<br>照会                                                                                                    | 状態                                                                                                    | 新規<br>新規                                                                | 入力画面                                                                                       | 可削除                                                                                                    | 引戻し                  | 閲覧                                                                                                    | 12当(1                                                                                                    | 問合せ)<br>当者へ                                                                  |
| 変更申請<br>研究機関独自病<br>照会<br>辞退・留保・                                                                                                    | 服<br>状態<br>留保解除・研?                                                                                                    | 新規<br>新規<br>究中止申請                                                       | 入力画面                                                                                       | 副除                                                                                                    | 引戻し                  | <sup>閲覧</sup><br>①クリ                                                                                                   | 担当(m<br>ロ 担<br>ック                                                                                                    | 明合せ)<br>当著へ                                                                  |
| 変更申請<br>研究機関独自傳<br>照会<br>辞退・留保・情<br>状態                                                                                                    | ₩                                                                                                    | 新規<br>新規<br>究中止申請<br>新規                                                 | 入力画面                                                                                       | 可削除                                                                                                    |                      | 閲覧<br>(1)クリ<br>3)戻し                                                                                                    | 担当()<br>日 担<br>ツク                                                                                                    | 明合せ)<br>当者へ<br>1覧                                                            |
| 変更申請<br>研究隔開独自傳<br>照会<br>辞退・留保・                                                                                                    | <sup>股</sup>                                                                                                    | 新規<br>新規<br>死中止申請<br>新規                                                 | 入力画面<br>入力画面<br>入力画面                                                                       |                                                                                                    |                      | 閲覧<br>(1)クリ<br>引戻し                                                                                                    | 担当()<br>□ 担<br>ック                                                                                                    | 時合せ)<br>当著へ<br>1覧<br>閲覧                                                      |
| 変更申請<br>研究機関独自病<br>照会<br>辞退・留保・                                                                                                    | <sup>限</sup><br>対態<br>留保解除・研究                                                                                                    | 新規<br>新規<br>究中止申請<br>新規                                                 | <ul> <li>入力画面</li> <li>入力画面</li> <li>入力画面</li> <li>入力画面</li> </ul>                         | 四                                                                                                    |                      | 間覧<br>① クリ<br>引戻し                                                                                                    | 担当(1<br>□ 地<br>マク<br>、<br>に<br>・                                                                                                    | 町合せ)<br>当者へ<br>1覧<br><b>閲覧</b>                                               |
| 変更中請<br>研究機關独自傳<br>照会<br>部退・留保・                                                                                                    | 服 状態<br>状態                                                                                                    | 新規<br>新規<br><b>新</b> 規<br>第規                                            | 入力画面           入力画面           入力画面                                                         | <ul> <li>可 削除</li> <li>削除</li> <li>削</li> <li>削</li> </ul>                                                                                                    |                      | 間覧<br>① クリ<br>引戻し                                                                                                    | 担当()<br>日<br>世<br>世<br>世<br>し<br>用<br>し<br>用<br>し<br>和<br>し<br>れ<br>し<br>れ<br>し<br>れ<br>し<br>れ<br>し<br>れ<br>し<br>し<br>れ<br>し<br>し<br>れ<br>し<br>し<br>れ<br>し<br>し<br>れ<br>し<br>し<br>れ<br>し<br>し<br>た<br>し<br>し<br>れ<br>し<br>し<br>た<br>し<br>し<br>た<br>し<br>し<br>た<br>し<br>し<br>た<br>し<br>し<br>た<br>し<br>た<br>こ<br>た<br>こ<br>た<br>こ<br>た<br>こ<br>た<br>こ<br>た<br>こ<br>た<br>こ<br>た<br>こ<br>た<br>こ<br>た<br>た<br>こ<br>た<br>こ<br>た<br>こ<br>た<br>こ<br>た<br>こ<br>た<br>こ<br>た<br>こ<br>た<br>こ<br>た<br>こ<br>た<br>こ<br>た<br>こ<br>た<br>こ<br>た<br>こ<br>た<br>こ<br>た<br>こ<br>た<br>こ<br>た<br>こ<br>た<br>こ<br>た<br>こ<br>た<br>こ<br>た<br>こ<br>た<br>こ<br>た<br>た<br>こ<br>た<br>こ<br>た<br>こ<br>た<br>こ<br>た<br>こ<br>た<br>こ<br>た<br>こ<br>た<br>こ<br>た<br>こ<br>た<br>こ<br>た<br>こ<br>た<br>こ<br>た<br>こ<br>た<br>こ<br>た<br>こ<br>た<br>こ<br>た<br>こ<br>た<br>た<br>こ<br>た<br>こ<br>た<br>こ<br>た<br>こ<br>た<br>こ<br>た<br>た<br>た<br>た<br>た<br>た<br>た<br>た<br>た<br>た<br>た<br>た<br>た | 明合せ)<br>当者へ<br>3英<br><b>以</b> 其                                              |
| <ul> <li>変更申請</li> <li>研究機關独自傳的</li> <li>研究機關独自傳的</li> <li>辞退・留保・</li> <li>状態</li> <li>一時保存</li> <li>実続報告</li> <li>市流成単</li> </ul>                      | <sup>股</sup><br>対應<br>留保解除・研?                                                                                                    | 新規<br><b>新規</b><br>究中止申請<br>新規                                          | 入力画面           入力画面           入力画面           入力画面                                          | ā 削除<br>削<br>削                                                                                                    |                      | 間覧<br>(1)クリ<br>引戻し                                                                                                    | 担当(1<br>□ 担<br>ック<br>屁                                                                                                    | 明合せ)<br>当者へ<br>3頁<br><b>3頁</b>                                               |
| 変更申請<br>研究機關独自傳:<br>辞退・留保・f<br>(<br>大歌<br>一時保存<br>実績報告<br><del>開成成果</del><br>間始日                                                                        | <ul> <li>報 状態</li> <li>33保解除・研ジ</li> <li>第初日</li> </ul>                                                                                                    | 新規<br>新規<br>第中止申請<br>新規                                                 | 入力画面           入力画面           入力画面           入力画面           入力画面           新規              | <ul> <li>副除</li> <li>副除</li> <li>利</li> <li>利</li> <li>1</li> <li>1<td></td><td>間覧<br/>① クリ<br/>引戻し</td><td>担当(1<br/>1<br/>1<br/>1<br/>1<br/>1<br/>1<br/>1<br/>1<br/>1<br/>1<br/>1<br/>1<br/>1<br/>1<br/>1<br/>1<br/>1<br/>1</td><td>問合せ)<br/>当者へ<br/>関<br/>閲<br/>閲覧<br/>欄間<br/>権限設定 ?</td></li></ul>                                                   |                      | 間覧<br>① クリ<br>引戻し                                                                                                    | 担当(1<br>1<br>1<br>1<br>1<br>1<br>1<br>1<br>1<br>1<br>1<br>1<br>1<br>1<br>1<br>1<br>1<br>1<br>1                                                                                                    | 問合せ)<br>当者へ<br>関<br>閲<br>閲覧<br>欄間<br>権限設定 ?                                  |
| 変更申請<br>研究機關独自傳<br>辞退・留保・                                                                                                    | 報 状態<br>状態 34 34 54 54 <td>新規<br/>新規<br/><b>新</b>規<br/>第規<br/>新規</td> <td>入力画面           入力画面           入力画面           入力画面           入力画面           新規</td> <td><ul> <li>副除</li> <li>副</li> <li>利</li> <li>利</li> <li>1</li> <li>1<td>引戻し<br/>除<br/>削除</td><td>間覧<br/>① クリ<br/>引戻し<br/>引戻し</td><td>担当()<br/>日<br/>リンク<br/>日<br/>昭<br/>夏 報告者・</td><td>明合せ)<br/>当者へ<br/>3<br/>関<br/>関<br/>関<br/>関<br/>関<br/>に<br/>編<br/>集</td></li></ul></td> | 新規<br>新規<br><b>新</b> 規<br>第規<br>新規                                      | 入力画面           入力画面           入力画面           入力画面           入力画面           新規              | <ul> <li>副除</li> <li>副</li> <li>利</li> <li>利</li> <li>1</li> <li>1<td>引戻し<br/>除<br/>削除</td><td>間覧<br/>① クリ<br/>引戻し<br/>引戻し</td><td>担当()<br/>日<br/>リンク<br/>日<br/>昭<br/>夏 報告者・</td><td>明合せ)<br/>当者へ<br/>3<br/>関<br/>関<br/>関<br/>関<br/>関<br/>に<br/>編<br/>集</td></li></ul>                                                                                  | 引戻し<br>除<br>削除       | 間覧<br>① クリ<br>引戻し<br>引戻し                                                                                               | 担当()<br>日<br>リンク<br>日<br>昭<br>夏 報告者・                                                                                                    | 明合せ)<br>当者へ<br>3<br>関<br>関<br>関<br>関<br>関<br>に<br>編<br>集                     |
| 変更申請<br>研究機關独自傳<br>解退・留保・                                                                                                    | 報 状態<br>状態<br>留保解除・研究<br>第切日                                                                                                    | 新規         新規         第規         第規         次中止申請         新規         大服 | 入力画面           入力画面           入力画面           入力画面           新規                             | <ul> <li>副除</li> <li>削除</li> <li>利</li> <li>利</li> <li>利</li> <li>利</li> <li>利</li> <li>利</li> <li>利</li> </ul>                                                                                                    | 引戻し<br>*<br>*<br>*   | 間覧<br>(1)クリ<br>引戻し                                                                                                    | 担当(f<br>日 担<br>マク<br>展<br>開覧 報告者・                                                                                                    | 時合せ)<br>当者へ<br>閲覧<br>閲覧<br>編集                                                |
| 変更申請<br>研究機関独自傳<br>辞退・留保・<br>行<br>で時保存<br>実続報告<br>所成果<br>間始日<br>間知日                                                                                     | 報 状態<br>状態・<br>留保解除・研究<br>第初日<br>第初日                                                                                                    | 新規       新規       第規       第規       「大服       「大服                       | <ul> <li>入力画面</li> <li>入力画面</li> <li>入力画面</li> <li>入力画面</li> <li>新規</li> <li>新規</li> </ul> | <ul> <li>副除</li> <li>副除</li> <li>利</li> <li>利</li> <li>1</li> <li>1<td>引戻し</td><td>間覧<br/>① クリ<br/>引戻し<br/>引戻し</td><td>担当(1<br/>1<br/>1<br/>1<br/>1<br/>1<br/>1<br/>1<br/>1<br/>1<br/>1<br/>1<br/>1<br/>1<br/>1<br/>1<br/>1<br/>1<br/>1</td><td>間合せ)<br/>当者へ<br/>関<br/>閲<br/>閲<br/>職<br/>職<br/>職<br/>職<br/>職<br/>権限設定 ?<br/>構<br/>権限設定 ?</td></li></ul> | 引戻し                  | 間覧<br>① クリ<br>引戻し<br>引戻し                                                                                               | 担当(1<br>1<br>1<br>1<br>1<br>1<br>1<br>1<br>1<br>1<br>1<br>1<br>1<br>1<br>1<br>1<br>1<br>1<br>1                                                                                                    | 間合せ)<br>当者へ<br>関<br>閲<br>閲<br>職<br>職<br>職<br>職<br>職<br>権限設定 ?<br>構<br>権限設定 ? |
| 変更申請<br>研究機關独自傳<br>辞退・留保・<br>状態<br>一時保存<br>実績報告<br>門成果<br>開始日                                                                                           | <ul> <li></li> <li></li> <li>&lt;</li></ul>                                                                                                    | 新規<br>新規<br><b>新</b> 規<br>新規<br>                                        | 入力画面           入力画面           入力画面           入力画面           新規                             | <ul> <li>副除</li> <li>副下</li> <li>副下</li> <li>副下</li> <li>利丁</li> <li>利丁</li> <li> <li> <li> <li> <li> <li> <li> <li> <li> <li> <li> <li> <li> <li> <li> <li> <li> <li> <li> <li> <li> <li> <li> <li> <li> <li> <li> <li> <li> <li> <li> <li> <li> <li> <li> <li> <li> <li> <li> <li></li></li></li></li></li></li></li></li></li></li></li></li></li></li></li></li></li></li></li></li></li></li></li></li></li></li></li></li></li></li></li></li></li></li></li></li></li></li></li></li></ul>                                                                                                    | 引戻し<br>除<br>削除<br>削除 | 間覧<br>① クリ<br>引戻し<br>引戻し                                                                                               | 担当()<br>日<br>リンク<br>日<br>閲覧 報告者・<br>同覧 報告者・                                                                                                    | 明合せ)<br>当者へ<br>関<br>関<br>見                                                   |
| <ul> <li>変更申請</li> <li>研究隔開独自傳</li> <li>辞退・留保・</li> <li>状態</li> <li>一時保存</li> <li>実績報告</li> <li>R充成果</li> <li>開始日</li> <li>結丁実績</li> <li>開始日</li> </ul> | <ul> <li></li></ul>                                                                                                    | 新規<br>新規<br>死中止申請<br>新規<br>状態<br>状態                                     | 入力画面           入力画面           入力画面           入力画面           新規           新規                | <ul> <li>副除</li> <li>副除</li> <li>利</li> <li>利</li> <li>1</li> <li>1<td>引戻し</td><td>間<br/>第<br/>3<br/>ほし<br/>う<br/>ほし<br/>の<br/>の<br/>の<br/>の<br/>の<br/>の<br/>の<br/>の<br/>の<br/>の<br/>の<br/>の<br/>の<br/>の<br/>の<br/>の<br/>の<br/>の</td><td>担当(f<br/>一 担<br/>マク<br/>履<br/>履<br/>取 報告者・</td><td>明合せ)<br/>当者へ</td></li></ul>                                 | 引戻し                  | 間<br>第<br>3<br>ほし<br>う<br>ほし<br>の<br>の<br>の<br>の<br>の<br>の<br>の<br>の<br>の<br>の<br>の<br>の<br>の<br>の<br>の<br>の<br>の<br>の | 担当(f<br>一 担<br>マク<br>履<br>履<br>取 報告者・                                                                                                    | 明合せ)<br>当者へ                                                                  |

#### [応募/採択課題の各種手続]画面が表示されます。

①辞退・留保・留保解除・研究中止申請の「削除」ボタンをクリックしてください。

| ▲ 注意                         | 削除可能条件                            |
|------------------------------|-----------------------------------|
| ○ 提出前に一時保存                   | Fした辞退・留保・留保解除・研究中止申請のみ削除可能です。     |
| <ul> <li>一度提出すると、</li> </ul> | 引戻し及び研究機関、配分機関から差戻されたとしても削除できません。 |

### (4) 削除する内容の確認

|                                                                                                    | 出済の課題 🚽                                                                                                    | エフォート                                                                                                    | の管理 <mark>- その</mark>                                                                                                    | Mi                                                                                                    |                                                                                                    |                                                                |           | 🖿 日立研                      |
|----------------------------------------------------------------------------------------------------|----------------------------------------------------------------------------------------------------|----------------------------------------------------------------------------------------------------|----------------------------------------------------------------------------------------------------|----------------------------------------------------------------------------------------------------|----------------------------------------------------------------------------------------------------|----------------------------------------------------------------|-----------|----------------------------|
|                                                                                                    |                                                                                                    |                                                                                                    |                                                                                                    |                                                                                                    |                                                                                                    | □ お問合せ                                                         | ・ ロ 操作マニ: | itemap<br>Lアル 経過時間         |
| を更申請                                                                                                    | (辞退)                                                                                                    | /留保/                                                                                                    | /中止)                                                                                                    | の変更又は中止)を申請し                                                                                                    | ます。                                                                                                    |                                                                | ①確        | 認                          |
| 基本情報                                                                                                    |                                                                                                    |                                                                                                    |                                                                                                    |                                                                                                    |                                                                                                    |                                                                |           |                            |
| 配分機関名                                                                                                    |                                                                                                    |                                                                                                    | 日立総合テスト様                                                                                                    | <u></u><br>19月                                                                                                    |                                                                                                    |                                                                |           |                            |
| 制度名                                                                                                    |                                                                                                    |                                                                                                    | 総合テスト制度                                                                                                    |                                                                                                    |                                                                                                    |                                                                |           |                            |
| 事業名                                                                                                    |                                                                                                    |                                                                                                    | 総合テスト事業                                                                                                    |                                                                                                    |                                                                                                    |                                                                |           |                            |
| 公募名                                                                                                    |                                                                                                    |                                                                                                    | 採択テスト2                                                                                                    |                                                                                                    |                                                                                                    |                                                                |           |                            |
| 公募年度                                                                                                    |                                                                                                    |                                                                                                    | 2021                                                                                                    |                                                                                                    |                                                                                                    |                                                                |           |                            |
| 課題ID                                                                                                    |                                                                                                    |                                                                                                    | 21483593                                                                                                    |                                                                                                    |                                                                                                    |                                                                |           |                            |
| 研究開発課題名                                                                                                    |                                                                                                    |                                                                                                    | 採択テスト2                                                                                                    |                                                                                                    |                                                                                                    |                                                                |           |                            |
| 研究機関名                                                                                                    |                                                                                                    |                                                                                                    | 府省共通研究開発                                                                                                    | *管理システム                                                                                                    |                                                                                                    |                                                                |           |                            |
| 研究代表者名                                                                                                    |                                                                                                    |                                                                                                    | 日立 研究者一                                                                                                    |                                                                                                    |                                                                                                    |                                                                |           |                            |
|                                                                                                    |                                                                                                    |                                                                                                    |                                                                                                    |                                                                                                    |                                                                                                    |                                                                |           |                            |
| 申請情報                                                                                                    |                                                                                                    |                                                                                                    |                                                                                                    |                                                                                                    |                                                                                                    |                                                                |           |                            |
| 申請種類選択                                                                                                    |                                                                                                    | 必須                                                                                                    | 〇 辞退                                                                                                    | • 留保                                                                                                    |                                                                                                    | ○ 研究中止                                                         |           |                            |
| 留保期間                                                                                                    |                                                                                                    | 必須                                                                                                    | (開始日) 2022/                                                                                                    | 101/01 から (終了日                                                                                                    | ) 2022/01/31                                                                                                    | まで                                                             |           |                            |
| 申请理由                                                                                                    |                                                                                                    |                                                                                                    | 1000文字以内(改                                                                                                    | 行、スペースも1文字でカウン                                                                                                    | · h)                                                                                                    |                                                                | â         | 5と1000文字                   |
| 申講理由<br>研究期間 (西暦) (                                                                                                    | 0                                                                                                    | 23                                                                                                    | 1000文字以内(改                                                                                                    | 行、スペースも1文事でカウン<br>年度 ~(終了) 2021                                                                                                    | F)<br>年度 全                                                                                                    | 会額の変更欄に反映                                                      | å         | 5と1000文字                   |
| 申講理由<br>研究期間(画層)(<br>交付決定額/予定                                                                                                    | <b>?</b><br>:                                                                                                    | 23                                                                                                    | 1000文字以内(改                                                                                                    | <ul> <li>ボ、スペースも1文事でカウン</li> <li>年度 ~(終了) 2021</li> </ul>                                                                                                    | 年度 😭                                                                                                    | 公舗の変更場に反映                                                      | ă         | <u>5¢1000¢</u> ≱           |
| 申請理由<br>研究期間(四層)(<br>支付決定額/予定                                                                                                    | <b>?</b><br>?A                                                                                                    | 23                                                                                                    | 1000文字以内(改<br>(開始) 2021<br>2021年                                                                                                    | 行、スペースも1文字でカウン<br>年度 ~(終了) 2021<br>渡 合計                                                                                                    | H)<br>年度                                                                                                    | 公領の変更様に反映                                                      |           | s≿1000¢≉                   |
| 申请理由<br>研究期間(回層)(<br>文付決定:04/予定<br>文付決定・契約<br>済                                                                                                    | <b>?</b><br>?顏                                                                                                    | <u>2</u> 3                                                                                                    | 1000文字以内(改<br>(開始) 2021<br>2021年<br>夏秋海                                                                                                    | <ul> <li>(株、スペースも1文字でカウン</li> <li>年度 ~(株丁) 2021</li> <li>度 合計</li> <li>度 合計</li> <li>6</li> </ul>                                                                                                    | ト)<br>年度 <u>维</u><br>汁                                                                                                    | 公績の変更堪に反映                                                      | â         | 521000文字                   |
| 申請理由<br>研究期間(画層)(<br>文付決定:銀/予定<br>交付決定・契約<br>済<br>-<br>選接経費                                                                                                    | <b>?</b><br>:額<br>間接経費                                                                                                    | 23  <br>23                                                                                                    | 1000文年以内 (次<br>(時始) 2021<br>2021年<br>契約<br>2021年<br>夏                                                                                                    | <ul> <li>(花、スペースも1文字でカウン</li> <li>年度 ~(終了)</li> <li>2021</li> <li>度 合記</li> <li>夏 合記</li> <li>夏 合記</li> <li>夏 合記</li> <li>夏 合記</li> <li>夏 合記</li> <li>夏 合記</li> <li>夏 合記</li> <li>(約00円</li> <li>(約00円</li> </ul>                                                                                                    | ト)<br>年度 全<br>け<br>2,000 円<br>2,000 円                                                                                                    | 公領の変更様に反映                                                      | 8         | 5 <u>2100</u> 0¢\$         |
| 中鎮理由<br>研究期間(西層)(<br>支付決定:朝/予定<br>交付決定: 契約<br>廣接経費                                                                                                    | ? ? ?                                                                                                    | 23<br>8<br>8                                                                                                    | 1000文年以内 (次<br>(開始) 2021<br>2021年<br>契約第<br>22<br>3<br>3<br>5                                                                                                    | 作、スペースも1文字でカウン<br>年度 ~(終了) 2021<br>渡 合i<br>夏 -<br>,000 円<br>,000 円                                                                                                    | +F)<br>年度 全<br>は<br>は<br>3,000 円<br>3,000 円                                                                                                    | 公領の変更様に反映                                                      | a         | ) <u>21000</u> 27          |
| 申靖理由<br>研究期間(西層)(<br>文付決定(現/予定<br>交付決定・契約<br>済<br>直接経費                                                                                                    | ? ?                                                                                                    | <u>②</u> 選  <br> <br> <br> <br> <br> <br> <br> <br> <br>                                                                                                    | 1000文字以内 (次<br>(開始日) 2021<br>2021年<br>夏の21年<br>夏の3<br>5<br>4                                                                                                    | <ul> <li>(株、スペースも1文字でカウン</li> <li>年度 ~(終了) 2021</li> <li>度 合計</li> <li>度 合計</li> <li>,000 円</li> <li>,000 円</li> <li>,000 円</li> </ul>                                                                                                    | 中国<br>年度<br>ま<br>2,000 円<br>3,000 円<br>5,000 円                                                                                                    | 金額の変更場に反映                                                      | <u>s</u>  | 52100文字                    |
| 申請理由<br>研究時間(四層)(<br>文付決定初/予定<br>交付決定・契約<br>済<br>選換経費                                                                                                    | ? ? 》 》 </td <td><u>کچ</u></td> <td>1000文年以内 (次)<br/>(開始) 2021<br/>2021年<br/>契約曲<br/>2<br/>2<br/>3<br/>3<br/>5<br/>4</td> <td><ul> <li>ボ、スペースモミ文字でカウン</li> <li>年度 ~(終了) 2021</li> <li>渡 合計</li> <li>減 合計</li> <li>,000 円</li> <li>,000 円</li> <li>,000 円</li> </ul></td> <td><ul> <li>中度 重</li> <li>中度 重</li> <li>オーク</li> <li>オーク<td>論の変更様に反映</td><td></td><td>j21000X*</td></li></ul></td> | <u>کچ</u>                                                                                                    | 1000文年以内 (次)<br>(開始) 2021<br>2021年<br>契約曲<br>2<br>2<br>3<br>3<br>5<br>4                                                                                                    | <ul> <li>ボ、スペースモミ文字でカウン</li> <li>年度 ~(終了) 2021</li> <li>渡 合計</li> <li>減 合計</li> <li>,000 円</li> <li>,000 円</li> <li>,000 円</li> </ul>                                                                                                    | <ul> <li>中度 重</li> <li>中度 重</li> <li>オーク</li> <li>オーク<td>論の変更様に反映</td><td></td><td>j21000X*</td></li></ul> | 論の変更様に反映                                                       |           | j21000X*                   |
| 申請理由<br>研究期間(西層)(<br>交付決定(額)/予定<br>交付決定・契約<br>済                                                                                                    | ? 試測 試測 試測 点 点                                                                                                    | 2<br>2<br>2<br>2<br>2<br>2<br>2<br>2<br>2<br>2<br>2<br>2<br>2<br>2<br>2<br>2<br>2<br>2<br>2                                                                                                    | 1000文字以内(次)<br>(開始) 2021<br>2021年<br>契約<br>2021年<br>33<br>55<br>4                                                                                                    | <ul> <li>(株工) 2021</li> <li>年度 ~(株工) 2021</li> <li>度 合計</li> <li>のの 円</li> <li>,000 円</li> <li>,000 円</li> </ul>                                                                                                    | 中度 ( g<br>中度 ( g<br>)<br>)<br>)<br>)<br>)<br>)<br>)<br>)<br>)<br>)<br>)<br>)<br>)                                                                                                    | 公舗の変更様に反映                                                      | s         | ič1000χ‡                   |
| <ul> <li>申請理由</li> <li>研究規模 (画層) (</li> <li>交付決定領/予定</li> <li>交付決定 (契約)</li> <li>交付決定・契約<br/>済</li> <li>運動経費</li> <li>研究指接費の変更</li> <li>年度ごとの各経費の</li> </ul>                                                                                                    | 2         2           2         2           世治経費         合計                                                                                                    | <ul> <li>必須 ()</li> <li>経一</li> <li>経一</li> <li>ビザ・、</li> </ul>                                                                                                    | 1000文年以内 (次)<br>(周治) 2021<br>2021年<br>契約組<br>2 2<br>3 3<br>5<br>4                                                                                                    | (抗、スペースも1文字でカウン<br>年度 ~(終了) 2021       度     (終了) 2021       度     合目       000 円                                                                                                    | 中度 重度 重<br>け<br>2,000 円<br>3,000 円                                                                                                    | ☆要様に反映                                                         | å         | ;21000X*                   |
| <ul> <li>申請理由</li> <li>研究期間(四層)(</li> <li>交付決定額/予定</li> <li>交付決定を契約</li> <li>産券経費</li> <li>研究経費の変更</li> <li>年度ごとの各経費の</li> <li>研究期間を変更する</li> </ul>                                                                                                    | ?       ご額       型曲線を変更しますの単調       公会額を変更しますの単調                                                                                                    | <ul> <li>②漢     <li>経一     <li>若す。     <li>背情報の「研究」     </li> </li></li></li></ul>                                                                                                    | 1000文字以内 (次<br>(開始) 2021<br>2021年<br>契約第<br>2021年<br>2021年<br>2021<br>2021 | <ul> <li>(株式 スペースも1文字でカウン)</li> <li>年度 ~(株式) 2021</li> <li>度 ~(株式) 2021</li> <li>度 合計</li> <li>(人のの 円</li> <li>(人のの 円<!--</td--><td><ul> <li>ド)</li> <li>年度 (1)</li> <li>年度 (1)</li> <li>キャンモクル</li> <li>ト)</li> </ul></td><td>2額の変更様に反映</td><td>s</td><td>j£100027<br/></td></li></ul>                                                                                                    | <ul> <li>ド)</li> <li>年度 (1)</li> <li>年度 (1)</li> <li>キャンモクル</li> <li>ト)</li> </ul>                                                                                                    | 2額の変更様に反映                                                      | s         | j£100027<br>               |
| <ul> <li>申請理由</li> <li>研究期間(画際)(</li> <li>交付決定:(4)/予定</li> <li>交付決定:(4)/予定</li> <li>交付決定:(4)/予定</li> <li>変付決定:(4)/予定</li> <li>変付決定:(4)/予定</li> <li>(4)/第</li> <li>(4)/第</li> <li>(4)/1</li> <li>(4)/1</li> <li>(4)/1</li> <li>(4)/1</li> <li>(4)/1</li> <li>(4)/1</li> <li>(4)/1</li> <li>(4)/1</li> <li>(4)/1</li> <li>(4)/2</li> <li>(4)/2</li> <li>(4)</li></ul> | 2 2. 2. 2. 2. 2. 2. 3. 3.<                                                                                                    | <ul> <li>         (2) 須         (2) 須          (2) 須         (2) 須         (2</li></ul>    | 1000文字以内(次<br>(開から)2021<br>2021年<br>2021年<br>2021年<br>2021年<br>203<br>3<br>3<br>5<br>5<br>く<br>(明時の)を変更した                                                                                                    | Fi、スペースも1文字でカウン<br>年度 ~(終了) 2021<br>度 合計<br>度 合計<br>度 つ<br>、000 円<br>、000 円<br>、000 | + ト)<br>年夏 (金<br>+<br>+<br>-<br>-<br>-<br>-<br>-<br>-<br>-<br>-<br>-<br>-<br>-<br>-<br>-                                                                                                    | 2種の変更場に反映<br>リックしてください。<br>合計                                  | 8<br>     | 2100χ¥                     |
| 申請理由<br>研究期間(回答)(<br>文付決定額)/予定<br>交付決定・契約<br>済<br>選換経費<br>研究規関を変更する<br>研究期間を変更する<br>研究期間を変更する<br>田振経費<br>田振経費<br>田振経費<br>田振経費<br>田振経費<br>田振経費<br>田振経費<br>田振経費<br>田振経費<br>田振経費<br>田振経費<br>田振経費<br>田振経費<br>田振経費<br>田振経費<br>田振経費<br>田振経費<br>田振経費<br>田振経費<br>田振経費<br>田振経費<br>田振経費<br>田振経費<br>田振経費<br>田振経費<br>田振経費<br>田振経費<br>田振経費<br>田振経費<br>田振経費<br>田振経要<br>田振経要<br>田振経要<br>田振経要<br>田振経要<br>田振経要<br>田振経要<br>田振経要<br>田振経要<br>田振経要<br>田振経要<br>田振経要<br>田振経要<br>田振経要<br>田振経要<br>田振経要<br>田振                                                                                                    |                                                                                                    | <u><br/></u>                                                                                                    | 1000文字以内 (次<br>(開始) 2021<br>2021年<br>契約曲<br>2021年<br>又初初<br>3<br>3<br>5<br>4<br>4<br>(開始) を変更した                                                                                                    | <ul> <li>ボ、スペースモミ文字でカウン</li> <li>年度 ~(終了) 2021</li> <li>環 合計</li> <li>ボ 合計</li> <li>ボ のの 円</li> <li>・</li> <li>・</li> <li< td=""><td>中度 重重</td><td>2,000円<br/>2,000円<br/>2,000円</td><td></td><td><pre>&gt;&gt;21000X*</pre></td></li<></ul>                                                                                                    | 中度 重重                                                                                                    | 2,000円<br>2,000円<br>2,000円                                     |           | <pre>&gt;&gt;21000X*</pre> |
| <ul> <li>申請理由</li> <li>研究期間(四層)(</li> <li>交付決定額/予定</li> <li>交付決定を、契約<br/>済</li> <li>選歩経費</li> <li>研究経費の変更</li> <li>年感ごとの各経費の</li> <li>研究期間を変更する</li> <li>開歩経費</li> <li>商量</li> <li>商量</li> </ul>                                                                                                    | ? ご読 単語 (1) (1) (1) (1) (1) (1) (1) (1) (1) (1)                                                                                                    | <ul> <li>(2) 須     <li>(2) 須     <li>(2) 須     <li>(2) 須     <li>(3) 須     <li>(3) (3) 須     <li>(3) (3) (3) (3) (3) (3) (3) (3) (3) (3)</li></li></li></li></li></li></li></ul>                                                                                                    | 1000文字以内 (次<br>(開始) 2021<br>2021年<br>契約<br>2021年<br>2021年<br>2021<br>2021                                                                                                    | <ul> <li>ボスペースモミ文字でカウン</li> <li>年度 ~(終了) 2021</li> <li>度 (終了) 2021</li> <li>度 合け</li> <li>ボックの 円</li> <li>,000 円</li> <li>,000 円</li></ul>                                                                                                    | 中夏 重                                                                                                    | 注調の変更様に反映<br>しックしてください。<br>合計<br>2,000 円<br>3,000 円<br>5,000 円 |           | JE100027                   |
| 申請理由       研究期間(画際)(       支付決定額/予定       交付決定・契約<br>済       直接経費       研究期間を変更する       「請疑経費       問請経費       問請経費       合計                                                                                                    |                                                                                                    | <ul> <li> <ul> <li></li></ul></li></ul>                                                                                                    | 1000文字以内 (次<br>(現26) 2021<br>(現26) 2021<br>2021年<br>夏の日<br>2021年<br>夏の日<br>3<br>3<br>5<br>5<br>4<br>(<br>)<br>二<br>の<br>3<br>の<br>3<br>の<br>5<br>5<br>(<br>)<br>の<br>の<br>(<br>)<br>の<br>の<br>の<br>の<br>の<br>の<br>の<br>の<br>の<br>の<br>の<br>の<br>の<br>の                                                                                                    | <ul> <li>(株工) 2021</li> <li>年度 ~(株工) 2021</li> <li>年度 ~(株工) 2021</li> <li>度 合計</li> <li>(000 円</li> <li>(000 円</li> <li>(000 円</li> <li>(000 円</li> <li>(000 円</li> <li>(000 円</li> <li>(000 円</li> <li>(000 円</li> <li>(000 円</li> <li>(000 円</li> <li>(000 円</li> <li>(000 円</li> <li>(000 円</li> <li>(000 円</li> <li>(000 円</li> <li>(000 円</li> <li>(100 円</li> <li>(100 円</li></ul>                                                                                                    | +ト)<br>年夏 (金<br>は<br>は<br>3,000 円<br>5,000 円<br>5,000 円<br>5,000 円<br>0<br>月 月<br>0<br>日<br>1<br>日<br>1<br>1<br>1<br>1<br>1<br>1<br>1<br>1<br>1<br>1<br>1<br>1<br>1<br>1<br>1<br>1                                                                                                    | 注鍵の変更増に反映<br>しックしてください。<br>合計<br>2,000 円<br>3,000 円<br>5,000 円 |           | 121002¥                    |
| <ul> <li>申請理由</li> <li>研究功能 (四番) (</li> <li>文付決定額/予定</li> <li>交付決定 教行<br/>済</li> <li>選供経費</li> <li>研究規模を変更する</li> <li>         研究期間を変更する     </li> <li>         国債経費              民法経費         </li> </ul>                                                                                                    |                                                                                                    | <ul> <li>2 須     <li>2 須     </li> <li>2 須     <li>2 須      <li>2 須     </li> <li>2 須      </li> <li>2 須      </li> <li>2 須      </li> <li>2 須      </li> <li>2 須      </li> <li>2 須     </li> <li>2 須     </li> <li>2 須     </li> <li>2 須      </li> <li>2 須     </li> <li>3 須     </li> <li>3 須      </li> <li>4 須      </li> <li>4 須      </li> <li>4 須      </li> <li>4 須      </li> <li>4 須      </li> <li>4 須      </li> <li>4 須      </li> <li>4 須      </li> <li>4 須      </li> <li>4 須      </li> <li>4 須      </li> <li>4 須      </li> <li>4 須     </li> <li>4 須     </li> <li>4 須     </li> <li>5 須      </li> <li>5 須      </li> <li>5 須      </li> <li>5 須      </li> <li>5 須      </li> <li>5 須     </li></li></li></li></li></li></li></li></li></li></li></li></li></li></li></li></li></li></li></li></li></li></li></li></li></li></li></li></li></li></li></li></li></li></li></li></li></li></li></li></li></li></li></ul> | 1000文字以内(次<br>(開始)2021<br>2021年<br>又の約<br>2021年<br>又の約<br>2<br>2<br>3<br>3<br>5<br>4<br>4<br>二<br>二<br>二<br>二<br>二<br>二<br>二<br>二<br>二<br>二<br>二<br>二<br>二<br>二<br>二<br>二<br>二                                                                                                    | <ul> <li>ボスペースモミ文字でカウン</li> <li>年度 ~(終了) 2021</li> <li>液 合計</li> <li>液 合計</li> <li>ボスペースモミ文字でカウン</li> <li>第 一</li> <li>,000 円</li> <li>,000 円</li></ul>                                                                                                    | +F)<br>年度 (1)<br>注<br>2,000 円<br>3,000 円<br>5,000 円<br>5,000 円<br>10<br>10<br>10<br>10<br>10<br>10<br>10<br>10<br>10<br>10                                                                                                    | 注鍵の変更様に反映<br>しックしてください。<br>合計<br>2,000 円<br>3,000 円<br>5,000 円 |           | JE1000X*                   |

[変更申請(辞退/留保/中止)] 画面が表示されます。

①内容を確認してください。

②「この内容で登録」ボタンをクリックしてください。

| (5) | 申請(                | 申請の削除完了                                      |        |          |            |       |  |  |        |           |                 |  |
|-----|--------------------|----------------------------------------------|--------|----------|------------|-------|--|--|--------|-----------|-----------------|--|
|     | [ 変                | [ 変更申請(辞退/留保/中止)削除完了 ] 画面が表示されたら、削除が完了しています。 |        |          |            |       |  |  |        |           |                 |  |
|     | e-                 | Rad                                          | 新規応募 🗸 | 提出済の課題 🚽 | エフォートの管理 🗸 | その他 🗸 |  |  |        | Sitema    | p 秋田大光 - Logout |  |
|     | 研究者                | ĩ                                            |        |          |            |       |  |  | 日 お問合せ | セ 操作マニュアル | 経過時間 🕐 (00:06)  |  |
|     | 変更申請(辞退/留保/中止)削除完了 |                                              |        |          |            |       |  |  |        |           |                 |  |
|     |                    |                                              | 申請を許   | 削除しました。  |            |       |  |  |        |           |                 |  |
|     |                    |                                              |        |          |            |       |  |  |        |           |                 |  |

一時保存中の辞退・留保・中止の申請を削除する手順は以上です。

3-35